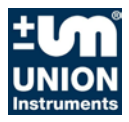

# **Original Operating Instructions**

# **Combustion Calorimeter**

# CWD2005, CWD2005 Plus

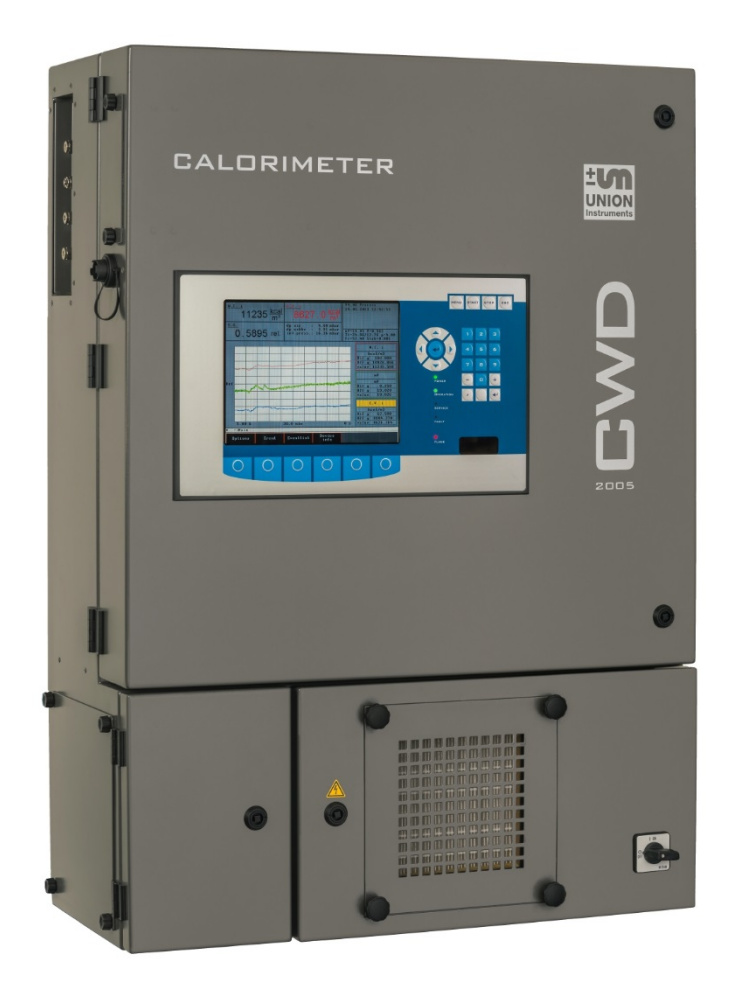

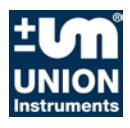

## **UNION Instruments GmbH**

Zeppelinstraße 42 76185 Karlsruhe Germany

- **\*** +49 (0)721-680381-0
- +49 (0)721-680381-33
- support@union-instruments.com
- http://www.union-instruments.com

© 2016

This documentation is protected by copyright. All rights, in particular the rights of translation, reprint, extraction of figures, radio transmission, and duplication by photomechanical or other means and of storage in data processing systems, in whole or in part, are reserved.

Technical data subject to change.

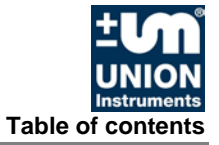

# Table of contents

| Table                            | e of contents                                                    | .3                   |
|----------------------------------|------------------------------------------------------------------|----------------------|
| 1 T                              | echnical data                                                    | . 5                  |
| 1.1                              | Dimensions                                                       | .5                   |
| 1.2                              | Veltage supply                                                   | .6                   |
| 1.3<br>1.4                       | Vollage supply                                                   | 0.<br>6              |
| 1.5                              | Display times of combustion value measurement                    | .7                   |
| 1.6                              | Gas inputs                                                       | .7                   |
| 1.7                              | Calibration gas / Test gas                                       | .7                   |
| 1.8                              | Process gas                                                      | .8                   |
| 1.9                              | Linearity and measuring ranges.                                  | 8.<br>م              |
| 1.10<br>2 F                      |                                                                  | . 9<br>4 4           |
| 2 5                              | o Declaration of Conformity                                      | 11                   |
| 3 3                              |                                                                  | 13                   |
| 3.1                              | Warning information and symbols                                  | 13                   |
| ১.∠<br>ব ব                       | Principle, Intended use                                          | 14<br>14             |
| 3.4                              | Safety information                                               | 15                   |
| 3.4.1                            | General safety information                                       | 15                   |
| 3.4.2                            | Information on specific hazards                                  | 15                   |
| 3.4.3                            | Note on explosion protection                                     | 16                   |
| 3.5                              | Safety precautions on the owner side                             | 16                   |
| 3.5.1                            | Recurring operator training                                      | 17<br>17             |
| J.J.Z                            | reforming a workplace nazaru analysis                            | 10                   |
| н г<br>//1                       |                                                                  | 10                   |
| 4.1                              | Safety switch                                                    | 19                   |
| 4.3                              | Thermal cutoff                                                   | 20                   |
| 4.4                              | Solenoid valve                                                   | 20                   |
| 4.5                              | Fan                                                              | 20                   |
| 4.6                              | Door enclosure                                                   | 20                   |
| 4.7                              | Markings and warning information                                 | 21                   |
| 5 C                              | escription and connections                                       | 23                   |
| 5.1                              | Enclosure connections outside                                    | 23                   |
| 5.2<br>5.3                       | Connections and components inside                                | 25                   |
| 5.5<br>6 т                       | ransport installation and accontance                             | 20<br>27             |
| 6 1                              | Tropeport                                                        | <b>21</b><br>27      |
| 6.2                              | Environmental conditions                                         | 21<br>28             |
| 6.2.1                            | Storage conditions.                                              | 28                   |
| 6.3                              | Installing and connecting                                        | 29                   |
| 6.3.1                            | Installation location                                            | 29                   |
| 6.3.2                            | Room ventilation                                                 | 30                   |
| 6.3.3                            | Wall mounting                                                    | -11                  |
| 604                              |                                                                  | 22                   |
| 6.3.4                            | Process gas                                                      | 33<br>34             |
| 6.3.4<br>6.3.5<br>6.3.6          | Process gas<br>Carrier gas supply<br>Calibration gas             | 33<br>34<br>35       |
| 6.3.4<br>6.3.5<br>6.3.6<br>6.3.7 | Process gas<br>Carrier gas supply<br>Calibration gas<br>Flue gas | 33<br>34<br>35<br>36 |

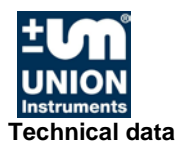

| 6.3.8 Electrical connection                                                                                                    | 37                                                                                                    |
|----------------------------------------------------------------------------------------------------|----------------------------------------------------------------------------------------------------|
| 6.3.9 Electrical interfaces                                                                                                    | 38                                                                                                    |
| 6.3.10 Connector assignment Input-Output IOexternal                                                                                                    | 39                                                                                                    |
| 6.4 Commissioning after installation                                                                                                    | 42                                                                                                    |
| 6.4.1 Removing/attaching transport securing devices                                                                                                    | 43                                                                                                    |
| 6.5 Documentation                                                                                                    | 44                                                                                                    |
| 7 Commissioning/Switching on                                                                                                    | 45                                                                                                    |
| 8 Description of the work stations/operator control elements                                                                                                    | 47                                                                                                    |
| 9 Operation                                                                                                    | 49                                                                                                    |
| 9.1 Operation of membrane keyboard/Description of display                                                                                                    | 49                                                                                                    |
| 9.2 Basic operation                                                                                                    | 51                                                                                                    |
| 9.3 Available displays                                                                                                    | 51                                                                                                    |
| 9.4 General information                                                                                                    | 52                                                                                                    |
| 9.5 Menu structure                                                                                                    | 53                                                                                                    |
| 9.6 Main menu                                                                                                    | 54                                                                                                    |
| 9.6.1 Main menu - Options                                                                                                    | 55                                                                                                    |
| 9.6.2 Main menu - Trend                                                                                                    | 80                                                                                                    |
| 9.6.3 Main menu - Event list                                                                                                    | 85                                                                                                    |
| 9.6.4 Main menu - Device information                                                                                                    | 86                                                                                                    |
| 10 Decommissioning / Switching off                                                                                                    | 89                                                                                                    |
|                                                                                                    |                                                                                                    |
| 11 Maintenance                                                                                                    | 91                                                                                                    |
| <b>11 Maintenance</b>                                                                                                    | <b>91</b>                                                                                                    |
| <ul> <li>11 Maintenance</li> <li>11.1 Preparations</li> <li>11.2 Maintenance work/Inspection</li> </ul>                                                                                                    | <b>91</b><br>91<br>92                                                                                                    |
| 11 Maintenance.         11.1 Preparations .         11.2 Maintenance work/Inspection .         12 Troubleshooting .                                                                                                    | 91<br>91<br>92<br>95                                                                                                    |
| <ul> <li>11 Maintenance</li></ul>                                                                                                    | 91<br>91<br>92<br>95<br>96                                                                                                    |
| 11 Maintenance                                                                                                    | 91<br>91<br>92<br>95<br>96<br>97                                                                                                    |
| 11 Maintenance.         11.1 Preparations         11.2 Maintenance work/Inspection         12 Troubleshooting         12.1 Preparations for troubleshooting         12.2 Changing/replacing fuses         12.3 Unstable measured value                                                                                                    | 91<br>92<br>92<br>95<br>96<br>97<br>97                                                                                                    |
| 11 Maintenance.         11.1 Preparations         11.2 Maintenance work/Inspection         12 Troubleshooting         12.1 Preparations for troubleshooting         12.2 Changing/replacing fuses         12.3 Unstable measured value         12.4 Drift of measured value                                                                                                    | <b>91</b><br>92<br><b>95</b><br>96<br>97<br>97<br>97                                                                                                    |
| 11 Maintenance                                                                                                    | 91<br>92<br>92<br>95<br>95<br>96<br>97<br>97<br>97<br>97<br>97                                                                                                    |
| 11 Maintenance.         11.1 Preparations         11.2 Maintenance work/Inspection         12 Troubleshooting         12.1 Preparations for troubleshooting         12.2 Changing/replacing fuses         12.3 Unstable measured value         12.4 Drift of measured value         12.4.1 Incorrect ignition         12.4.2 Error/status messages                                                                                                    | 91<br>92<br>92<br>95<br>96<br>97<br>97<br>97<br>97<br>97<br>97<br>98                                                                                                    |
| 11 Maintenance.         11.1 Preparations         11.2 Maintenance work/Inspection         12 Troubleshooting         12.1 Preparations for troubleshooting         12.2 Changing/replacing fuses         12.3 Unstable measured value         12.4 Drift of measured value         12.4.1 Incorrect ignition         12.4.2 Error/status messages         13 Service                                                                                                    | 91<br>92<br>92<br>95<br>95<br>96<br>97<br>97<br>97<br>97<br>97<br>98<br>98<br>91                                                                                                    |
| 11 Maintenance.         11.1 Preparations         11.2 Maintenance work/Inspection         12 Troubleshooting         12.1 Preparations for troubleshooting         12.2 Changing/replacing fuses         12.3 Unstable measured value         12.4 Drift of measured value         12.4.1 Incorrect ignition         12.4.2 Error/status messages         13 Service         14 Disposal                                                                                                    | 91<br>92<br>92<br>95<br>96<br>97<br>97<br>97<br>97<br>97<br>97<br>98<br>97<br>98<br>97<br>98<br>97                                                                                                    |
| 11 Maintenance                                                                                                    | 91<br>92<br>92<br>95<br>95<br>96<br>97<br>97<br>97<br>97<br>97<br>97<br>97<br>101<br>103<br>103                                                                                                    |
| 11 Maintenance                                                                                                    | 91<br>92<br>92<br>95<br>95<br>97<br>97<br>97<br>97<br>97<br>97<br>97<br>98<br>97<br>98<br>97<br>98<br>97<br>98<br>97<br>98<br>97<br>97<br>98<br>97<br>97<br>97<br>97<br>97<br>97<br>97<br>97<br>97<br>97<br>97<br>97<br>97<br>9                                                                                                    |
| 11 Maintenance.         11.1 Preparations         11.2 Maintenance work/Inspection         12 Troubleshooting         12.1 Preparations for troubleshooting         12.2 Changing/replacing fuses         12.3 Unstable measured value         12.4 Drift of measured value         12.4.1 Incorrect ignition         12.4.2 Error/status messages         13 Service         14 Disposal         15 Spare parts         16 Appendix         Data Structure Profibus                                                                                             | 91<br>92<br>92<br>95<br>96<br>97<br>97<br>97<br>97<br>97<br>97<br>97<br>97<br>101<br>103<br>105<br>107                                                                                                    |
| 11 Maintenance.         11.1 Preparations         11.2 Maintenance work/Inspection         12 Troubleshooting         12.1 Preparations for troubleshooting.         12.2 Changing/replacing fuses         12.3 Unstable measured value         12.4 Drift of measured value         12.4.1 Incorrect ignition         12.4.2 Error/status messages.         13 Service         14 Disposal         15 Spare parts         16 Appendix         Data Structure Profibus         Data structure serial interface RS 232 (option)                                   | 91<br>91<br>92<br>95<br>95<br>97<br>97<br>97<br>97<br>97<br>97<br>97<br>97<br>97<br>97<br>97<br>                                                                                                    |
| 11 Maintenance         11.1 Preparations         11.2 Maintenance work/Inspection         12 Troubleshooting         12.1 Preparations for troubleshooting         12.2 Changing/replacing fuses         12.3 Unstable measured value         12.4 Drift of measured value         12.4.1 Incorrect ignition         12.4.2 Error/status messages         13 Service         14 Disposal         15 Spare parts         16 Appendix         Data Structure Profibus         Data struture serial interface RS 232 (option)         Index                         | 91<br>92<br>95<br>96<br>97<br>97<br> |
| 11 Maintenance         11.1 Preparations         11.2 Maintenance work/Inspection         12 Troubleshooting         12.1 Preparations for troubleshooting         12.2 Changing/replacing fuses         12.3 Unstable measured value         12.4 Drift of measured value         12.4.1 Incorrect ignition         12.4.2 Error/status messages         13 Service         14 Disposal         15 Spare parts         16 Appendix         Data Structure Profibus         Data struture serial interface RS 232 (option)         Index         List of figures | 91<br>92<br>95<br>96<br>97<br>97<br>97<br>97<br>97<br>97<br>97<br>98<br>101<br>103<br>105<br>107<br>108<br>109<br>109<br>110                                                                                                    |

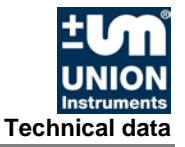

# 1 Technical data

### 1.1 Dimensions

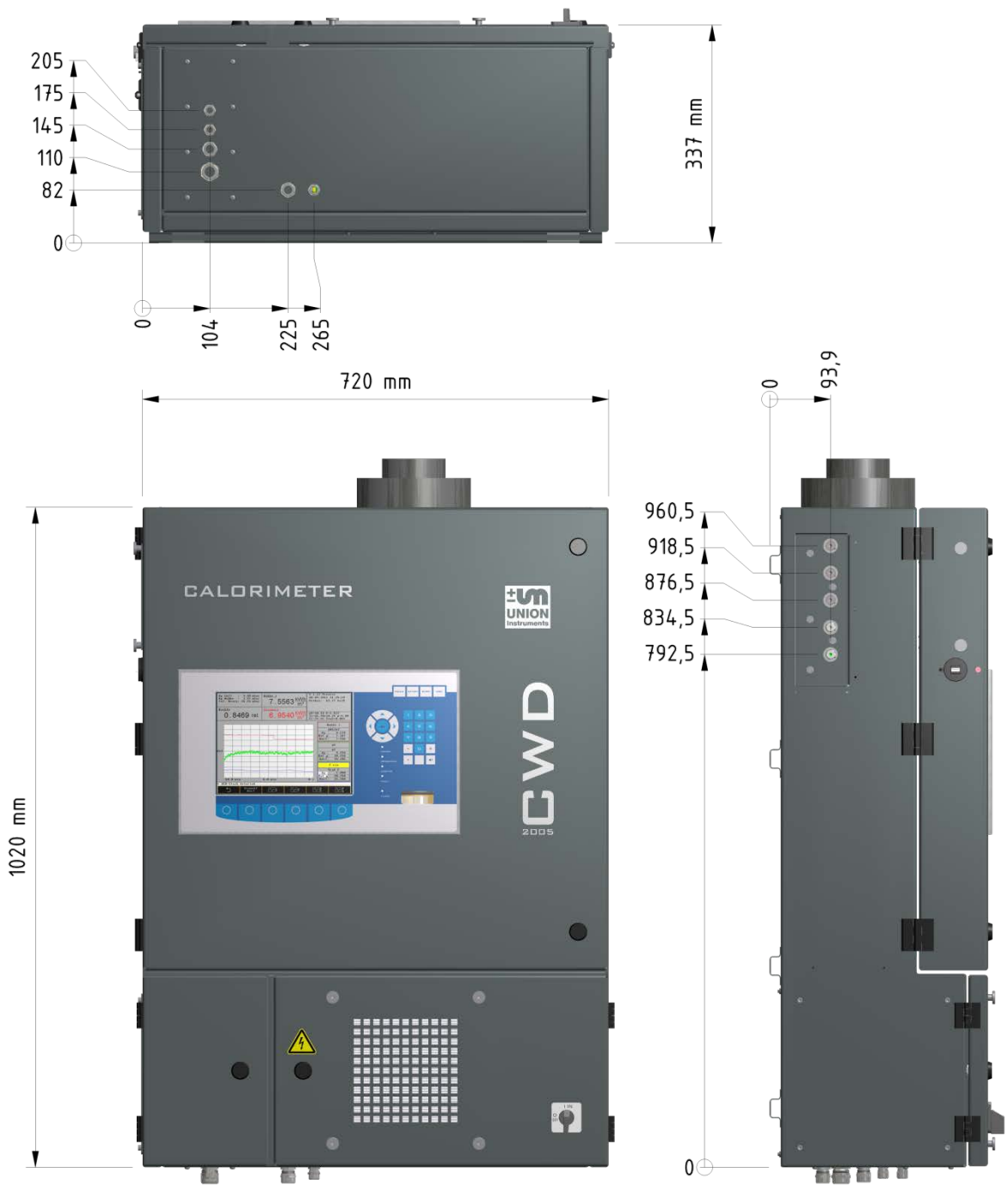

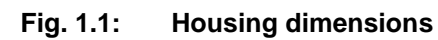

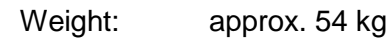

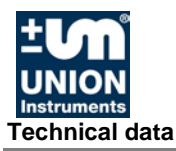

#### 1.2 **Device overview**

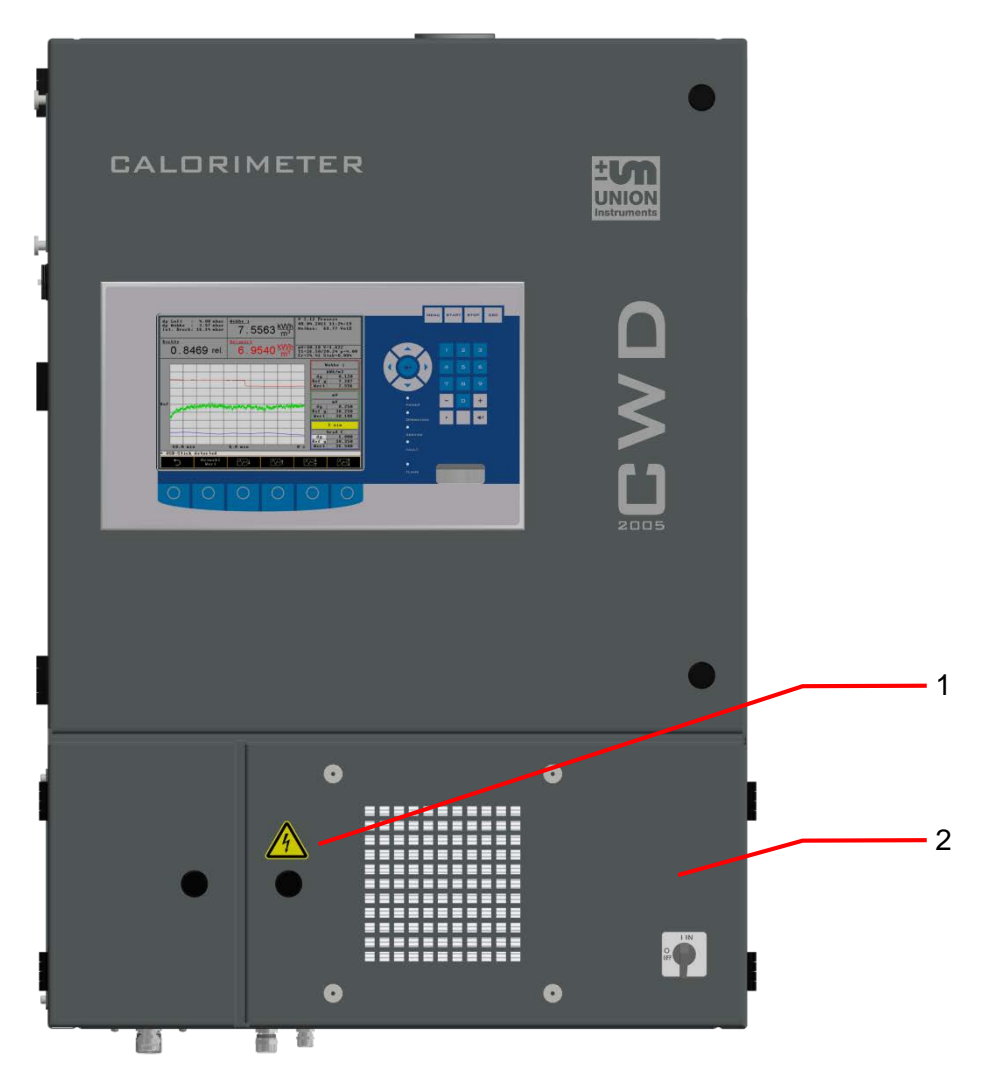

Fig. 1.2: Markings and warning information

- Warning information for electricity
   Name plate

#### 1.3 Voltage supply

| Voltage:              | 230 Volt or 115 Volt 50/60 Hz alternating current |
|-----------------------|---------------------------------------------------|
| Power consumption:    | 185 VA max.                                       |
| Protection class:     |                                                   |
| Degree of protection: | IP50                                              |

### 1.4 Interfaces

| Interfaces:      | RS232, Profibus, Fieldbus, Industr. Ethernet       |
|------------------|----------------------------------------------------|
| Analog outputs:  | 3, 4 - 20 mA for heating value, Wobbe, and density |
| Digital outputs: | 3 relays                                           |

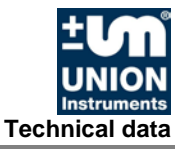

## **1.5** Display times of combustion value measurement<sup>1</sup>

| Dead time: | 3 seco |
|------------|--------|
| 50% time:  | 7 seco |
| 90% time:  | CWD20  |
|            | CWD20  |
| 99% time:  | CWD20  |
|            |        |

3 seconds 7 seconds CWD2005: 20 seconds, CWD2005 PLUS: 15 seconds CWD2005: 60 seconds, CWD2005 PLUS: 55 seconds

#### 1.6 Gas inputs

| Process gas:        | 1, optionally 2 for dual measuring ranges |
|---------------------|-------------------------------------------|
| Calibration inputs: | 1, optionally 2 for dual measuring ranges |
| Test gas inputs:    | 1                                         |
| Fast loop:          | optional                                  |
| Gas connections:    | Compression fitting 6 mm                  |

#### 1.7 Calibration gas / Test gas

| Calibration das:      | Dependent on the process gas                      |
|-----------------------|---------------------------------------------------|
| Calibration interval: | Dependent on the process gas                      |
| Calibration duration: | Process lasts up to 20 minutes,                   |
|                       | gas flow approx. 10 minutes                       |
| Gas consumption:      | Approx. 7 I gas per calibration (dependent on the |
|                       | calibration gas)                                  |
| Input pressure, max:  | 40 mbar                                           |
| Input pressure, min.: | 20 mbar, dependent on the gas                     |

<sup>&</sup>lt;sup>1</sup> The display times are measured from the time the new gas reaches the burner. Display times are based on measurements with pure methane.

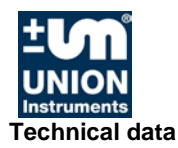

#### 1.8 Process gas

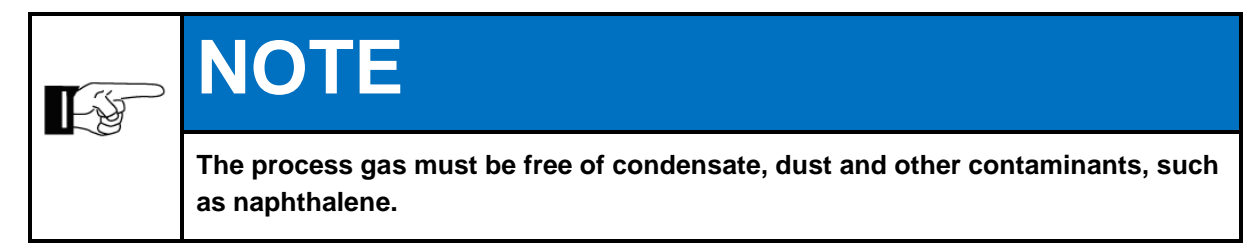

Gas connection inlet pressure: 20 - 40 mbar Gas consumption: 30 - 40 l/h (m

20 - 40 mbar 30 - 40 l/h (min. rel. density 0.50 with 0.55 mm nozzle)

| Measuring range [MJ/m] / Accuracy [± MBE] |         |     |              |     |                |     |               |     |               |     |              |     |
|-------------------------------------------|---------|-----|--------------|-----|----------------|-----|---------------|-----|---------------|-----|--------------|-----|
| CWD device<br>series                      | CWD20   | 05  | CWD200<br>CT | 05  | CWD200<br>PLUS | 5   | CWD200<br>DPC | 05  | CWD200<br>SPC | 05  | CWD200<br>Ex | 00  |
| Flare gas                                 | 0 – 15  | 3.0 |              |     | —              |     | 0 – 15        | 2.0 | 0 – 15        | 2.0 | —            | —   |
| Blast furnace gas                         | 3.5 – 6 | 3.0 |              |     | 3.5 – 6        | 3.0 | 3.5 – 6       | 3.0 | 3.5 – 6       | 3.0 | —            |     |
| Converter gas                             | 4.5 – 9 | 1.5 |              |     | —              |     | 4.5 – 9       | 1.5 | 4.5 – 9       | 1.5 |              | —   |
| Mixed gas                                 | 5 – 10  | 2.0 |              |     | 5 – 10         | 2.0 | 5 – 10        | 2.0 | 5 – 10        | 2.0 |              | —   |
| Coke oven gas                             | 15 – 30 | 1.5 |              |     | 15 – 30        | 1.5 | 15 – 30       | 1.5 | 15 – 30       | 1.5 | —            |     |
| Biogas                                    | 25 – 35 | 1.5 | —            |     | 25 – 35        | 1.5 | 25 – 35       | 1.5 | 25 – 35       | 1.5 | —            | —   |
| Natural gas                               | 25 – 48 | 1.5 | 30 – 47      | 1.0 | 25 – 48        | 1.0 | 25 – 48       | 1.0 | 25 – 48       | 1.0 | 25 – 47      | 1.0 |
| Refinery gas                              | 25 – 50 | 1.5 |              |     | 25 – 50        | 1.5 | 25 – 50       | 1.5 | 25 – 50       | 1.5 |              | —   |
| Liquefied petro-<br>leum gas (LPG)        | 40 - 90 | 1.5 |              |     | 40 - 90        | 1.5 | 40 - 90       | 1.5 | 40 - 90       | 1.5 |              | _   |

#### **1.9** Linearity and measuring ranges

The measuring ranges cannot be utilized from 0% to 100%. The range is dependent on the gas composition. Ranges of 45-100 % are typical for a measuring range. Hydrogen content in the gas increases the measuring range span. Inert gases such as  $N_2$ ,  $O_2$ , or  $CO_2$ , reduce the measuring range span.

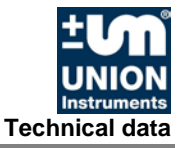

#### **1.10 Environmental conditions**

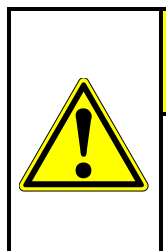

# 

When the combustion calorimeter is used outside of the environmental conditions, additional measures (air conditioning of the combustion calorimeter, etc.) must be agreed on with UNION Instruments GmbH!

Installation location: Room temperature: Temperature change Air humidity: Ambient pressure: Installation room required ( $\[ \ensuremath{ \sim}\] Chapter 4$ ) 5 – 40 °C  $\le$  5 °C per hour 0 – 95 % rel. humidity 800 – 1100 hPa (0.8 – 1.1 bar)

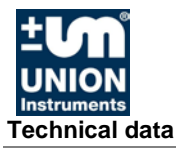

CE

## 2 EU Declaration of Conformity

Der Hersteller / The manufacturer

UNION Instruments GmbH Zeppelinstraße 42 76185 Karlsruhe

erklärt hiermit, dass folgend bezeichnete Produkte / hereby declares, that following named products:

| Produktbezeichnung: | Verbrennungskalorimeter | Gerätegruppe: CWD2005 |
|---------------------|-------------------------|-----------------------|
| Product name:       | Calorimeter             | device group: CWD2005 |

konform sind mit den Anforderungen, die in der EU – Richtlinie festgelegt sind / are compliant with the requirements as defined in the EU directive:

| 2014/30/EU               | Elektromagnetische Verträglichkeit                                                                                                    |
|--------------------------|----------------------------------------------------------------------------------------------------|
| 2014/30/EU               | Electromagnetic compatibility                                                                                                    |
| 2014/35/EU<br>2014/35/EU | Elektrische Betriebsmittel zur Verwendung innerhalb bestimmter Spannungsgrenzen electrical equipment designed for use within certain voltage limits |

Angewandte harmonisierte Normen / Used harmonized standards:

| EN 61010-1:2010 | Sicherheitsbestimmungen für elektrische Mess-, Steuer-, Regel- und Laborge-<br>räte - Teil 1: Allgemeine Anforderungen<br>Safety requirements for electrical equipment for measurement, control, and<br>laboratory use - Part 1: General requirements |
|-----------------|----------------------------------------------------------------------------------------------------|
| EN 61326-1:2013 | Elektrische Mess-, Steuer-, Regel- und Laborgeräte - EMV-Anforderungen -<br>Teil 1: Allgemeine Anforderungen<br>Electrical equipment for measurement, control and laboratory use - EMC re-<br>quirements - Part 1: General requirements               |

| Name des Dokumentationsbevollmächtigten:                                      | Schlichter                                                   |
|-------------------------------------------------------------------------------|--------------------------------------------------------------|
| Name delegate of documentation                                                |                                                              |
| Adresse des Dokumentationsbevollmächtigten: address delegate of documentation | siehe Adresse des Herstellers<br>see address of manufacturer |

Bei einer nicht autorisierten Änderung des Gerätes verliert diese Erklärung ihre Gültigkeit. / Any unauthorized modification of the device results in invalidity of this declaration.

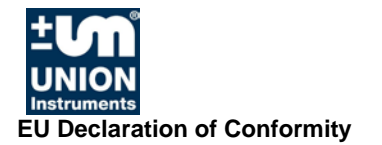

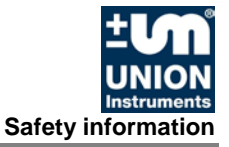

### 3 Safety information

#### 3.1 Warning information and symbols

The operating instructions use the following nomenclature and symbols for especially important information:

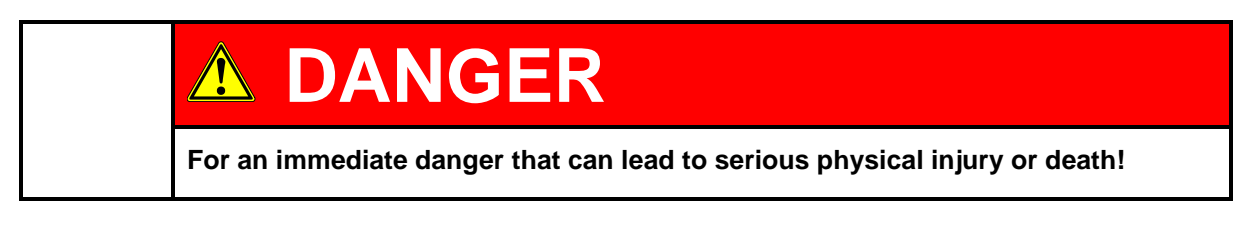

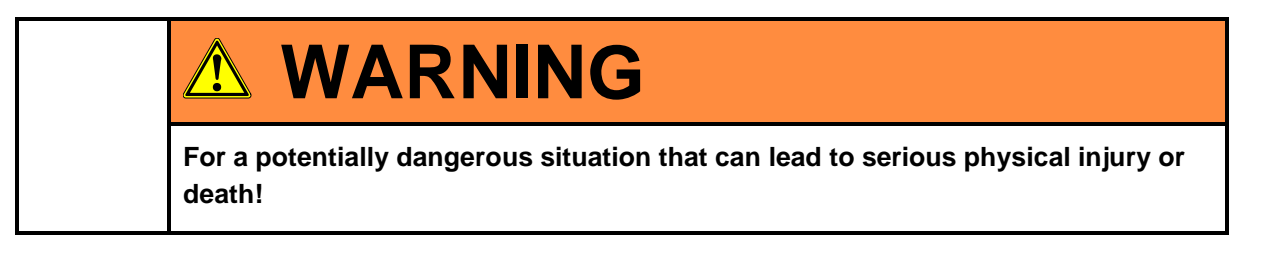

| For a potentially dangerous situation that can lead to minor physical injury! This may also be used for warnings of property damage! |
|----------------------------------------------------------------------------------------------------|

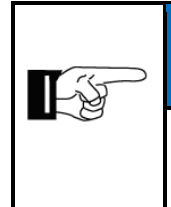

# NOTE

For information that can improve the operation of the combustion calorimeter or contribute to prevention of property damage.

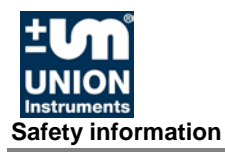

#### 3.2 Principle, intended use

|  | Intended use also includes observance of these operating instructions! In addi-<br>tion to the following safety information, the safety information of linked system<br>components must also be observed! |
|--|----------------------------------------------------------------------------------------------------|
|  | Additional equipment or accessory parts not installed, supplied, or made by UNION Instruments GmbH require manufacturer's approval by UNION Instruments GmbH! Any warranty is otherwise voided!           |

The combustion calorimeter is a digitally controlled calorimeter. It measures according to the dry measurement principle. The heat is transferred from the burner to the measuring elements through air.

The combustion calorimeter is a sensor system for determining the combustion value of different process gases. The analysis serves the process control.

The combustion calorimeter is intended for use in weather-proof areas and for fixed mounting and installation.

The combustion calorimeter is not suitable for operation in hazardous areas.

In the case of toxic or explosive gases, the safety provisions applicable at the installation location must be complied with.

Any use beyond this is regarded as intended use. The manufacturer is not liable for damage resulting from this. In this case, the risk is borne solely by the installation engineer/commissioning engineer/owner/operator.

Only skilled persons are permitted to make changes to the combustion calorimeter (mechanical/electrical/pneumatic changes).

#### 3.3 Personnel and qualification

Gas connections and work on the electrical equipment of the combustion calorimeter may only be carried out by a skilled person in compliance with safety provisions, especially for hazardous areas.

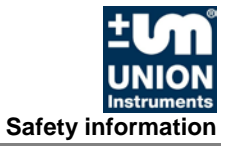

#### 3.4 Safety information

#### 3.4.1 General safety information

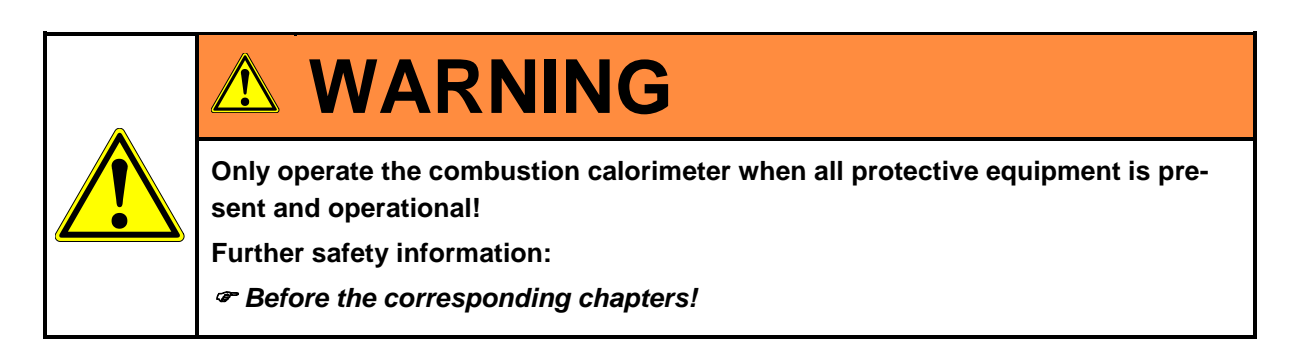

#### 3.4.2 Information on specific hazards

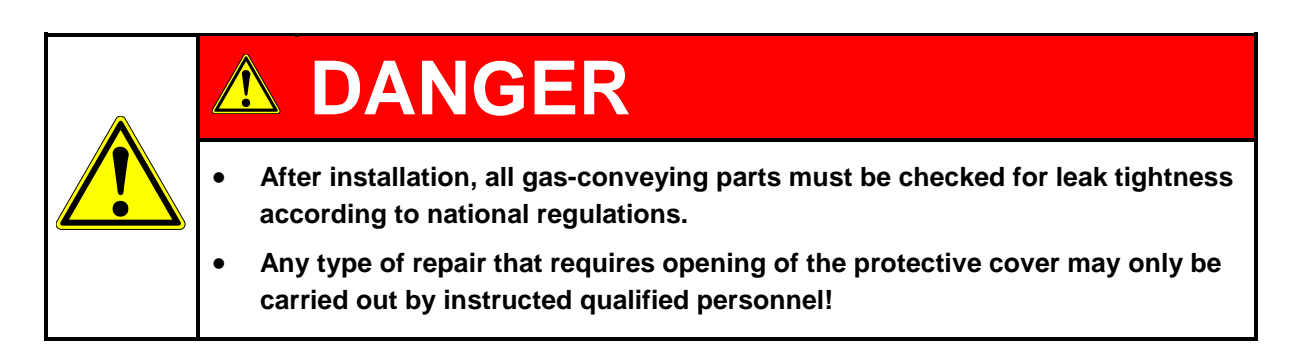

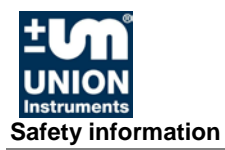

#### 3.4.3 Note on explosion protection

|          | NOTE                                                                                                    |
|----------|----------------------------------------------------------------------------------------------------|
|          | The operation/installation of a UNION combustion calorimeter does not produce<br>a hazardous area because combustible gas does not escape from the calorime-<br>ter and form an explosive atmosphere.                                  |
|          | No combustible gas escapes from the UNION combustion calorimeter because:                                                                                                    |
| <b>F</b> | • in conformity with the intended use of the combustion calorimeter, the gas is combusted in the device,                                                                                                    |
|          | • the gas supply in the device is shut off as soon as the flame in the burner goes out or if the fan fails, and                                                                                                    |
|          | • the gas-conveying lines can be regarded as technically leak-proof on a con-<br>tinuing basis (compression fittings) or through a systematically recurring<br>testing of tubes and membranes described in the operating instructions. |
|          | All gas inputs in the combustion calorimeter are provided with solenoid valves.<br>The solenoid valves close automatically in the event of a fault during combus-<br>tion or ignition of the gas mixture.                              |
|          | The solenoid valves are closed in current-free state.                                                                                                    |

#### 3.5 Safety precautions on the owner side

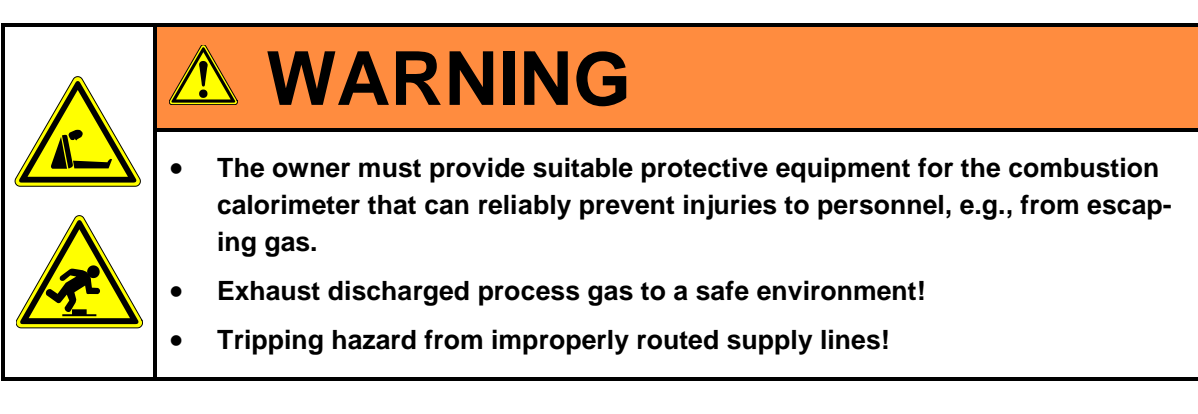

Other owner-side safety precautions @ corresponding chapter!

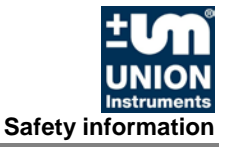

#### 3.5.1 Recurring operator training

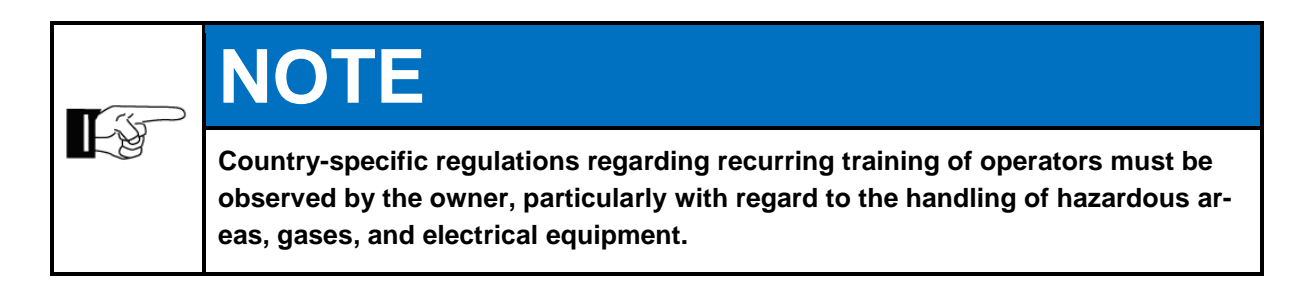

#### 3.5.2 Performing a workplace hazard analysis

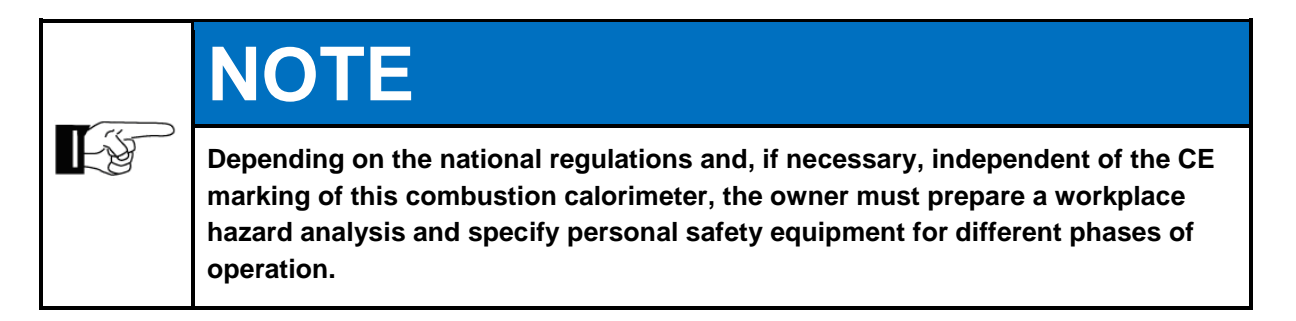

Deviations from these operating instructions may occur due to further technical developments. If you desire additional information or if specific problems arise that are not covered in detail in this manual, you will receive information by contacting the following address:

# **UNION Instruments GmbH**

Zeppelinstraße 42 76185 Karlsruhe Germany

- **\*** +49 (0)721-680381-0
- +49 (0)721-680381-33
- support@union-instruments.com
- http://www.union-instruments.com

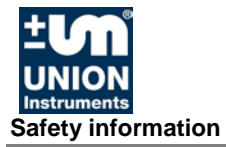

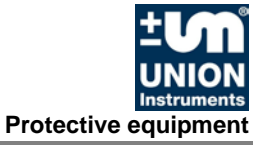

## 4 Protective equipment

#### 4.1 Main switch

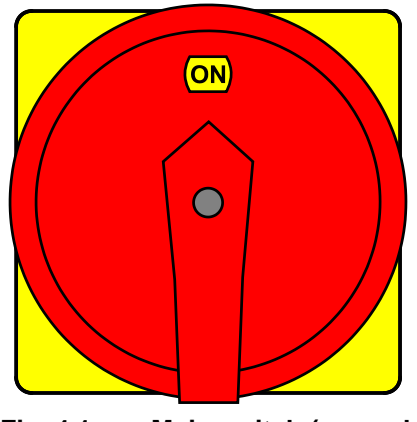

Fig. 4.1: Main switch (example)

#### 4.2 Safety switch

The safety switch disconnects the ignition transformer from the voltage supply when the upper door is opened.

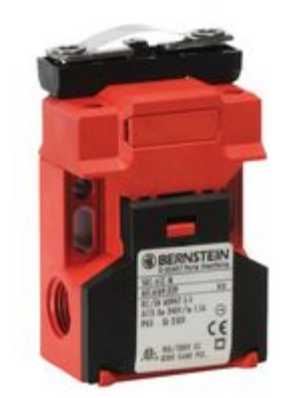

Fig. 4.2: Figure Safety switch (example)

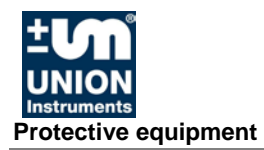

#### 4.3 Thermal cutoff

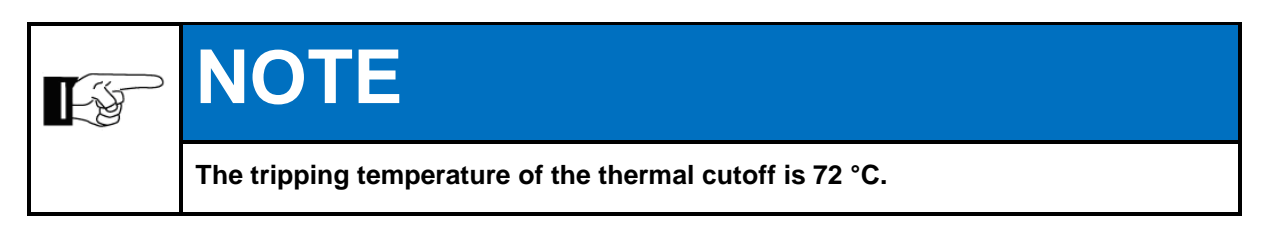

When tripped, the thermal cutoff disconnects the 24 V voltage supply of the solenoid valves.

#### 4.4 Solenoid valve

In the event of malfunctions, the solenoid valves of the combustion calorimeter close automatically. A restart of the combustion calorimeter is necessary.

#### 4.5 Fan

The fan mixes exhaust gases produced during combustion with fresh air and ensures an appropriate volume flow. The fan is speed-monitored. If the fan fails, the combustion calorimeter goes to a safe state.

#### 4.6 Door enclosure

Protective covers of the housing separate electrical components and hot surfaces of the environment.

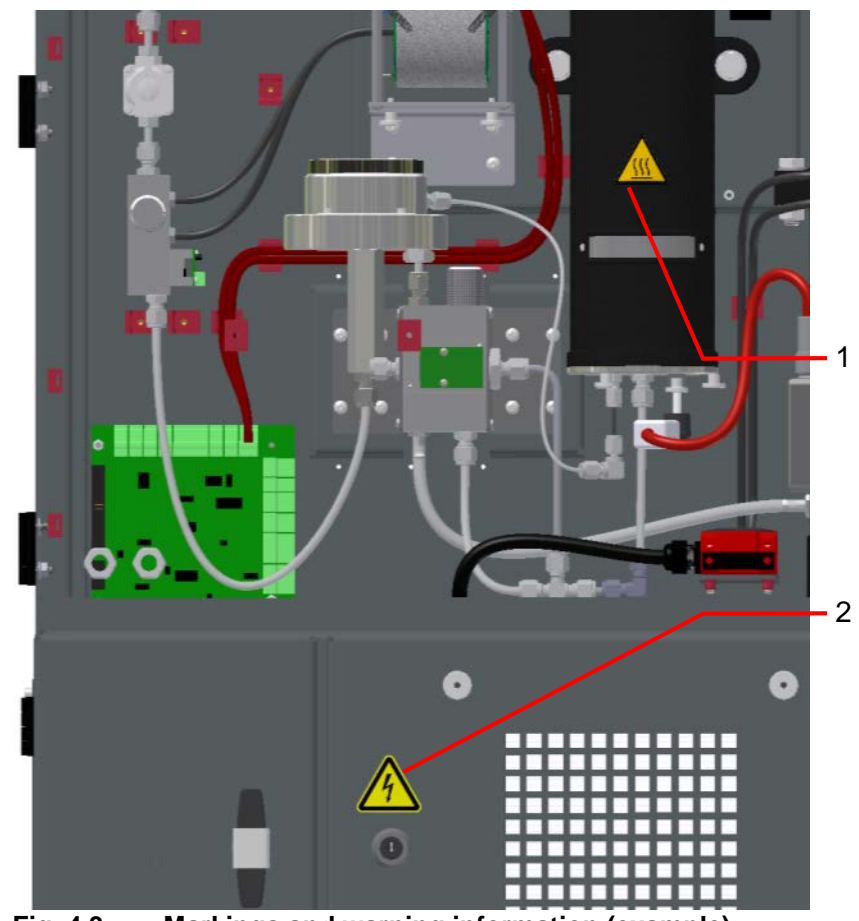

### 4.7 Markings and warning information

Fig. 4.3: Markings and warning information (example)

| Item<br>No. | Description                                 |
|-------------|---------------------------------------------|
| 1           | Warning information: hot surface (internal) |
| 2           | Warming information: electricity (external) |

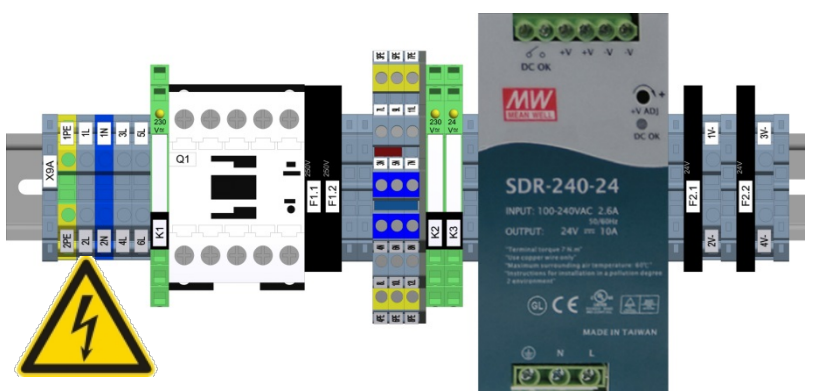

Fig. 4.4: Warning information on electrical connection plate (example)

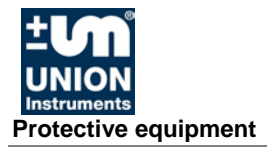

# 5 Description and connections

#### 5.1 Enclosure connections outside

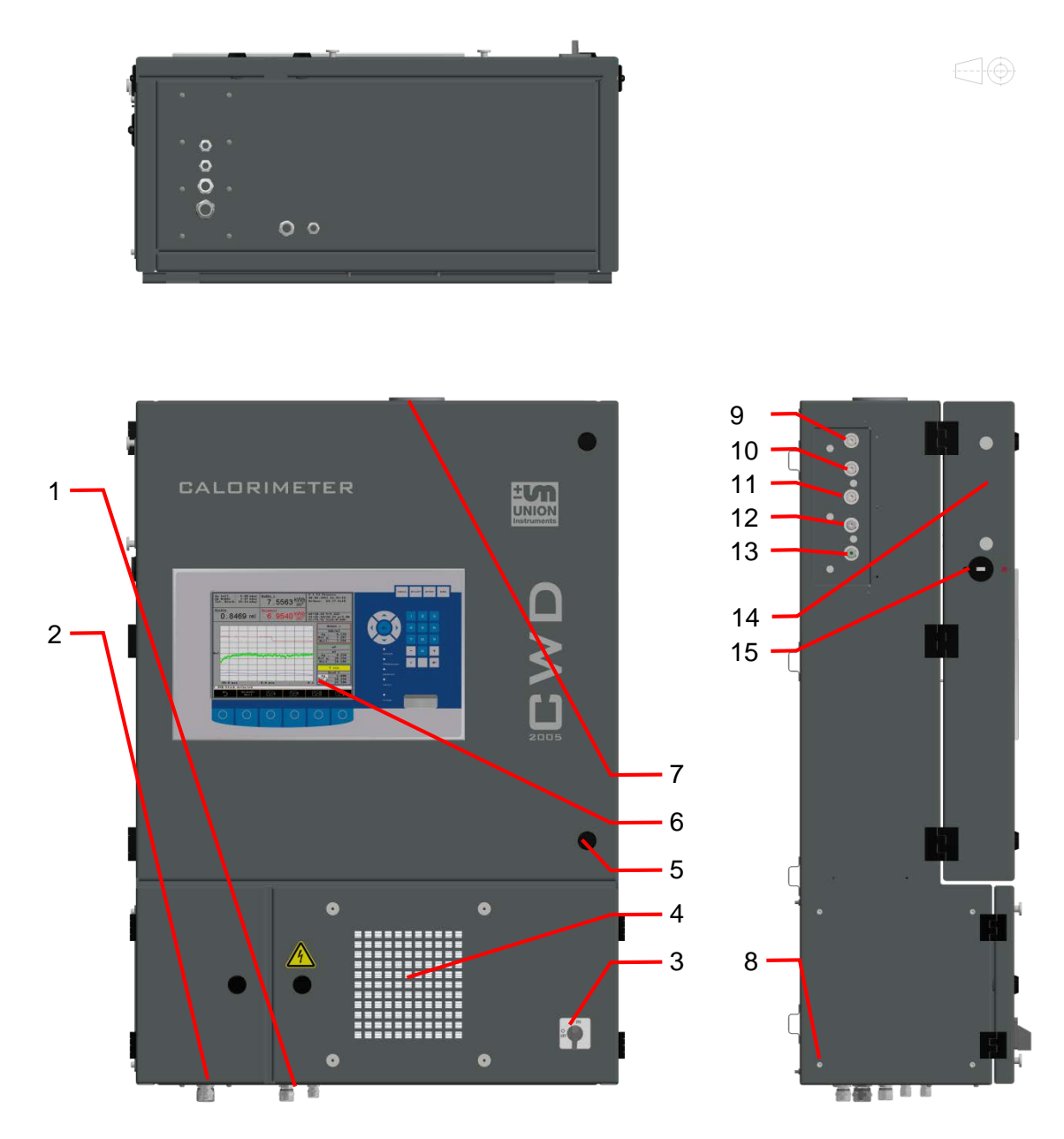

Fig. 5.1: Housing connections

| ltem<br>No. | Description                   |
|-------------|-------------------------------|
| 1           | Cable glands for power supply |
| 2           | Cable glands for signals      |
| 3           | Main switch                   |
| 4           | Filter cover                  |

| Item<br>No. | Description                                |
|-------------|--------------------------------------------|
| 5           | Door interlock (4 pieces)                  |
| 6           | Display                                    |
| 7           | Flue exhaust                               |
| 8           | Cover for analog signals (4 pieces)        |
| 9           | Fast Loop output (optional)                |
| 10          | Carrier gas input                          |
| 11          | Calibration gas input (SV X14/3-4)         |
| 12          | Calibration gas input (SV X14/1-2)         |
| 13          | Process gas input (SV X11/1-2)             |
| 14          | Cover for interface connections (2 pieces) |
| 15          | USB connection                             |

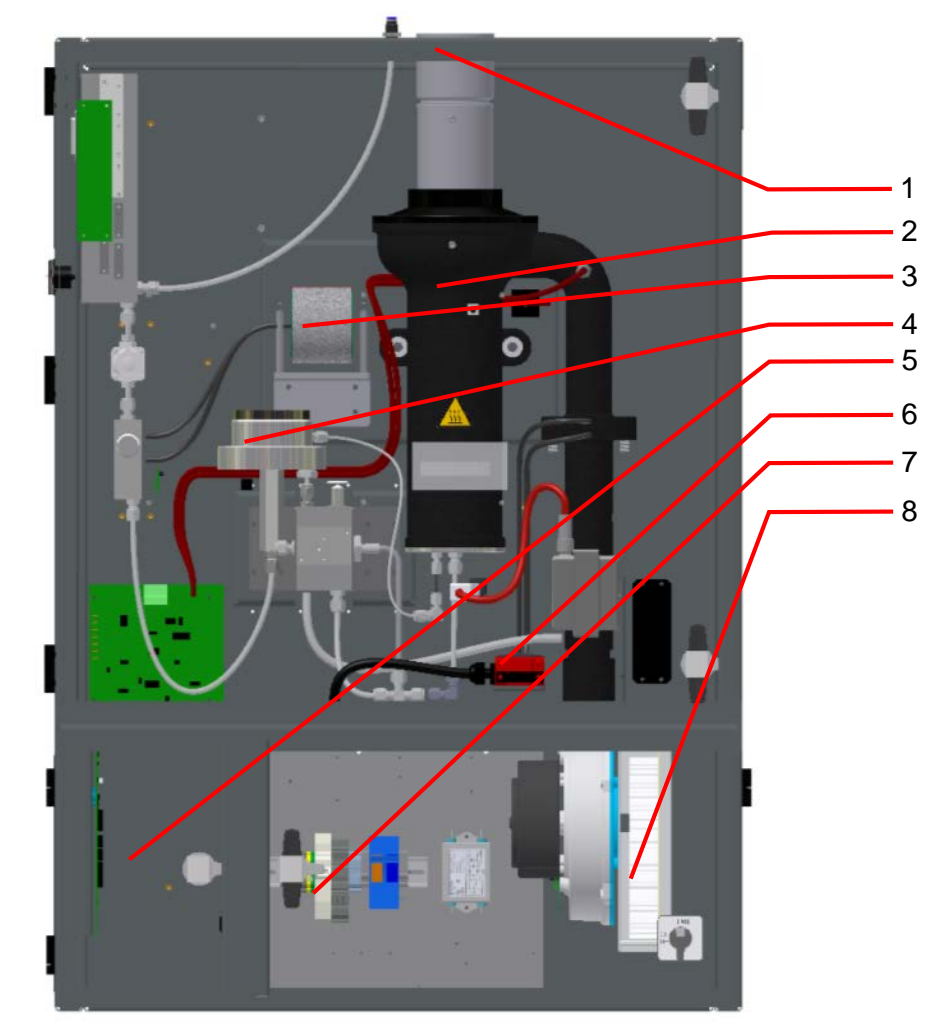

# 5.2 Connections and components inside

Fig. 5.2: Housing without doors, example

| ltem<br>No. | Description                                     |
|-------------|-------------------------------------------------|
| 1           | Thermal cutoff                                  |
|             | (behind the exhaust gas pipe, on the rear wall) |
| 2           | Thermal element                                 |
| 3           | Density measuring cell                          |
| 4           | Precision pressure controller                   |
| 5           | Electronic input and output signals             |
| 6           | Safety switch for ignition transformer          |
| 7           | Power supply distribution rail, example         |
| 8           | Fan                                             |

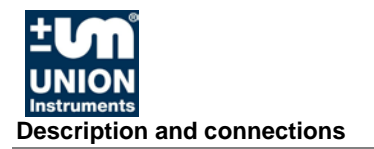

#### 5.3 Accessories

|  | Risk of injury/damage!<br>The use of non-approved accessories may cause damage and endanger per-<br>sons. Any warranty is voided in this case! The owner is then liable for damage<br>that occurs! |
|--|----------------------------------------------------------------------------------------------------|
|  | Only use genuine accessories or accessories approved by UNION Instruments GmbH.                                                                                                    |

# 6 Transport, installation, and acceptance

# NOTE

The combustion calorimeter is generally commissioned by UNION Instruments GmbH or correspondingly qualified service technicians. When it is not commissioned by UNION Instruments GmbH (e.g., internal transport/resale), the suitable procedure must be agreed with UNION Instru-

ments GmbH ( # Chapter 13 Service).

### 6.1 Transport

Ŀÿ

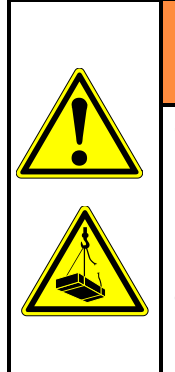

# 

Tipping over or dropping of the combustion calorimeter from the pallet or load carrying means may cause injuries!

Use suitable load carrying means when unpacking and transporting.

Check slings, if applicable, for adequate load bearing capacity and sound condition and fasten them carefully!

Never walk or stand under suspended loads!

# NOTE

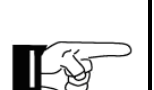

If strong shocks occur during transport, these may damage the housing. Therefore, check the transport container for damage before opening!

In case of transport damage that is indicative of improper handling, a damage assessment by the transport carrier (rail, mail, shipping company) must be arranged within seven days.

Ensure before starting or restarting transport that all transport securing devices are attached.

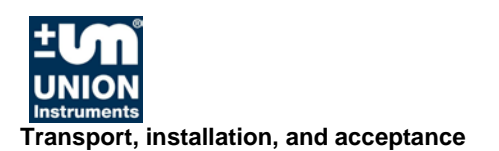

#### 6.2 Environmental conditions

|  | Comply with environmental conditions for storage and installation! Contact<br>UNION Instruments GmbH if the combustion calorimeter is stored for longer<br>than 3 months or must be operated or stored outside the prescribed environ-<br>mental conditions! |
|--|----------------------------------------------------------------------------------------------------|

#### 6.2.1 Storage conditions

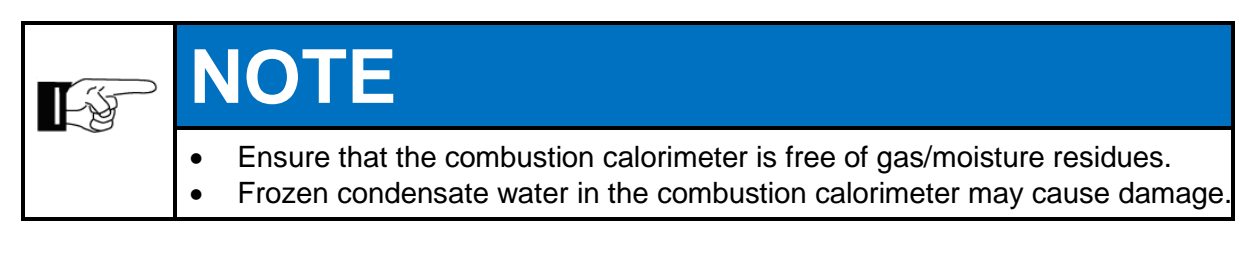

Ambient temperature: Air humidity: Ambient pressure: 0 – 60 °C 0 – 95% relative humidity 700 – 1400 hPa (0.7 – 1.4 bar)

#### 6.3 Installing and connecting

#### 6.3.1 Installation location

The installation location of the combustion calorimeter must meet the following conditions:

- Clean room that may be used only for purposes of gas analysis and measurements.
- At least 50 cm working space on the left side
- Lockable windows
- Protected from direct influence by the weather and direct solar radiation
- Stable room temperature
- Provided with clean and adequate ambient air for unbiased measurement result (combustion calorimeter requires approximately 30 m<sup>3</sup>/h air)
- Adequate load bearing capacity of the wall is ensured
- Mounting on a solid wall

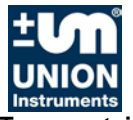

Transport, installation, and acceptance

#### 6.3.2 Room ventilation

|  | <b>WARNING</b>                                                                                                    |
|--|----------------------------------------------------------------------------------------------------|
|  | Risk of injury due to temperature of exhaust gas/housing!<br>The exhaust gas temperature is between 8 - 20 °C above the housing tempera-<br>ture! |

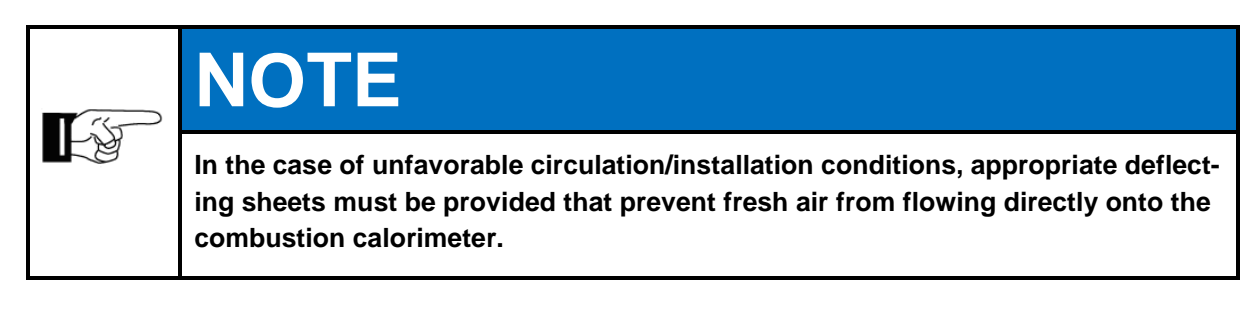

The following conditions must be met:

- No direct fresh air introduction in the combustion calorimeter.
- Exhaust gases must be discharged to the environment protected from air draft using a suitable pipe/tube and with the help of corresponding fresh air mixing. Connection points must be checked for leak tightness.

### 6.3.3 Wall mounting

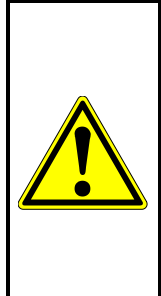

# 

Risk of injury due to the weight of the device!

For weight, see technical data!

Specify measures to prevent the device from falling down and use suitable hoisting devices!

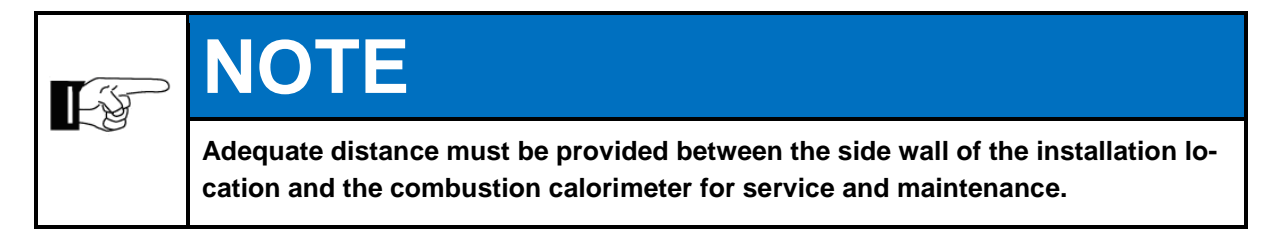

The combustion calorimeter is intended to be wall-mounted. The wall brackets are provided and must be secured to the wall.

The wall used for mounting must be sufficiently sturdy to bear the weight of the combustion calorimeter.

Cross-struts are installed in a fixed manner on the back of the combustion calorimeter as the counterpart of the wall brackets.

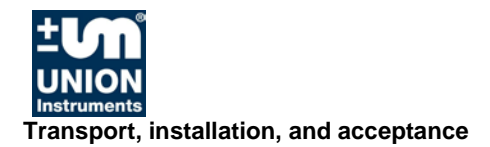

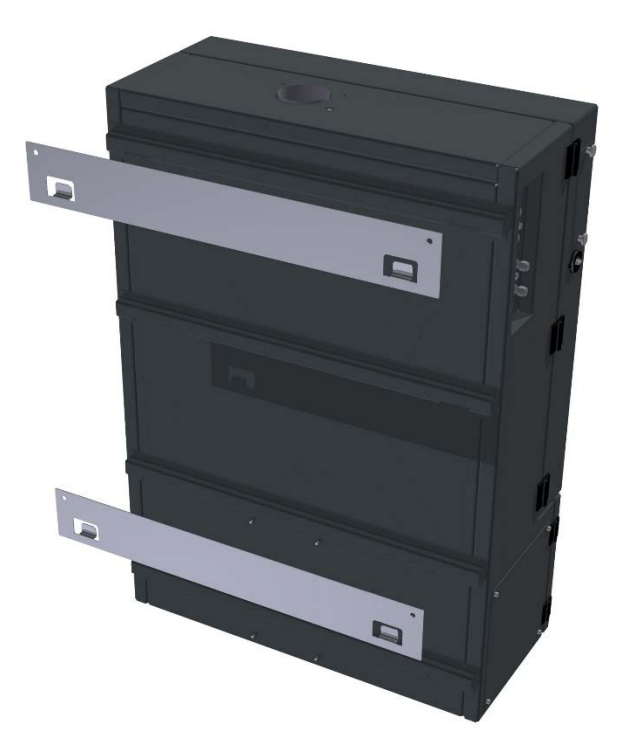

Fig. 6.1: Wall mounting

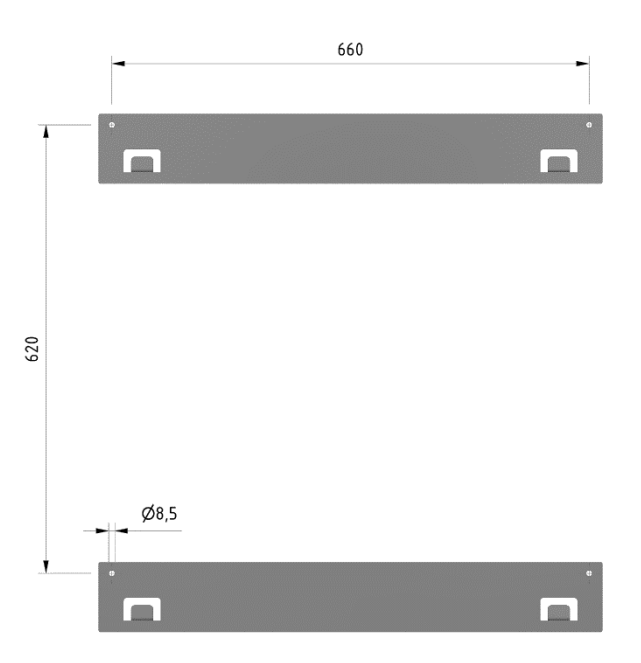

Fig. 6.2: Dimensions wall mounting

#### 6.3.4 Process gas

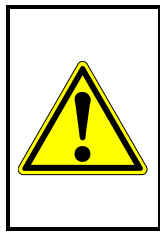

# WARNING

Gas connections may only be installed by qualified personnel! Exhaust gases must be discharged by the owner to a safe environment!

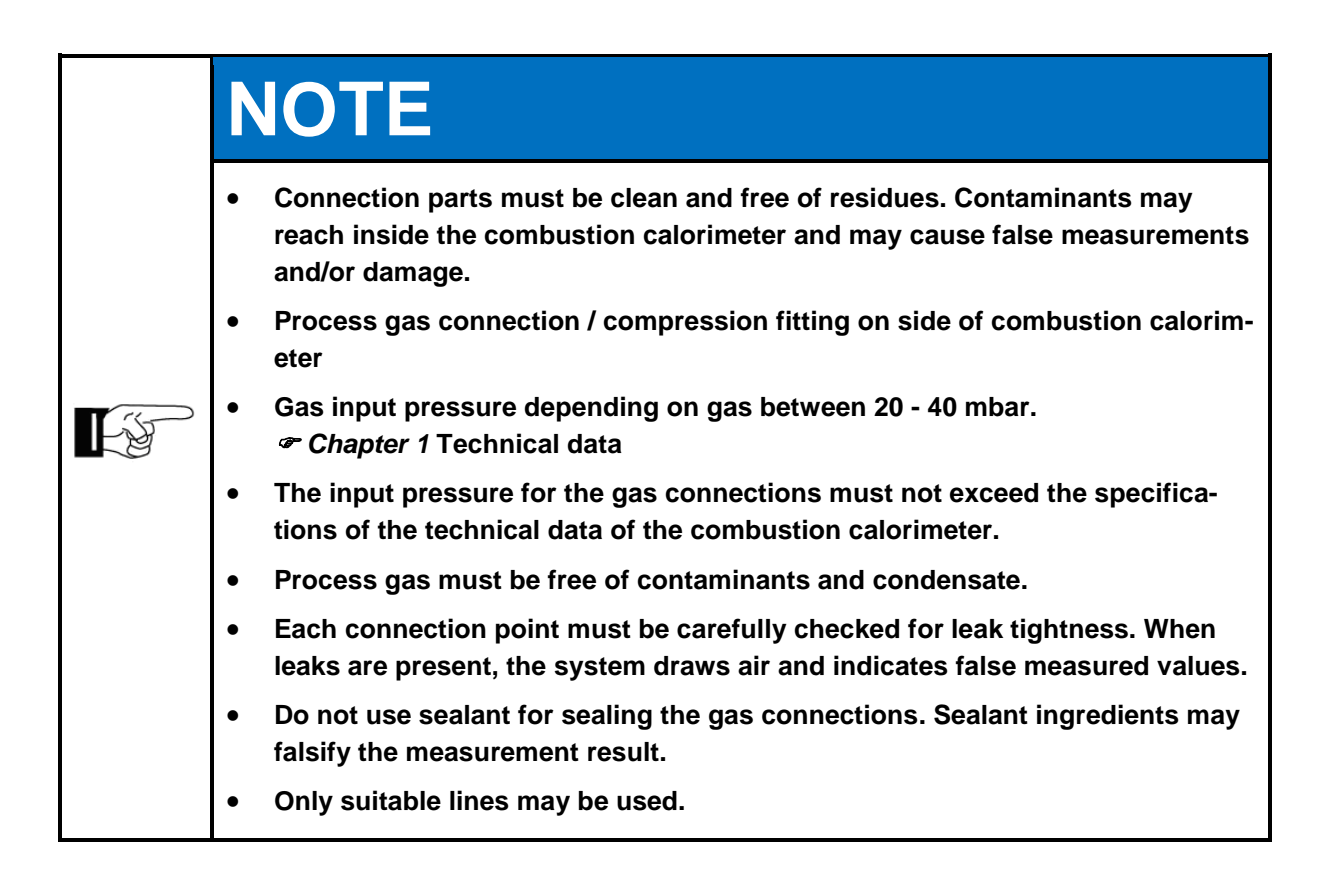

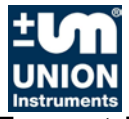

Instruments Transport, installation, and acceptance

#### 6.3.5 Carrier gas supply

| F | NOTE                                                                                                    |
|---|----------------------------------------------------------------------------------------------------|
|   | <ul> <li>Combustion calorimeters can be subsequently converted to a carrier gas<br/>supply. Contact the manufacturer regarding this.</li> </ul> |
|   | • For process gases that do not have stable combustion, a carrier gas can be added.                                                             |
|   | • Carrier gases maintain the combustion and exert no increased contribution toward the combustion value of the process gas.                     |

#### 6.3.6 Calibration gas

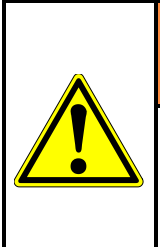

# WARNING

Gas connections may only be installed by qualified personnel! If a pressure reducer is not installed, escaping calibration gas must be discharged by the owner to a safe environment!

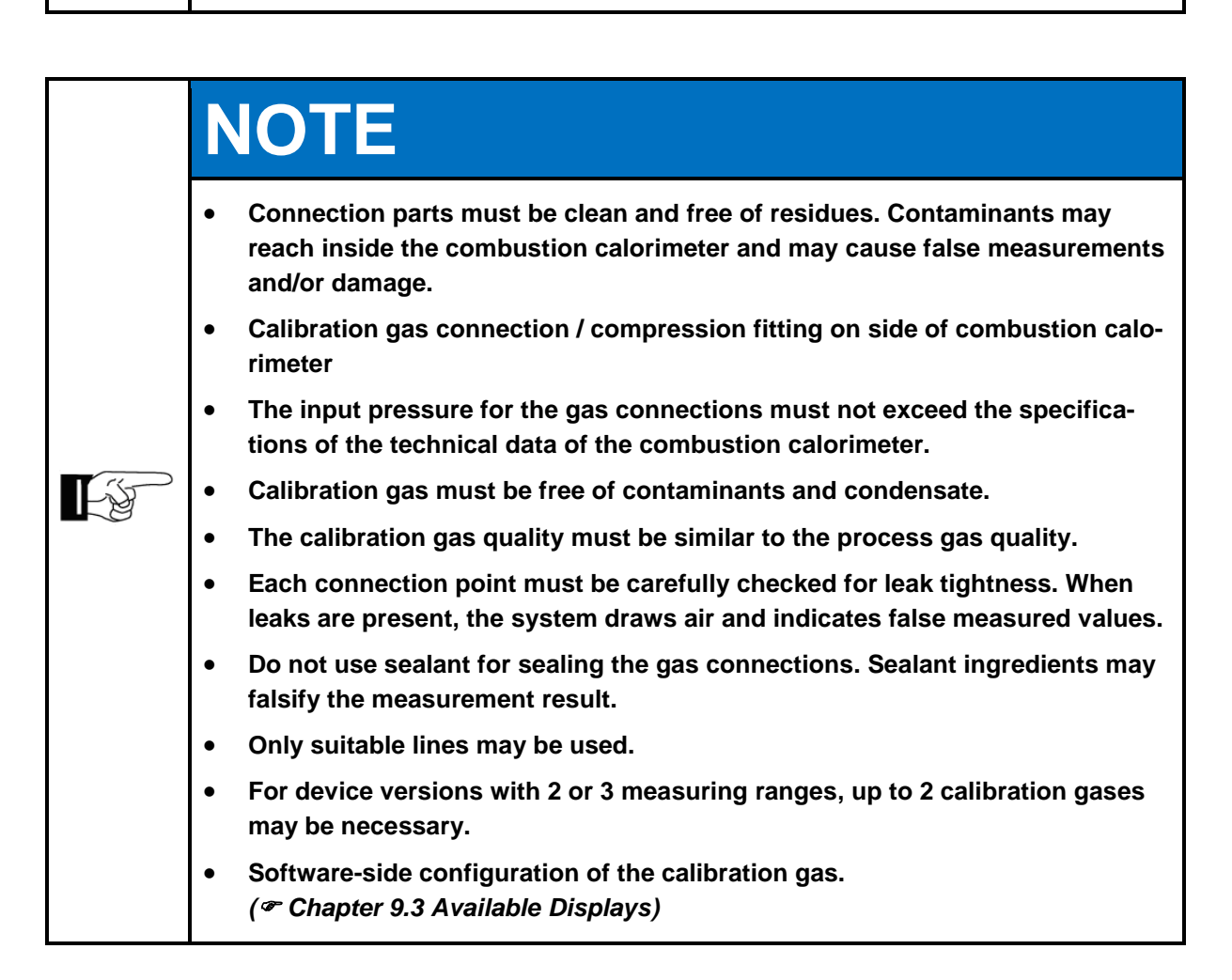

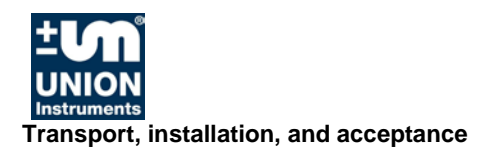

#### 6.3.7 Flue gas

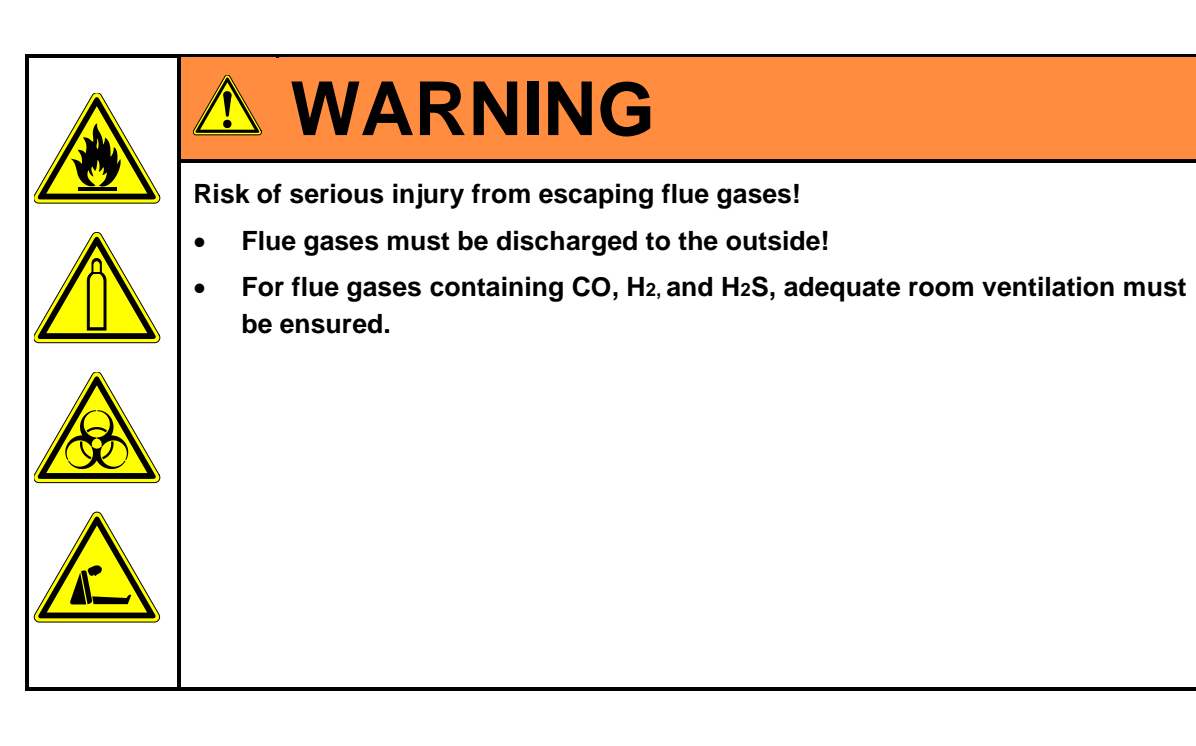

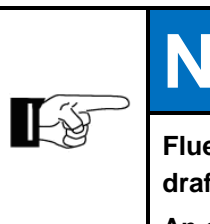

# NOTE

Flue gases/residual heat must be discharged to the outside protected from air draft and without interruption through a vent.

An accumulation of residual heat leads to false measurement results.
## 6.3.8 Electrical connection

|  | Danger of electric shock!<br>Changes to the electrical equipment of the combustion calorimeter may be car-<br>ried out only be skilled electricians in accordance with electrotechnical rules.                                  |
|--|----------------------------------------------------------------------------------------------------|
|  | Parts of the open combustion calorimeter marked with the adjacent symbol may<br>still carry voltage even when the main switch is switched off! If required, discon-<br>nect the combustion calorimeter from the supply network. |

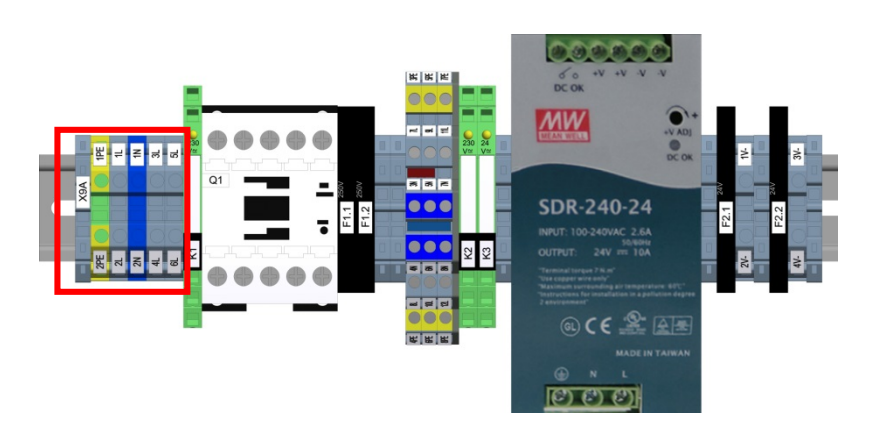

Fig. 6.3: Electrical connection plate, example

Connect the combustion calorimeter to the voltage supply using connections L1, N, PE in accordance with national requirements.

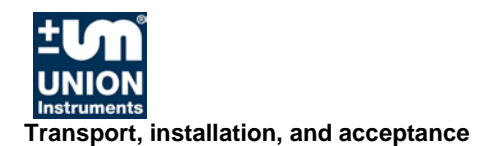

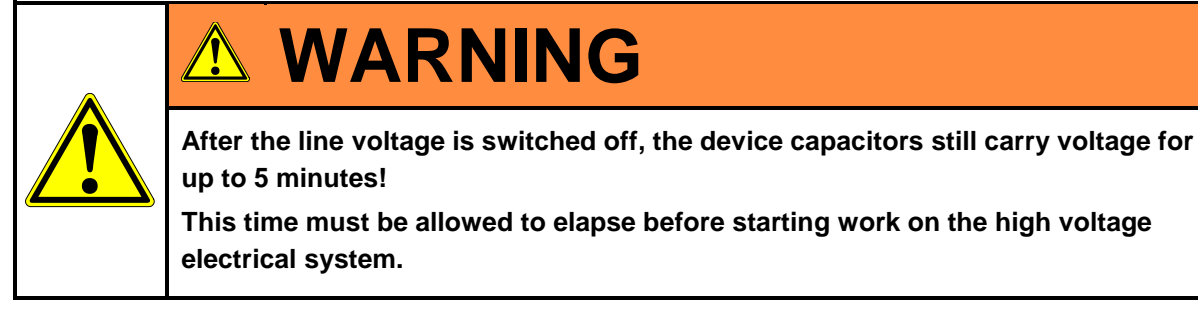

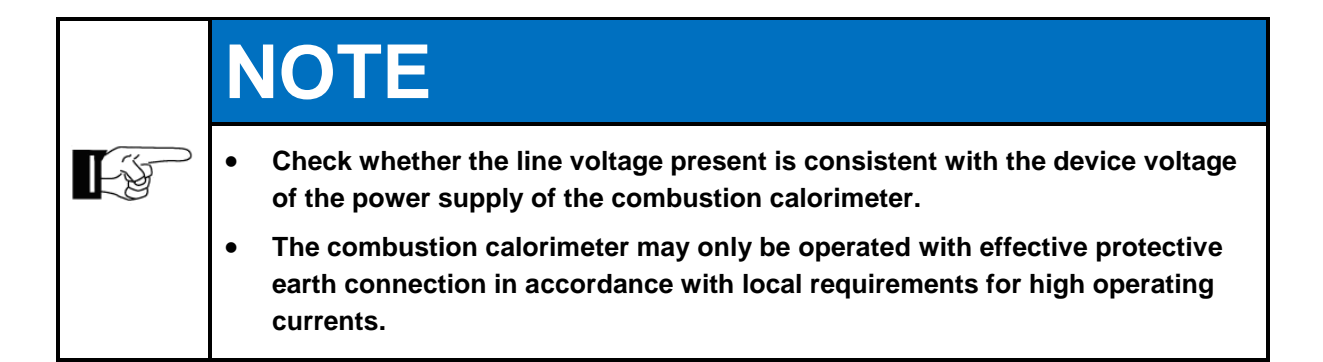

#### 6.3.9 Electrical interfaces

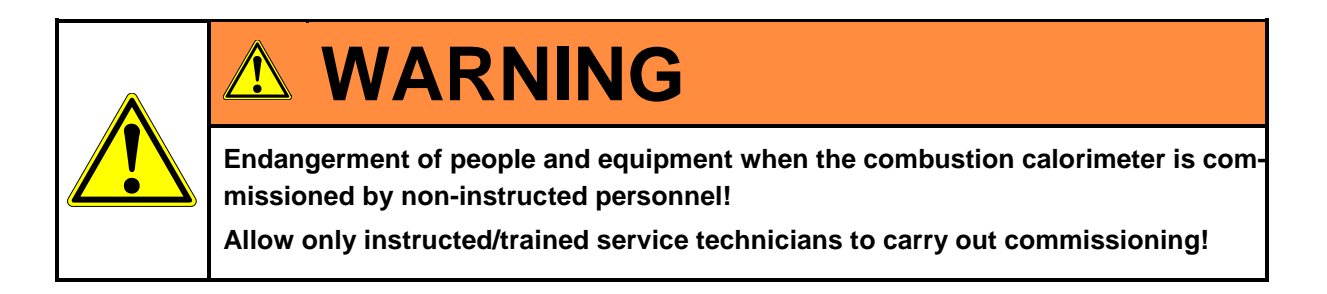

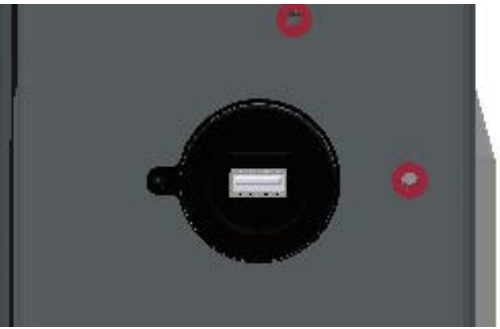

Fig. 6.4: USB interface on the left side of the housing

The USB interface is used for transferring data. A memory stick is supplied with the device.

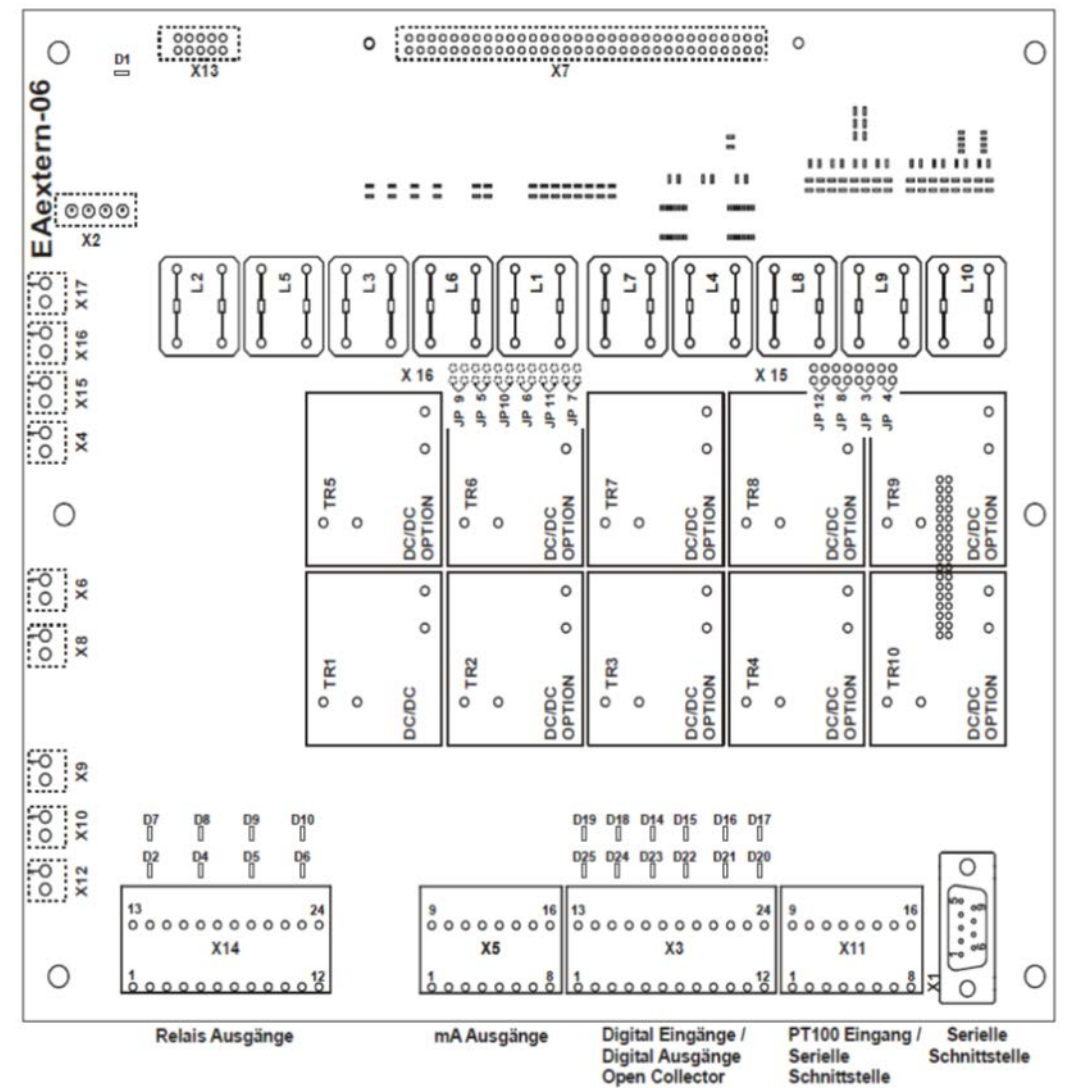

#### 6.3.10 Connector assignment Input-Output IOexternal

Fig. 6.5: Connector assignment Input-Output IO type 06

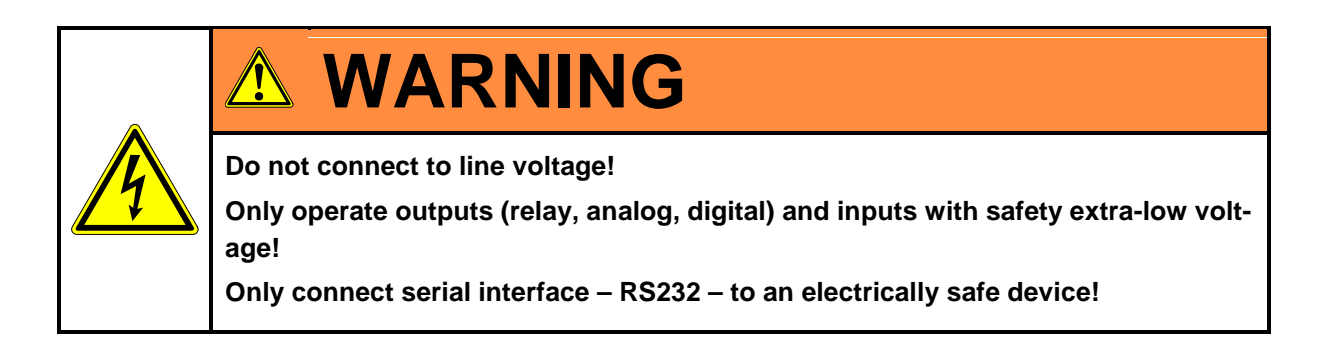

|  | Relay | outputs | Connector | X14 |
|--|-------|---------|-----------|-----|
|--|-------|---------|-----------|-----|

| <b>Digital output</b><br>1 | <b>Pin</b> /<br>1<br>2<br>3 | <b>/Connector X14</b><br>Common<br>Normally open              | Function<br>Process                                                        | Status display<br>D 2 |
|----------------------------|-----------------------------|---------------------------------------------------------------|----------------------------------------------------------------------------|-----------------------|
| 2                          | 5<br>4<br>5                 | Common<br>Normally open                                       | Maintenance                                                                | D 4                   |
| 3                          | 6<br>7<br>8                 | Normally closed<br>Common<br>Normally open                    | Filter change                                                              | D 5                   |
| 4                          | 9<br>10<br>11               | Common<br>Normally open                                       | Fault                                                                      | D 6                   |
| 5                          | 12<br>13<br>14              | Common<br>Normally open                                       | Function, if applica-<br>ble                                               | D 7                   |
| 6                          | 16<br>17                    | Common<br>Normally open                                       | Function, if applica-<br>ble                                               | D 8                   |
| 7                          | 18<br>19<br>20              | Common<br>Normally open                                       | Function, if applica-                                                      | D 9                   |
| 8                          | 21<br>22<br>23<br>24        | Normally closed<br>Common<br>Normally open<br>Normally closed | optionally assigned<br>Function, if applica-<br>ble<br>optionally assigned | D 10                  |

#### mA outputs Connector X5

| Analog output | Pin                  | /Connector X5              | Function                                            | Disconnecting<br>module no./Jumper<br>no. open |
|---------------|----------------------|----------------------------|-----------------------------------------------------|------------------------------------------------|
| 1             | 1<br>2               | +mA<br>-mA                 | Wobbe                                               | TR 1/JP 5                                      |
| 2             | 3<br>4               | +mA<br>-mA                 | Density                                             | TR 2/JP 6                                      |
| 3             | 5<br>6               | +mA<br>-mA                 | Heating value                                       | TR 3/JP 7                                      |
| 4             | 7<br>8               | +mA<br>-mA                 | Function, if applica-<br>ble<br>optionally assigned | TR 4/JP 8                                      |
| 5             | 9<br>10              | +mA<br>-mA                 | Function, if applica-<br>ble<br>optionally assigned | TR 5/JP 9                                      |
| 6             | 11<br>12             | +mA<br>-mA                 | Function, if applica-<br>ble<br>optionally assigned | TR 6/JP 10                                     |
| 7             | 13<br>14<br>15<br>16 | +mA<br>-mA<br>n.c.<br>n.c. | Function, if applica-<br>ble<br>optionally assigned | TR 7/JP 11                                     |

| Control inputs | Pin/Connector<br>X3 | Function                                            | Status display diode |
|----------------|---------------------|-----------------------------------------------------|----------------------|
| 1              | 1                   | Start measurement                                   | D 25                 |
| 2              | 3<br>               | Start calibration                                   | D 24                 |
| 3              | 5<br>6              | Function, if applica-<br>ble                        | D 23                 |
| 4              | 7<br>8              | Function, if applica-<br>ble                        | D 22                 |
| 5              | 9<br>10             | Function, if applica-<br>ble                        | D 21                 |
| 6              | 11<br>12            | Function, if applica-<br>ble                        | D 20                 |
| 7              | 13<br>14            | Function, if applica-<br>ble                        | D 19                 |
| 8              | 15<br>16            | Function, if applica-<br>ble<br>optionally assigned | D 18                 |

#### Digital control inputs Connector X3

#### Serial interface RS232

| Pin/Connector<br>X11 | Signal                                                                                               |                                                                                                    |
|----------------------|----------------------------------------------------------------------------------------------------|----------------------------------------------------------------------------------------------------|
| Pin/Connector        | 1<br>2<br>3<br>4<br>5<br>6<br>7<br>8<br>9<br>10<br>11<br>12<br>13<br>14<br>15<br>16<br><b>Signal</b> | -mA analog input 1<br>+mA analog input 1<br>-mA analog input 2<br>+mA analog input 2<br>PT 100 air conditioner<br>PT 100 air conditioner<br>Not assigned<br>RI<br>RTS<br>CTS<br>DSR<br>DTR<br>TXD<br>RXD<br>DCD<br>RS232 GND |
| ΑI                   | 1<br>2<br>3<br>4<br>5<br>6<br>7<br>8<br>9                                                            | DCD<br>RXD<br>TXD<br>DTR<br>RS232 DND<br>DSR<br>RTS<br>CT<br>RI                                                                                                    |

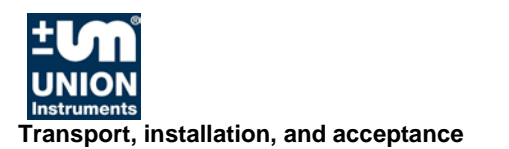

#### 6.4 Commissioning after installation

## **▲ WARNING**

Endangerment of people and equipment when the combustion calorimeter is commissioned by non-instructed personnel!

Allow only instructed/trained service technicians to carry out commissioning!

## 6.4.1 Removing/attaching transport securing devices

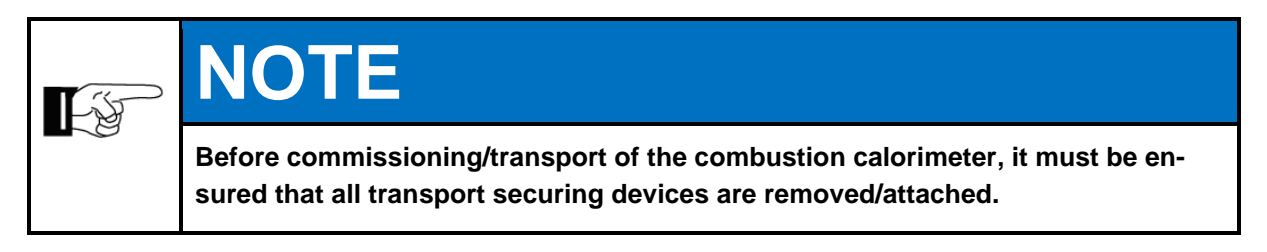

The following transport securing devices must be removed/attached within the combustion calorimeter:

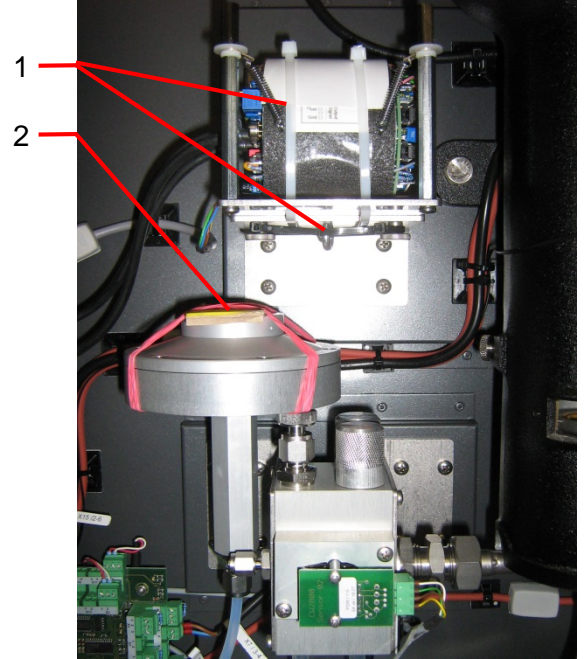

Fig. 6.6: Transport securing devices

| Item<br>no. | Component                                               | Type of securing device                       |
|-------------|---------------------------------------------------------|-----------------------------------------------|
| 1           | Transport securing device for<br>density measuring cell | 4x cable ties; 1x hexagon socket screw 5x16   |
| 2           | Transport securing device of<br>pressure controller     | 2x retaining belt;<br>1x bubble wrap (inside) |

#### Transport securing device in the pressure controller

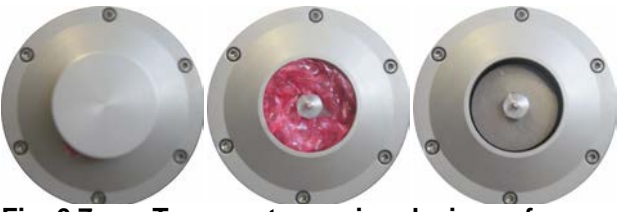

Fig. 6.7: Transport securing devices of pressure controller

| Transport securing device                        | Order of removal/attachment of<br>transport securing device                                                                                                    |
|--------------------------------------------------|----------------------------------------------------------------------------------------------------|
| Transport securing device of pressure controller | <ul> <li>Remove the retaining belt.</li> <li>Open the protective flap (screw closure).</li> <li>Remove the transport securing device (bubble wrap).</li> <li>Reclose the protective flap.</li> </ul> |

Proceed in reverse order to reattach the transport securing device.

#### Transport securing device of density measuring cell

| Transport securing device                           | Order of removal/attachment of<br>transport securing device                                                                                                    |
|-----------------------------------------------------|----------------------------------------------------------------------------------------------------|
| Transport securing device of density measuring cell | <ul> <li>Remove the black cable ties from the center eyebolt.</li> <li>Remove the white cable ties around the density measuring cell.</li> <li>Loosen the eyebolt.</li> <li>Density measuring cell must swing free.</li> </ul> |

Proceed in reverse order to reattach the transport securing device.

#### 6.5 Documentation

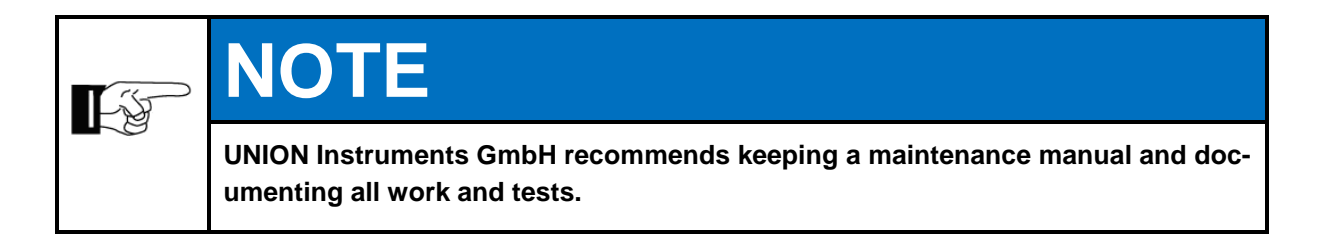

## 7 Commissioning/Switching on

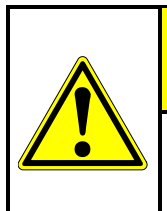

Fź

## 

In order to establish start readiness, also establish the start readiness of linked system components according to their operating instructions!

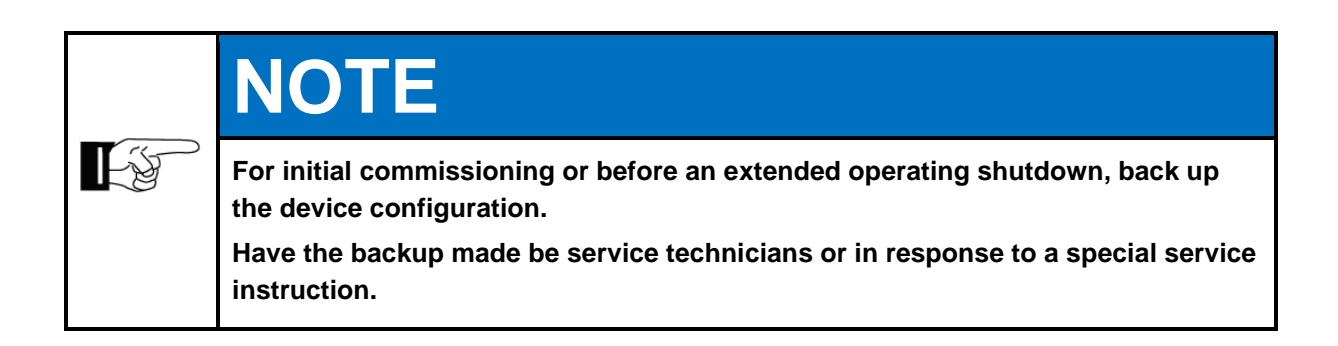

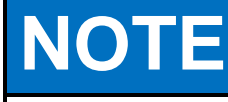

The following table contains significantly shortened steps for commissioning after an extended downtime.

To switch on the combustion calorimeter again after a short shutdown, some steps can be omitted: *To switch a short shutdown, some steps can be omitted:* 

| Steps                                                                                                    | Com-<br>mis-<br>sioning | Switch-<br>ingon |
|----------------------------------------------------------------------------------------------------|-------------------------|------------------|
| Check whether the transport securing device has been removed. The density cell must be able to swing freely at the springs.                           | Х                       |                  |
| Check whether the transport securing device of the gas pressure controller has been removed. The foam material within the controller must be removed. | Х                       |                  |
| Check whether environmental conditions ( <i>Technical data</i> ) meet the requirements.                                                               | Х                       |                  |
| Check whether the combustion calorimeter is securely mounted.                                                                                         | Х                       |                  |
| Check whether the device is suitable for the process gas.                                                                                             | Х                       |                  |
| Check whether the process gas is correct.                                                                                                    | Х                       |                  |
| Check whether the gas connections are correct and leak-tight.                                                                                         | Х                       |                  |
| If applicable, check whether the calibration gas is correct.                                                                                          | Х                       |                  |
| Furnish/switch on owner-side energy supplies and media supply.                                                                                        | Х                       |                  |

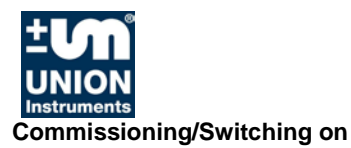

| Steps                                                                                                    | Com-<br>mis-<br>sioning | Switch-<br>ingon |
|----------------------------------------------------------------------------------------------------|-------------------------|------------------|
| Check whether the transport securing device has been removed. The density cell must be able to swing freely at the springs. | Х                       |                  |
| Ensure voltage.                                                                                                    | Х                       |                  |
| Ensure that the door is closed (safety switch).                                                                             | Х                       | Х                |
| Switch on the main switch.                                                                                                  | Х                       | Х                |
| Establish start readiness of linked system components.                                                                      | Х                       | Х                |
| When the combustion calorimeter has been switched off only temporarily, production can be resumed!                          |                         |                  |

## 8 Description of the work stations/operator control elements

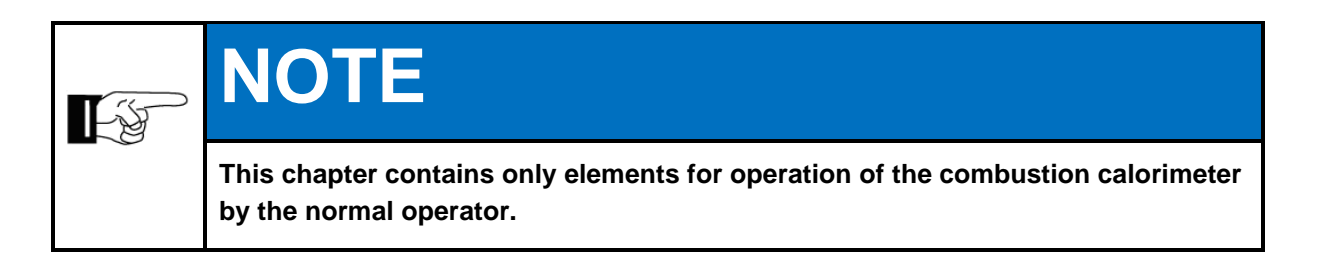

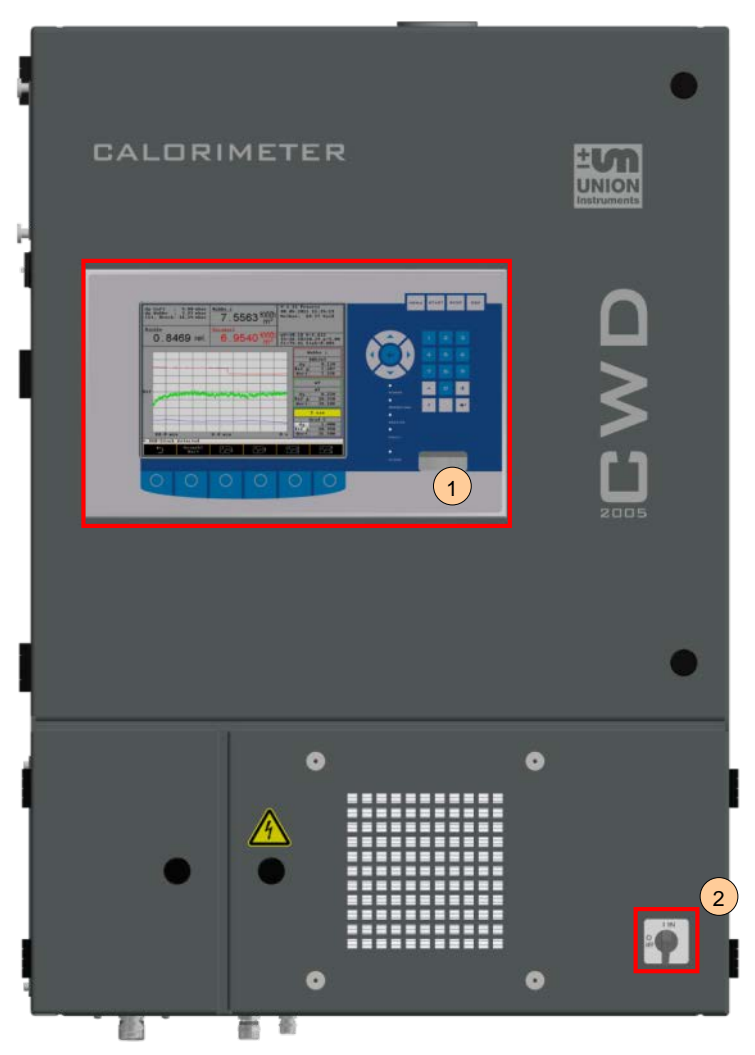

Fig. 8.1: Work stations

| ltem<br>No. | Description | Function/Activity               |
|-------------|-------------|---------------------------------|
| 1           | Display     | Displaying status and operation |
| 2           | Main switch | Switching the device On/Off     |

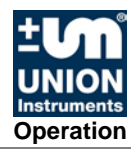

## 9 Operation

# 

Risk of injury!

Only operate the combustion calorimeter when all lines are installed and have been checked for leak tightness in accordance with country-specific regulations.

#### 9.1 Operation of membrane keyboard/Description of display

The software controller is operated using a membrane keyboard. The buttons shown can be selected by pressing them.

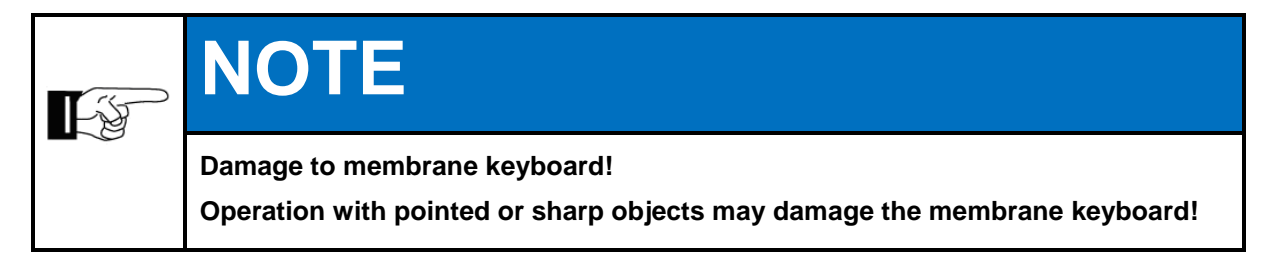

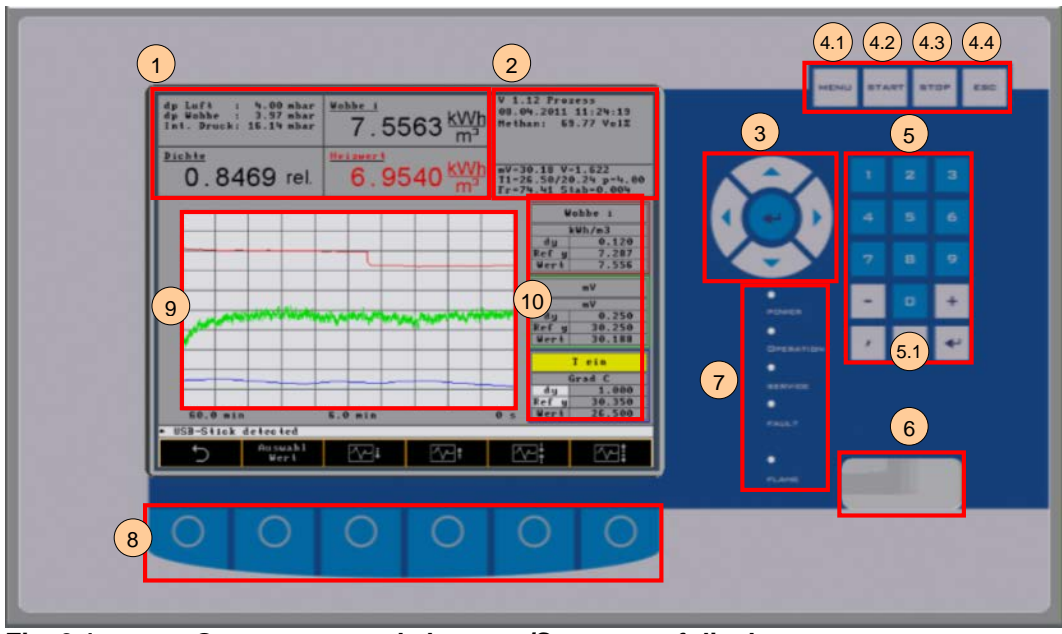

Fig. 9.1:

**Operator control elements/Structure of display** 

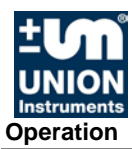

| Item<br>No. | Description        | Function                                                                                                    |  |  |  |
|-------------|--------------------|----------------------------------------------------------------------------------------------------|--|--|--|
| 1           | Numeric display    | Output of current measured values                                                                                                    |  |  |  |
| 2           | Display field      | Information field                                                                                                    |  |  |  |
| 3           | Arrows/Return      | Arrow keys enable movement to an input field. The Return key confirms the entered value.                                                                                            |  |  |  |
| 4.1         | Menu               | Menu key returns you to the main menu from any other<br>menu level. The key simultaneously saves the input data<br>in the memory.                                                   |  |  |  |
| 4.2         | Start              | Start key starts the measurement.                                                                                                    |  |  |  |
| 4.3         | Stop               | Stop key stops the measurement without switching off the power supply.                                                                                                    |  |  |  |
| 4.4         | ESC                | ESC key cancels the current input operation regardless of the menu level.                                                                                                    |  |  |  |
| 5           | Input              | Input keys are used to input numeric data. A value field on the screen must be active for this.                                                                                     |  |  |  |
| 5.1         | Screenshot         | This key creates and automatically saves a screenshot on the inserted memory stick.                                                                                                 |  |  |  |
| 6           | Inspection window  | Inspection window for monitoring the ignition or combus-<br>tion process.                                                                                                    |  |  |  |
| 7           | LED status display | Power: Device switched on<br>Operation: only in the process or during calibration<br>Service: Service needed (filter, temp., etc.)<br>Fault: Major fault<br>Elame: Elame is burning |  |  |  |
| 8           | Menu keys          | Menu keys are described in the software. Their meaning changes according to which menu is selected. The function is labeled on the current screen.                                  |  |  |  |
| 9           | Graphic display    | Graphic display of current measured values                                                                                                    |  |  |  |
| 10          | Curve values       | Value display for selected curves.                                                                                                    |  |  |  |

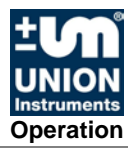

#### 9.2 Basic operation

The keys described in the following are used for operation of the combustion calorimeter on the part of the software.

| Symbol      | Function                                                                                                    |
|-------------|----------------------------------------------------------------------------------------------------|
| 5           | <ul> <li>Back:</li> <li>Causes the menu to jump to the next higher menu level all the way back to the main menu.</li> <li>Scroll:</li> </ul>                                                                                                    |
| 1           | • Causes the display of other menus that cannot be displayed in the currently displayed screen due to limited space. The individual menus are displayed in a rolling manner over and over from the start.                                              |
| $\cap \cap$ | Selection:                                                                                                    |
| +<br>⇔⇔     | <ul> <li>Enables a selection from a list.</li> <li>Plus / Minus: <ul> <li>Causes the selected numbers/fields to be summed or unsummed.</li> </ul> </li> <li>Arrow: <ul> <li>Causes a jump to the next digit of a numeric input.</li> </ul> </li> </ul> |

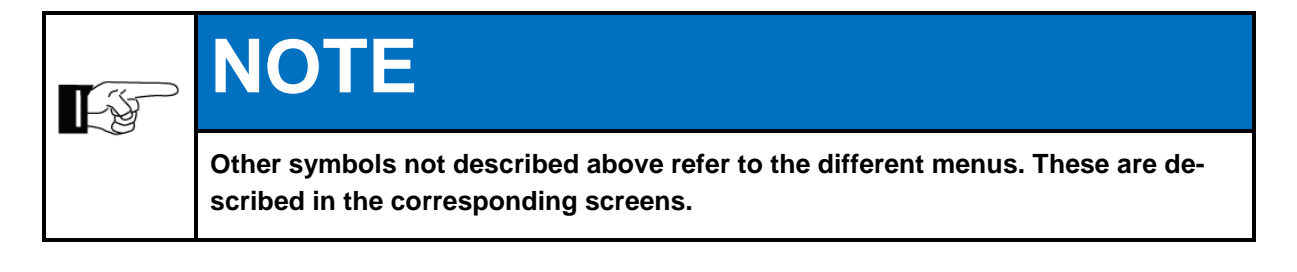

## 9.3 Available displays

The available displays and their function are described below. The displays are accessed using the menu and function keys shown in the chapter headings.

The structure shown in item 9.5 forms the basis of the controller. Different colors represent the different depth of the menu structure.

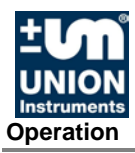

#### 9.4 General information

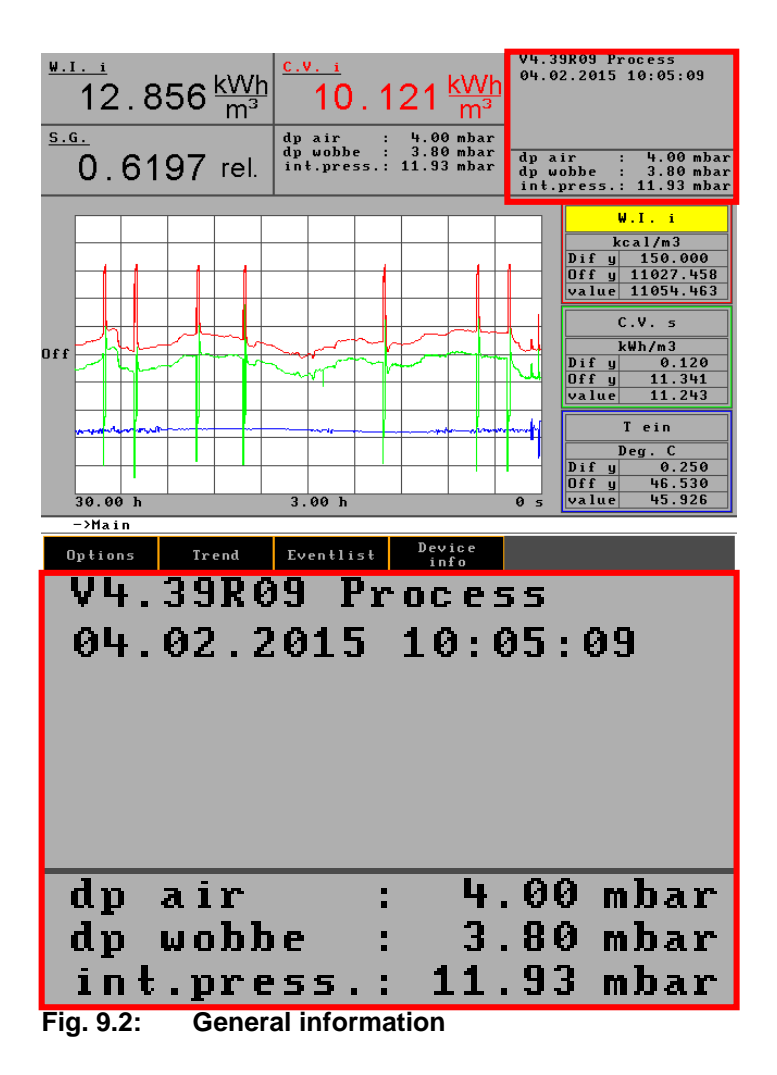

| Display<br>(example values)                                          | Information                                              |  |  |  |
|----------------------------------------------------------------------|----------------------------------------------------------|--|--|--|
| V 4.39R09                                                            | Version number of the software                           |  |  |  |
| 04.02.2015 10:05:09                                                  | Current date / time                                      |  |  |  |
| Methane: 95.01 Vol%                                                  | Volume share of methane                                  |  |  |  |
| mV=24.56                                                             | mV signal of the thermal battery                         |  |  |  |
| V=1.071                                                              | Voltage signal of the density measuring cell             |  |  |  |
| T1=29.04/0.24                                                        | Inlet temperature into the thermal body / heating of the |  |  |  |
|                                                                      | air                                                      |  |  |  |
| p=4.00                                                               | Air differential pressure                                |  |  |  |
| Fr=51.13                                                             | Controlled fan frequency                                 |  |  |  |
| Stabi=0.011 Standard deviation of the measurement value over minutes |                                                          |  |  |  |

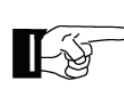

## NOTE

STD: During a calibration, 0.015 is typically achieved. The calibration is concluded after that.

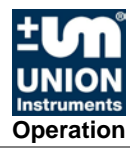

#### 9.5 Menu structure

| 9.6   | Main menu                                                            | 54 |
|-------|----------------------------------------------------------------------|----|
| 9.6.1 | Main menu - Options                                                  | 55 |
|       | Main menu - Options - I/O                                            | 56 |
|       | Main menu - Options - I/O - Analog outputs                           | 57 |
|       | Main menu - Options - I/O - Digital outputs                          | 58 |
|       | Main menu - Options - I/O - mA display                               | 60 |
|       | Main menu - Options - I/O - Digital inputs                           | 61 |
|       | Main menu - Options - I/O - Display                                  | 62 |
|       | Main menu - Options - Calibration                                    | 63 |
|       | Main menu - Options - Calibration - Configuration of calibration gas | 64 |
|       | Main menu - Options - Calibration - Automatic calibration            | 65 |
|       | Main menu - Options - Calibration - Automatic calibration 2          | 66 |
|       | Main menu - Options - Calibration - Calibration                      | 66 |
|       | Main menu - Options - Calibration - Save base calibration            | 66 |
|       | Main menu - Options - Calibration - Calibration limits               | 67 |
|       | <u> Main menu - Options - System</u>                                 | 68 |
|       | Main menu - Options - System - General                               | 69 |
|       | Main menu - Options - System - Ignition                              | 71 |
|       | Main menu - Options - System - Ignition                              | 71 |
|       | Main menu - Options - System - Load factory settings                 | 72 |
|       | Main menu - Options - System - CSV Export                            | 72 |
|       | Main menu - Options - System - Hold signal On/Off                    | 72 |
|       | Main menu - Options - System - Settings                              | 73 |
|       | Main menu - Options - System - Settings – Date / Time                | 73 |
|       | Main menu - Options - System - Settings - Language                   | 74 |
|       | Main menu - Options - System - Settings - Password                   | 75 |
|       | Main menu - Options - System - Settings - Change color               | 76 |
|       | Main menu - Options - System - Settings - Hardware 1                 | 77 |
|       | Main menu - Options - Service                                        | 79 |
| 9.6.2 | <u> Main menu - Trend</u>                                            | 80 |
|       | <u> Main menu</u> - <u>Graphic</u> - <u>Select time</u>              | 81 |
|       | <u> Main menu</u> - <u>Graphic</u> - <u>Select value</u>             | 82 |
|       | <u> Main menu</u> - <u>Graphic</u> - <u>Select signal</u>            | 83 |
|       | <u> Main menu</u> - <u>Graphic</u> - <u>Select unit</u>              | 83 |
|       | Main menu - Graphic - Select curve                                   | 84 |
| 9.6.3 | Main menu - Event list                                               | 85 |
| 9.6.4 | Main menu - Device information                                       | 86 |

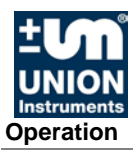

#### 9.6 Main menu

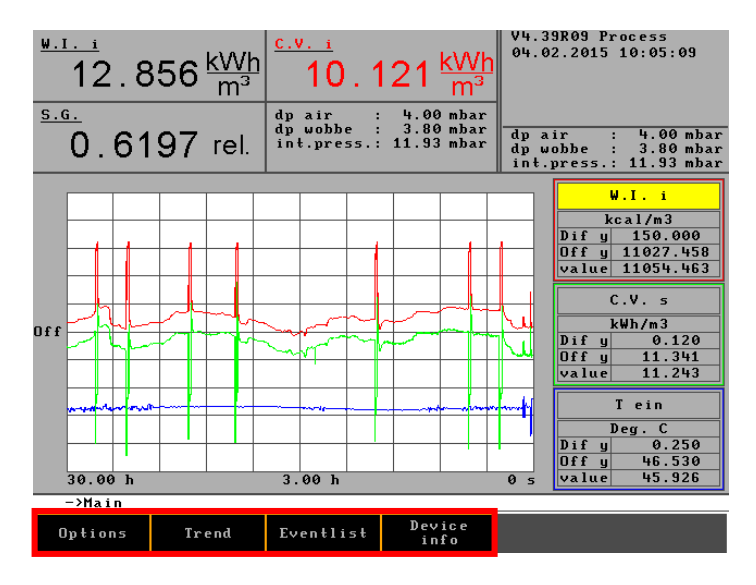

The main menu is the standard display during active operation.

The following menus are accessed from the main menu:

- Options
- Trend
- Eventlist
- Device info

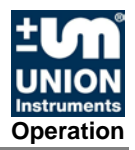

## 9.6.1 Main menu - Options

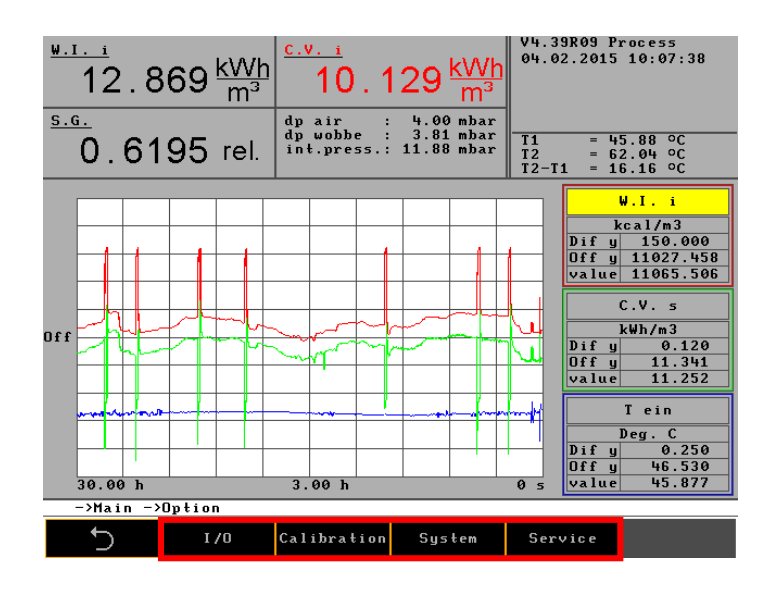

I/

| I/O         | Configuration possibility for the following parameters:       |
|-------------|---------------------------------------------------------------|
|             | Analog outputs                                                |
|             | Digital (relay) outputs                                       |
|             | mA display                                                    |
|             | Digital inputs                                                |
|             | Display                                                       |
| Calibration | Configuration possibility for the following parameters:       |
|             | <ul> <li>Configuration of calibration gas</li> </ul>          |
|             | Automatic calibration                                         |
|             | Automatic calibration 2                                       |
|             | Calibration                                                   |
|             | <ul> <li>Save base calibration</li> </ul>                     |
|             | Calibration limits                                            |
| System      | Configuration possibility for the following parameters:       |
|             | General                                                       |
|             | Ignition                                                      |
|             | Update                                                        |
|             | <ul> <li>Load factory settings</li> </ul>                     |
|             | CSV export                                                    |
|             | <ul> <li>Hold signal On/Off</li> </ul>                        |
|             | <ul> <li>Settings (e.g., date, language, password)</li> </ul> |
|             | Disable system                                                |
|             |                                                               |

#### Service

For service technician only

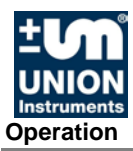

## Main menu - Options - I/O

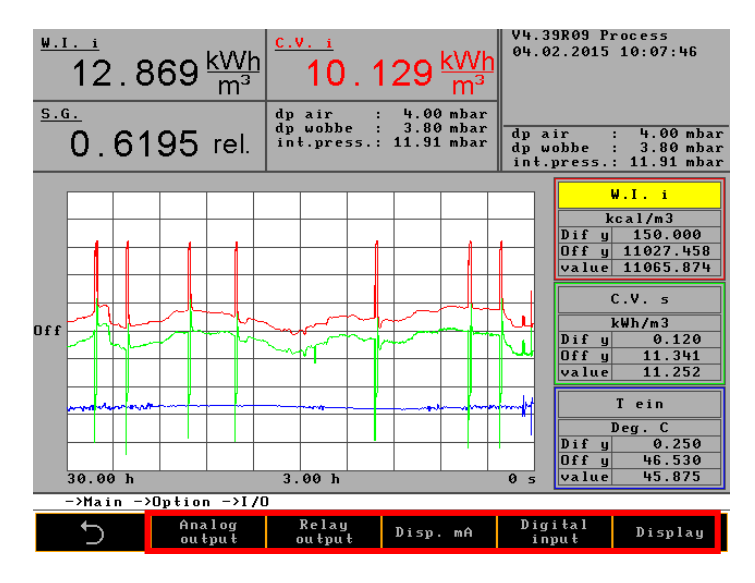

Options for configuration for the following parameters:

- Analog outputs
- Relay outputs
- Disp. mA
- Digital inputs
- Display

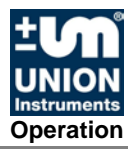

## Main menu - Options - I/O - Analog outputs

| $\frac{\underbrace{\text{w.i.}}{12.840} \underbrace{\text{kWh}}_{\text{m}^3}}{\underbrace{\text{5.6.}}^{\text{c.v.}} \underbrace{\text{10.119}}_{\text{m}^3} \underbrace{\text{kWh}}_{\text{m}^3}} \left[ \underbrace{\text{w.i.}}_{10.22015} \underbrace{\text{w.i.}}_{10.22015} \underbrace{\text{w.i.}}_{10.20015} \underbrace{\text{w.i.}}_{10.20015} \underbrace$ |     |             |           |            |         |      |                               | rocess<br>15:32:34 |
|----------------------------------------------------------------------------------------------------|-----|-------------|-----------|------------|---------|------|-------------------------------|--------------------|
| $0.6210 \text{ rel.} \stackrel{\text{dp wobbe : } 3.79 \text{ mbar}}{\text{int.press.: } 11.90 \text{ mbar}} \stackrel{\text{T1}}{\underset{\text{T2}}{\overset{\text{e}}} = 61.97 \text{ oc}}{\underset{\text{T2}}{\overset{\text{rel}}} = 61.97 \text{ oc}}$                                                                                                    |     |             |           |            |         |      | 5.84 °C<br>1.97 °C<br>6.12 °C |                    |
| Configuration of analog outputs                                                                                                    |     |             |           |            |         |      |                               |                    |
|                                                                                                    | No  | Signal      |           | Unit       | Range f | rom  | Range                         | to                 |
|                                                                                                    | 1   | ₩.I.s       | 4 - 20    | k₩h/m3     | 8.00    | 90   | 16.00                         | 90                 |
|                                                                                                    | 2   | S.G.        | 4 - 20    | kg/m3      | 0.50    | 90   | 1.00                          | 90                 |
|                                                                                                    | 3   | C.V. s      | 4 - 20    | k₩h/m3     | 8.40    | 90   | 13.10                         | 90                 |
|                                                                                                    | 4   |             |           |            |         |      |                               |                    |
|                                                                                                    | 5   |             |           |            |         |      |                               |                    |
|                                                                                                    | 6   |             |           |            |         |      |                               |                    |
|                                                                                                    | 7   |             |           |            |         |      |                               |                    |
|                                                                                                    |     |             |           |            |         |      |                               |                    |
| ->Mai                                                                                                    | n - | >Option ->I | /0 ->Con: | figuration | of anal | og d | սեքսեշ                        |                    |
| 5                                                                                                    |     |             |           |            |         |      | Ω<br>Ω                        | Q                  |

The mA signals are configured in this menu.

Signal (list field) Type (list field) Unit (list field) MB from MB to Wobbe-index, density, heating value, 4 - 20 mAkcal/m<sup>3</sup>, relative value fields for numeric input

The following must be observed for this:

#### Units:

xxx/m<sup>3</sup> and BTU/ft<sup>3</sup> correspond to a gas temperature of 0 °C and a barometric pressure of 1013 mbar.

xxx/Sm<sup>3</sup> corresponds to a gas temperature of 15 °C (60 °F) and a barometric pressure of 1013 mbar.

☞ xxx stands for MJ, kcal, or kWh.

BTU/ft³ corresponds to a gas temperature of 15 °C (60 °F) and a barometric pressure of 1013 mbar.

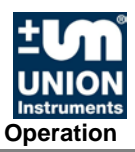

## Main menu - Options - I/O - Digital outputs

| <u>W.I</u>                                           | <br>12.868          | <u>'h</u>      | <u>v. i</u><br>10.1           | 29 <u>kWh</u><br>m³                  | V4.39R09 P<br>04.02.2015         | rocess<br>10:08:54                         |  |
|------------------------------------------------------|---------------------|----------------|-------------------------------|--------------------------------------|----------------------------------|--------------------------------------------|--|
| <u>s.</u> G                                          | 0.6195 rel          | dp<br>dp<br>in | air :<br>wobbe :<br>t.press.: | 4.00 mbar<br>3.80 mbar<br>11.94 mbar | dp air<br>dp wobbe<br>int.press. | : 4.00 mbar<br>: 3.80 mbar<br>: 11.94 mbar |  |
|                                                      | C                   | onfigu         | ıration of                    | relay outpo                          | uts                              |                                            |  |
| No                                                   | Signal              | 0pr tr         | Unit                          | Value 1                              | Value 2                          | Zero pos.                                  |  |
| 1                                                    | Operation           |                |                               |                                      |                                  | low                                        |  |
| 2                                                    | Maintenance         |                |                               |                                      |                                  | low                                        |  |
| 3                                                    | Filter change       |                |                               |                                      |                                  | low                                        |  |
| 4                                                    | Fault               |                |                               |                                      |                                  | low                                        |  |
| 5                                                    | Operation           |                |                               |                                      |                                  | low                                        |  |
| 6                                                    | Operation delayed   |                |                               |                                      |                                  | low                                        |  |
| 7                                                    |                     |                |                               |                                      |                                  |                                            |  |
| 8                                                    |                     |                |                               |                                      |                                  |                                            |  |
| * - Main = Molion = M/0 = Configuration of voluments |                     |                |                               |                                      |                                  |                                            |  |
| -                                                    | -vhain -voption -v. | 170 -7         | Configura                     | cion of rela                         | ay outputs                       | -                                          |  |
|                                                      | 5                   |                |                               |                                      | $(\mathbf{i})$                   | Q                                          |  |

Digital signals (relay outputs, floating change-over contacts) are configured in this menu.

The following must be observed for this:

#### Zero position:

The zero position of the digital outputs can be freely selected: low/high.

#### Process:

The process gas solenoid valve is open and the flame is burning.

#### Calibration:

The calibration gas solenoid valve is open and the flame is burning.

#### Maintenance:

The device must be checked in a foreseeable time, but is still ready for operation. The reason for maintenance can be obtained from the "General information" field. Examples of reasons include:

- Filter change (air filter)
- No calibration gas (calibration canceled)
- Room temperature too high (air inlet temperature > 41 °C)
- Gas pressure too low
- Calibration deviation outside of tolerances
- The calibration was unstable and was canceled

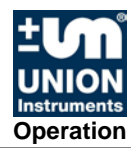

#### Fault:

Device is no longer usable because

- Air differential pressure is too low (< 3.5 mbar)
- Sensor break (PT100, thermoelectric battery, temperature at burner is too high)
- Gas pressure is too low

#### **Operation:**

The flame is burning. Thermoelectric voltage of process or calibration gas is greater than the ignition threshold.

#### **Operation delayed:**

The flame is burning. Thermoelectric voltage of process or calibration gas is greater than the ignition threshold and the delay time has elapsed.

#### **Overtemperature:**

The flame is too hot. The Wobbe signal is greater than 76 mV, i.e., the temperature rise in the inner tube of the thermoelectric battery is greater than 50 °C.

#### Calibration deviation:

The value determined during base calibration is exceeded or fallen below.

#### Internal pressure:

Insufficient process or calibration gas.

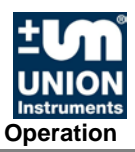

## Main menu - Options - I/O - mA display

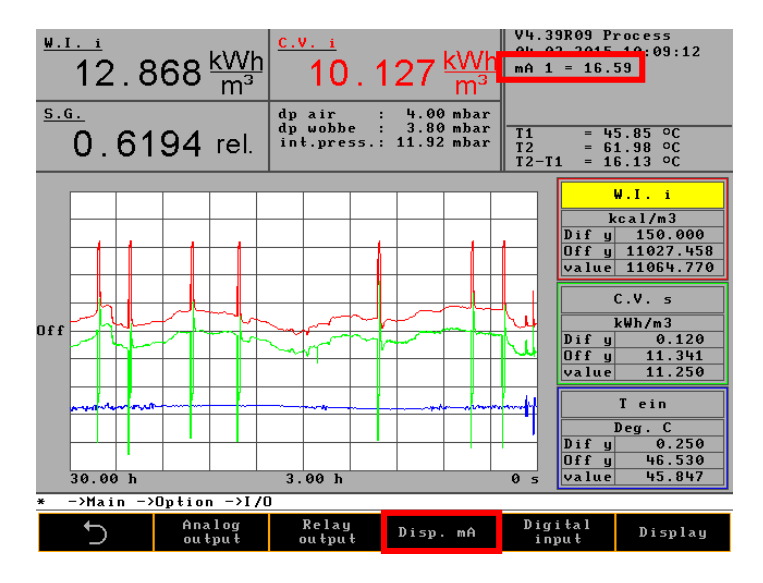

The mA values for the currently active outputs are displayed in this menu. With the Disp. mA key, all channels can be displayed one after the other. The value can be obtained from the "General information" field.

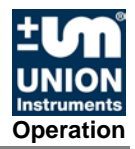

## Main menu - Options - I/O - Digital inputs

| <sup>₩.11</sup><br>6.7866 <u>k</u> | <u>Wh</u><br>m³ | 5.3208                                             | k <u>VVh</u><br>m³          | V4.39R0<br>04.02.2<br>Gas in | 9 Process<br>915 10:10:06<br>2 sec    |
|------------------------------------|-----------------|----------------------------------------------------|-----------------------------|------------------------------|---------------------------------------|
| 0.6146 r                           | el.             | dp air : 4.6<br>dp wobbe : -0.1<br>int.press.: 2.7 | 00 mbar<br>7 mbar<br>0 mbar | T1<br>T2<br>T2-T1            | = 45.84 °C<br>= 53.64 °C<br>= 7.80 °C |
|                                    | Con             | figuration of con                                  | tact ing                    | outs                         |                                       |
|                                    | No              | Signal                                             | Zero p                      | 05.                          |                                       |
|                                    | 1               |                                                    | 100                         |                              |                                       |
|                                    | 2               |                                                    | 100                         |                              |                                       |
|                                    | 3               |                                                    | 100                         |                              |                                       |
|                                    |                 |                                                    |                             |                              |                                       |
|                                    |                 |                                                    |                             |                              |                                       |
|                                    |                 |                                                    |                             |                              |                                       |
|                                    |                 |                                                    |                             |                              |                                       |
|                                    |                 |                                                    |                             |                              |                                       |
|                                    |                 |                                                    |                             |                              |                                       |
|                                    |                 |                                                    |                             |                              |                                       |
| ->Main ->Option                    | ->I/I           | D −>Configuration                                  | of con                      | tact inpu                    | ıts                                   |
| 5                                  |                 |                                                    |                             | С<br>С                       | Q                                     |

Various digital signals are configured in this menu. The following must be observed for this:

The pin assignment is preassigned.

Chapter 6.3.10 Connector assignment Input-Output IOexternal!

| Signals            | Zero position | Contact | CWD2005                     |
|--------------------|---------------|---------|-----------------------------|
|                    | high          | open    | Calibration starts          |
| Start calibration  | nigri         | closed  | No calibration              |
| Start calibration  | low           | open    | No calibration              |
|                    | 10 10         | closed  | Calibration starts          |
|                    | high          | open    | Measuring starts            |
| Start magguramont  | nign          | closed  | Measuring stops             |
| Start measurement  | low           | open    | Measuring stops             |
|                    | 10 10         | closed  | Measuring starts            |
|                    | high          | open    | Hold mA                     |
| Hold signals       | nign          | closed  | mA online                   |
| riolu signais      | low           | open    | mA online                   |
|                    | 10 10         | closed  | Hold mA                     |
|                    | high          | open    | Calibration cancellation    |
| Cancel calibration | nign          | closed  | No calibration cancellation |
|                    | low           | open    | No calibration cancellation |
|                    | 10 10         | closed  | Calibration cancellation    |

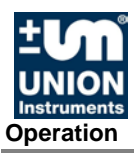

## Main menu - Options - I/O - Display

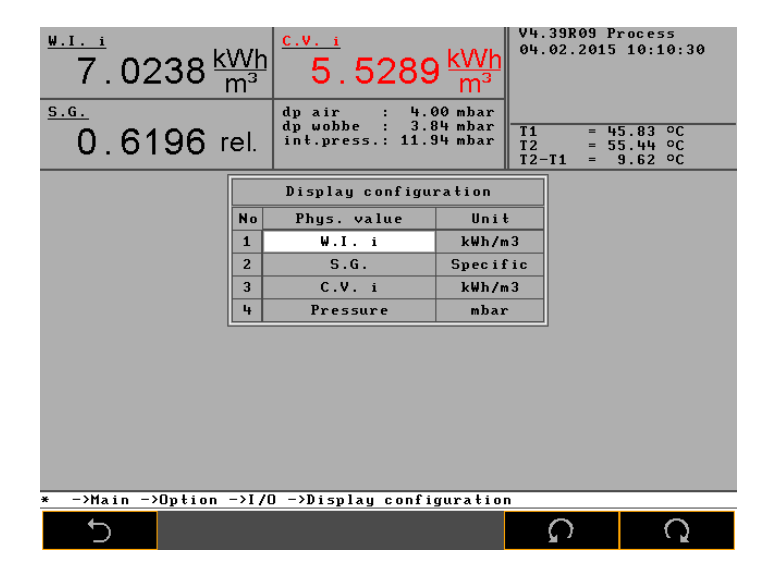

The display of measured values is configured in this display. A signal and a unit is assigned to each of the 4 display windows.

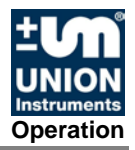

## Main menu - Options - Calibration

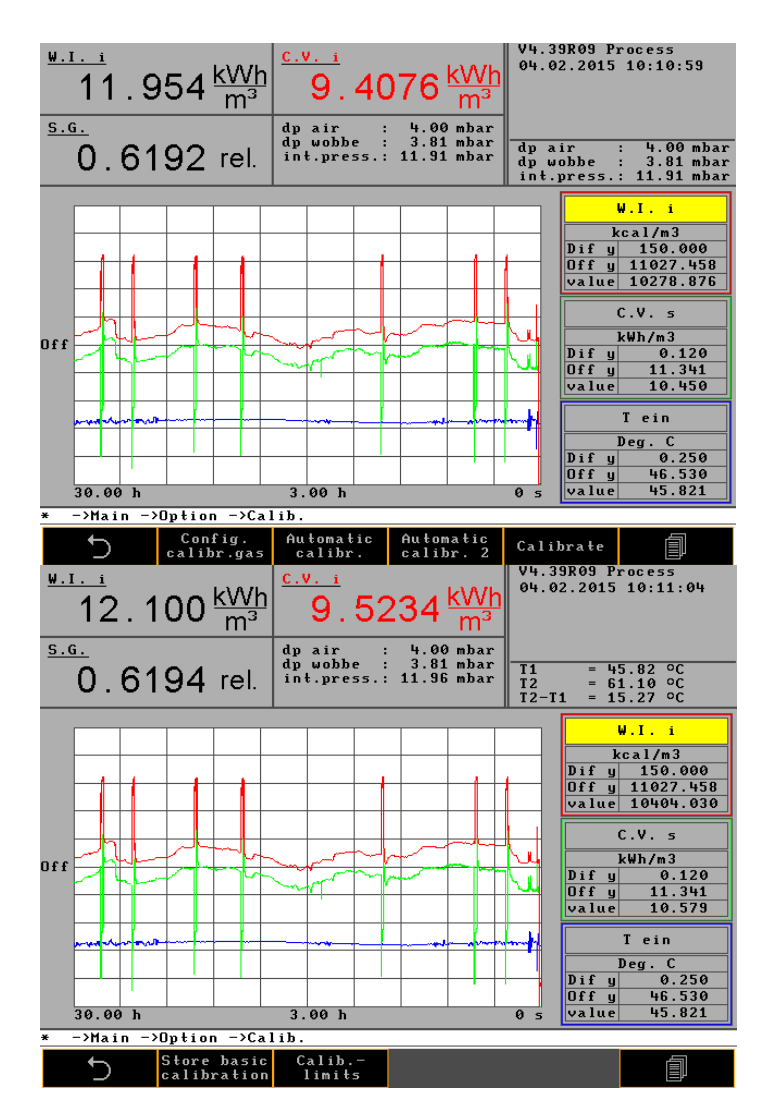

Calibration values are configured in this menu.

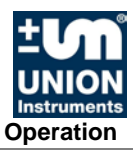

### Main menu - Options - Calibration - Configuration of calibration gas

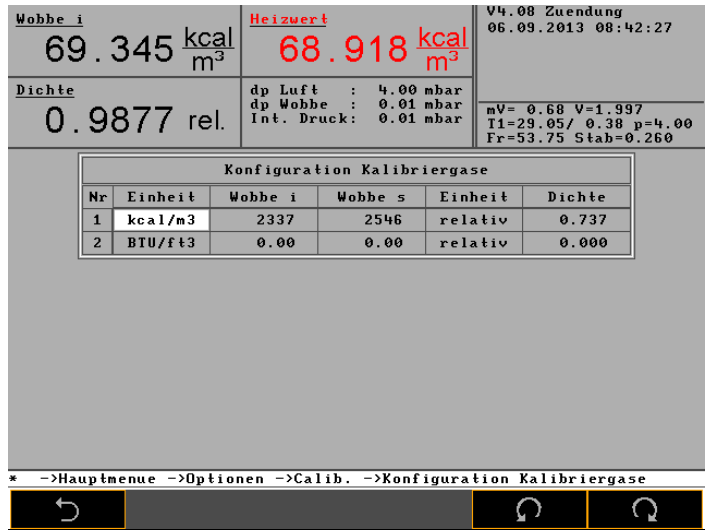

The calibration gas is configured in this menu.

The following must be observed for this:

The calibration gas is input as a Wobbe index (Wobbe i and Wobbe s) and as a relative density. These values are calculated from the gas components of the calibration gas.

The manufacturer always uses dry gas as the basis.

#### Units:

xxx/m<sup>3</sup> and BTU/ft<sup>3</sup> correspond to a gas temperature of 0 °C and a barometric pressure of 1013 mbar.

xxx/Sm<sup>3</sup> corresponds to a gas temperature of 15 °C (60 °F) and a barometric pressure of 1013 mbar.

☞ xxx stands for MJ, kcal, or kWh.

BTU/ft<sup>3</sup> corresponds to a gas temperature of 15 °C (60 °F) and a barometric pressure of 1013 mbar.

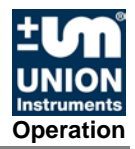

## Main menu - Options - Calibration - Automatic calibration

| <u>W.I.</u> i<br>12<br><u>S.G.</u> | 2.624 <u>k\</u><br>r | $\frac{Nh}{n^3} \frac{\frac{c.v.i}{9}}{\frac{dp air}{dp wob}}$ | 9370        | kWh<br>M <sup>3</sup><br><sup>mbar</sup> | V4.39R09 P<br>04.02.2015                                                | rocess<br>10:11:45            |  |
|------------------------------------|----------------------|----------------------------------------------------------------|-------------|------------------------------------------|-------------------------------------------------------------------------|-------------------------------|--|
| 0                                  | . 6195 re            | ∋l. int.pr                                                     | ess.: 11.95 | mbar                                     | $\begin{array}{cccc} 11 & = 4 \\ T2 & = 6 \\ T2 - T1 & = 1 \end{array}$ | 5.82 °C<br>1.72 °C<br>5.90 °C |  |
|                                    |                      | Configurat                                                     | ion auto ca | librat                                   | ion                                                                     |                               |  |
|                                    | Program              | Day                                                            | Time        |                                          | Every                                                                   |                               |  |
|                                    | 1                    | Every day                                                      | 00:00       |                                          | 1                                                                       |                               |  |
|                                    | 2                    | Every day                                                      | 06:00       |                                          |                                                                         |                               |  |
|                                    | 3                    | Every day                                                      | 08:00       |                                          |                                                                         |                               |  |
|                                    | 4                    | Every day                                                      | 12:00       |                                          |                                                                         |                               |  |
|                                    | 5                    | Every day                                                      | 15:00       |                                          | 1                                                                       |                               |  |
|                                    | 6                    |                                                                | 00:00       |                                          | 0                                                                       |                               |  |
|                                    | 7                    |                                                                | 00:00       |                                          | 0                                                                       |                               |  |
|                                    | 8                    |                                                                | 00:00       |                                          | 0                                                                       |                               |  |
|                                    | 9                    |                                                                | 00:00       |                                          | 0                                                                       |                               |  |
|                                    | 10                   |                                                                | 00:00       |                                          | 0                                                                       |                               |  |
|                                    |                      |                                                                |             |                                          |                                                                         |                               |  |
| * ->Ma                             | xin ->Option -       | →Calib>C                                                       | onfiguratio | n auto                                   | o calibratio                                                            | n                             |  |
| L L                                |                      |                                                                |             |                                          | Ω.                                                                      | Q                             |  |

The automatic calibration is configured in this menu.

The following must be observed for this:

#### Input:

Day is a list field (Su, Mo, Tu, We, etc.), Time and Cycle are value fields.

#### **Duration of calibration:**

Depending on the device type, the calibration duration is 10 - 20 min.

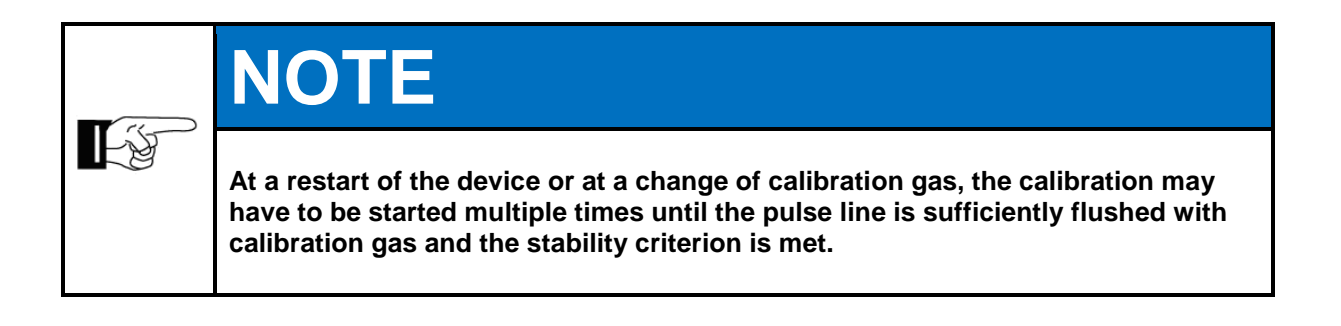

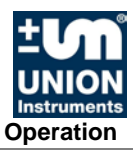

## Main menu - Options - Calibration - Automatic calibration 2

| <u>•</u><br>12.68 | $31 \frac{\text{kVVh}}{\text{m}^3} $ | V4.39R09<br>04.02.201 | Process<br>5 10:12:02 |      |
|-------------------|--------------------------------------|-----------------------|-----------------------|------|
| 0.619             | 45.82 °C<br>61.79 °C<br>15.97 °C     |                       |                       |      |
|                   | Configura                            | tion auto calibra     | tion 2                |      |
|                   | Program 2                            | Situation             | Value                 |      |
|                   | 1                                    |                       | 0                     |      |
|                   | 2                                    |                       | 0                     |      |
|                   | 3                                    |                       | 0                     |      |
|                   | 4                                    |                       | 0                     |      |
|                   | 5                                    |                       | 0                     |      |
|                   | 6                                    |                       | 0                     |      |
|                   | 7                                    |                       | 0                     |      |
|                   | 8                                    |                       | 0                     |      |
|                   | 9                                    |                       | 0                     |      |
|                   | 10                                   |                       | 0                     |      |
|                   |                                      |                       |                       |      |
| * −>Main −>Op     | tion -≻Calib.                        | ->Configuration a     | uto calibrati         | on 2 |
| 5                 |                                      |                       | Ω<br>Ω                | Q    |

The automatic calibration that is defined by a situation is configured in this menu.

#### Criterion 1:

Automatic calibration after restart.

#### **Criterion 2:**

Automatic calibration at a defined change in ambient temperature compared to the last calibration.

### Main menu - Options - Calibration - Calibration

The calibration is started with this key. This stops the automatic calibrations.

### Main menu - Options - Calibration - Save base calibration

The measured values are saved with this key. These values are reference values for additional calculations during the next calibration. Any deviations from these reference values are stored in the event list.

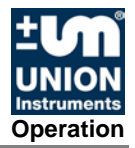

## Main menu - Options - Calibration - Calibration limits

| $ \begin{array}{c c} \underline{w.1. i} \\ \hline 12.681 \frac{kWh}{m^3} \\ \hline 9.9808 \frac{kWh}{m^3} \\ \hline \underline{s.g.} \\ \hline 0.6194 \text{ rel.} \\ \end{array} \begin{array}{c} \underline{c.v.i} \\ \hline 9.9808 \frac{kWh}{m^3} \\ \hline \underline{s.g.} \\ \underline{dp \ air} \\ \underline{s.g.} \\ \underline{s.g.} \\ \underline{s.g.} \\ \underline{s.g.} \\ 1.91 \text{ mbar} \\ \hline \end{array} $ |           |           | V4.39R09<br>04.02.20<br>r<br>r<br>r<br>T1 =<br>T2 =<br>T2-T1 = | V4.39R09 Process<br>04.02.2015 10:12:02<br>T1 = 45.82 °C<br>T2 = 61.79 °C<br>T2-T1 = 15.97 °C |  |  |  |
|----------------------------------------------------------------------------------------------------|-----------|-----------|----------------------------------------------------------------|-----------------------------------------------------------------------------------------------|--|--|--|
|                                                                                                    | tion 2    |           |                                                                |                                                                                               |  |  |  |
|                                                                                                    | Program 2 | Situation | Value                                                          |                                                                                               |  |  |  |
|                                                                                                    | 1         |           | 0                                                              |                                                                                               |  |  |  |
|                                                                                                    | 2         |           | 0                                                              |                                                                                               |  |  |  |
|                                                                                                    | 3         |           | 0                                                              |                                                                                               |  |  |  |
|                                                                                                    | 4         |           | 0                                                              |                                                                                               |  |  |  |
|                                                                                                    | 5         |           | 0                                                              |                                                                                               |  |  |  |
|                                                                                                    | 6         |           | 0                                                              |                                                                                               |  |  |  |
|                                                                                                    | 7         |           | 0                                                              |                                                                                               |  |  |  |
|                                                                                                    | 8         |           | 0                                                              |                                                                                               |  |  |  |
|                                                                                                    | 9         |           | 0                                                              |                                                                                               |  |  |  |
|                                                                                                    | 10        |           | 0                                                              |                                                                                               |  |  |  |
|                                                                                                    |           |           |                                                                |                                                                                               |  |  |  |
| <ul> <li>-&gt;Main -&gt;Option -&gt;Calib&gt;Configuration auto calibration 2</li> </ul>                                                                                                    |           |           |                                                                |                                                                                               |  |  |  |
| Ċ                                                                                                    |           |           | Ω                                                              | Q                                                                                             |  |  |  |

The calibration tolerances are set and the deviations from the base calibration are displayed in this menu. If the calibration values exceed the defined tolerances, this is indicated as a calibration deviation for digital outputs.

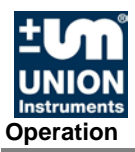

## Main menu - Options - System

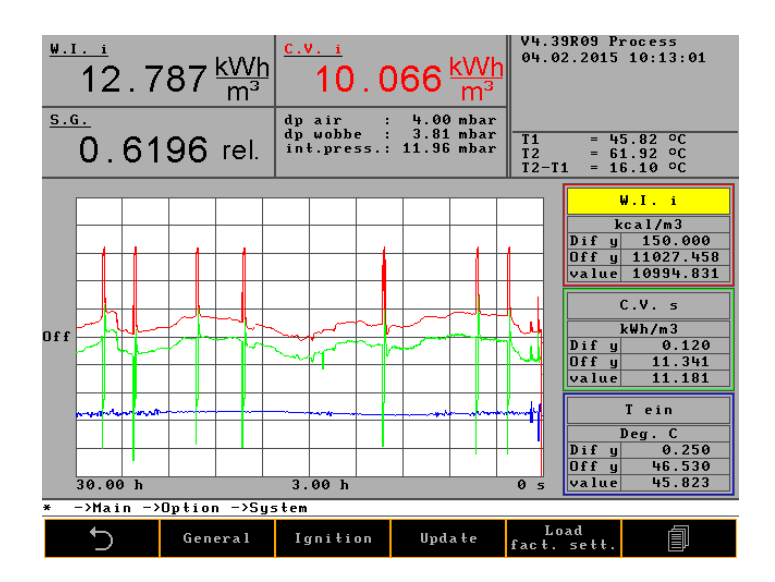

The basic configurations of the device, such as ignition, time of day, language, and code key, are specified in this menu.

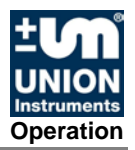

## Main menu - Options - System - General

The "Change signals after holding" command causes a smooth transition after calibration or removal of the signal holding state. A sudden rise or fall of the measured value in the analog output signal is avoided. The continuous transition is specified in seconds.

| <u>•</u><br>12                                | 2 . 822 <u>kWh</u><br>m³ | $\frac{c.vi}{10}$ . 092 $\frac{kWh}{m^3}$                            | V4.39R09 P<br>04.02.2015<br>Gas pressu | rocess<br>10:14:41<br>re                   |  |  |  |
|-----------------------------------------------|--------------------------|----------------------------------------------------------------------|----------------------------------------|--------------------------------------------|--|--|--|
| <u>•</u>                                      | 6195 rel.                | dp air : 4.00 mbar<br>dp wobbe : 3.81 mbar<br>int.press.: 11.92 mbar | dp air<br>dp wobbe<br>int.press.       | : 4.00 mbar<br>: 3.81 mbar<br>: 11.92 mbar |  |  |  |
| General settings                              |                          |                                                                      |                                        |                                            |  |  |  |
|                                               | Change signals           | 120                                                                  |                                        |                                            |  |  |  |
|                                               | Purge time afte          | 10                                                                   |                                        |                                            |  |  |  |
|                                               | Time delay pow           | 0                                                                    |                                        |                                            |  |  |  |
|                                               | Display speed            | 150                                                                  |                                        |                                            |  |  |  |
|                                               | Carrier gas Ca           | 0                                                                    |                                        |                                            |  |  |  |
|                                               | delay operation          | 120                                                                  |                                        |                                            |  |  |  |
|                                               | ADC calibration          | 60                                                                   |                                        |                                            |  |  |  |
|                                               | Calibration val          | 0                                                                    |                                        |                                            |  |  |  |
|                                               | Min. internal j          | 8                                                                    |                                        |                                            |  |  |  |
|                                               | Warning level :          | 14                                                                   |                                        |                                            |  |  |  |
|                                               |                          |                                                                      |                                        |                                            |  |  |  |
| * ->Main ->Option ->System ->General settings |                          |                                                                      |                                        |                                            |  |  |  |
| 5                                             |                          |                                                                      | Û                                      | $\Rightarrow$                              |  |  |  |

General system values are configured in this menu.

The following must be observed for this:

#### Change signals after holding:

When the Hold signals (mA) function is ended, an adjustment of the old and new measured values is made over a time ramp.

#### Purge time after cooling:

Specifies the length of time after the device start that the solenoid valve is open until ignition starts.

#### Screen switch-off time:

Specifies the time after which the screen will be switched off if no input is made.

#### Display speed:

Refers to a time constant for various burners. It is preset by the manufacturer and dependent on the burner type.

#### Carrier gas check cycles:

The time intervals for carrier gas calibrations, in hours, is defined.

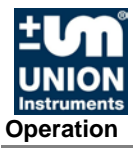

#### **Operation delay:**

The "Operation" relay output is activated only after the delay time elapses.

#### Minimum internal pressure:

When the minimum internal pressure is fallen below, the device goes to STOP state, default value is 8 mbar.

#### Internal pressure warning threshold:

Below the warning threshold, insufficient gas is signaled for internal pressure and Service. Default value is 14 mbar.

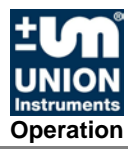

## Main menu - Options - System - Ignition

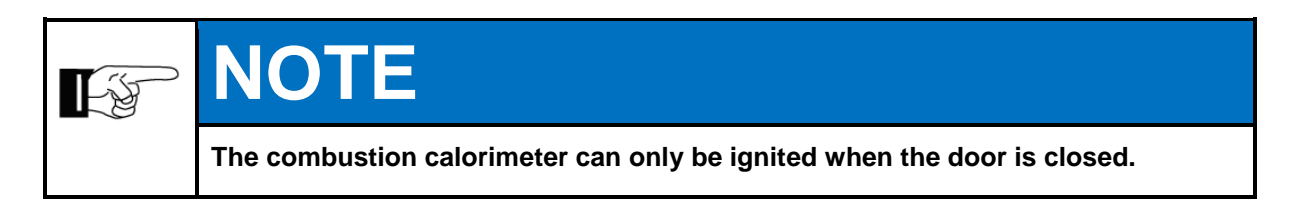

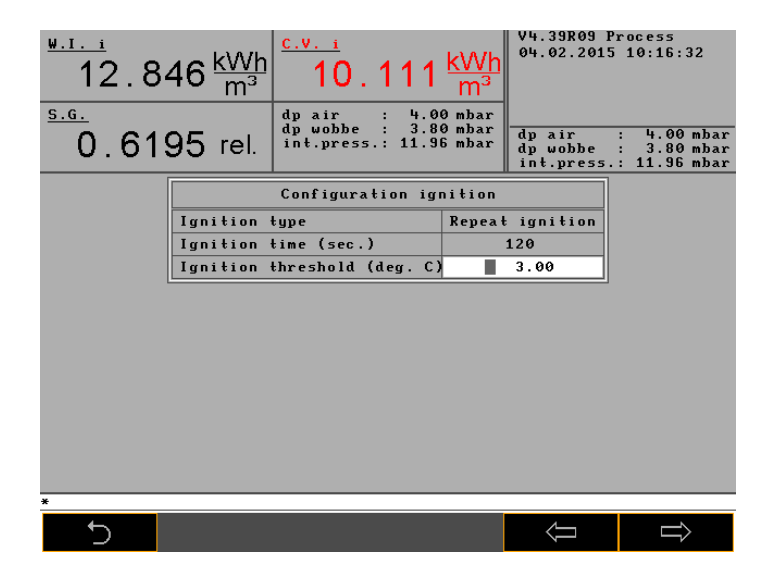

The ignition monitoring is configured in this menu.

The following must be observed for this:

Single ignition or interval ignition must be chosen.

#### Single ignition:

After device start and the flushing time period (10 s), the ignition starts for the maximum set ignition duration. This time can turn out to be shorter if the ignition threshold is reached before the ignition duration elapses. If the ignition threshold is not reached within the specified time, the combustion calorimeter goes to STOP state.

#### Interval ignition:

After device start and the flushing time period (10 sec), the ignition starts for a maximum set ignition duration and is repeated after a pause equal to the ignition duration. This is repeated until the ignition threshold is reached.

The ignition threshold specifies the differential temperature between the cooling air and flue gas. Default value is 3 °C.

#### Main menu - Options - System - Ignition

An update from a memory stick is initiated with this key.

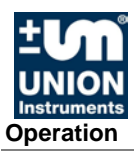

### Main menu - Options - System - Load factory settings

The factory settings are loaded with this key.

## Main menu - Options - System - CSV Export

Three files are exported as an ASCI file with this key: 30 min at 1-second intervals, 3 hours at 10 second intervals, and 5 days at 1-minute intervals.

The values are separated by TAB. All possible 25 curves are written at once to a CSV file. This file can be processed, for example, with MS Excel.

#### Main menu - Options - System - Hold signal On/Off

The "Hold signal" function is switched on and off with this key.

#### Hold signal:

Storage of the mA values is activated with this function. After the function is ended, an adjustment of the old and new mA signals is made over a time ramp (120 sec).
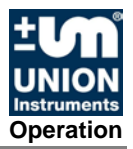

## Main menu - Options - System - Settings

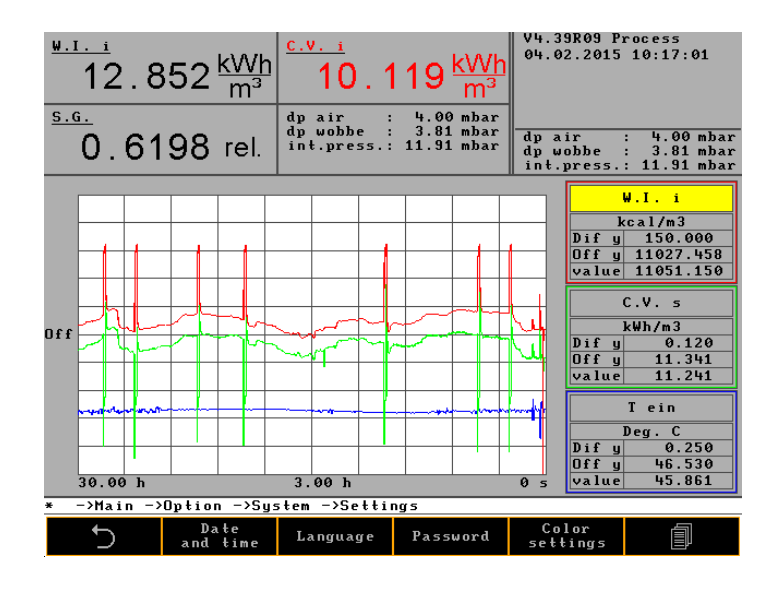

Main menu - Options - System - Settings – Date / Time

| <u>*.1. i</u><br>12.856 | <u>kWh</u><br>m³ | <u>c.v.</u><br>10            | ) . 1      | 21 <u>kWh</u><br>m <sup>3</sup>      | V4.39<br>04.02    | RØ9 P<br>.2015      | rocess<br>10:17:19            |
|-------------------------|------------------|------------------------------|------------|--------------------------------------|-------------------|---------------------|-------------------------------|
| <u>5.G.</u> 0.6197      | rel.             | dp air<br>dp wobl<br>int.pro | :<br>ess.: | 4.00 mbar<br>3.82 mbar<br>11.83 mbar | T1<br>T2<br>T2-T1 | = 4<br>= 6<br>. = 1 | 5.86 °C<br>2.01 °C<br>6.15 °C |
|                         |                  | Time a                       | und da     | te change                            |                   |                     |                               |
|                         | Ti               | me:                          |            | 00:00                                |                   |                     |                               |
|                         | Da               | te:                          |            | 04.02.2015                           |                   |                     |                               |
|                         | Wee              | kday                         |            | Wednesday                            |                   |                     |                               |
|                         |                  | OK                           |            | CANC                                 | EL                |                     |                               |
|                         |                  |                              |            |                                      |                   | 1                   |                               |
| * ->Main ->Option       | n −>Sy≤          | stem ->S                     | ettin      | gs −>Time a                          | nd dat            | e chan              | ige                           |
| 5                       |                  | _                            |            | +                                    | Ŷ                 |                     | $\Rightarrow$                 |

The date and time are set in this menu.

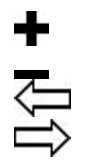

Increments selected numbers Decrements selected numbers Moves one field left Moves one field right

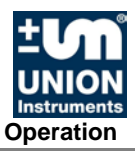

## Main menu - Options - System - Settings - Language

The Language menu item contains 10 submenus for inserting, copying, and correcting various languages, even those that have to be represented by bitmaps (e.g., Chinese). Download languages onto a memory stick, correct them, and then re-import them to the combustion calorimeter.

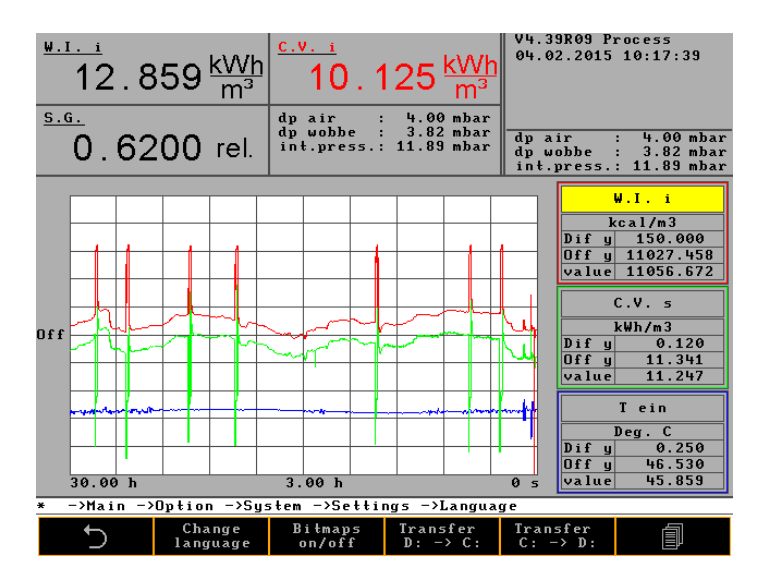

The language is changed or your own bitmaps are configured in this menu.

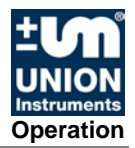

## Main menu - Options - System - Settings - Password

| <u>₩.1. i</u><br>12 | . 862 <u>kWh</u><br>m³ | <u>c.v.</u><br>10.1<br>dp air: | 24 <u>kWh</u><br>m <sup>3</sup><br>4.00 mbar | V4.39R09 P<br>04.02.2015                             | rocess<br>10:17:57            |  |
|---------------------|------------------------|--------------------------------|----------------------------------------------|------------------------------------------------------|-------------------------------|--|
| 0.6                 | 6 <b>196</b> rel.      | dp wobbe :<br>int.press.:      | 3.80 mbar<br>11.93 mbar                      | $\begin{array}{rrrrrrrrrrrrrrrrrrrrrrrrrrrrrrrrrrrr$ | 5.86 °C<br>2.00 °C<br>6.14 °C |  |
|                     |                        |                                |                                              |                                                      |                               |  |
|                     |                        | Pass                           | word                                         |                                                      |                               |  |
|                     | Cod                    | e                              | Code                                         |                                                      |                               |  |
|                     | Old Password           |                                |                                              |                                                      |                               |  |
|                     | New Password           |                                |                                              |                                                      |                               |  |
|                     | Unlocked dura          | tion (min.)                    |                                              | 0                                                    |                               |  |
|                     | APPLY                  |                                |                                              | CLOSE                                                |                               |  |
|                     |                        |                                | ND- T                                        |                                                      |                               |  |
| * −>Main            | ->Uption ->Sy          | stem ->Settin                  | gs ->Passwo                                  | rd                                                   |                               |  |
| 5                   |                        |                                |                                              | С<br>С                                               | Q                             |  |

The password is changed in this menu.

The following must be observed for this:

#### Factory password:

The combustion calorimeter is delivered with factory password  ${\bf 0}.$  This can be changed, if necessary.

#### Unlock time:

This time specifies when the system will be locked and the password must be reentered.

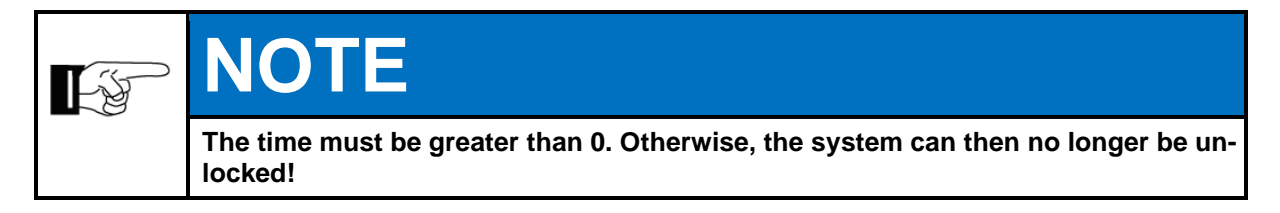

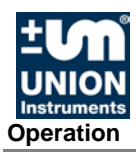

## Main menu - Options - System - Settings - Change color

| <sup>₩.1. i</sup><br>12.864 k\<br>r | <u>/Vh</u><br>n <sup>3</sup> 10.120             | 6 kVVh<br>m³                  | V4.39R09 P<br>04.02.2015               | rocess<br>10:18:19         |
|-------------------------------------|-------------------------------------------------|-------------------------------|----------------------------------------|----------------------------|
| 0.6197 re                           | dp air : 4.<br>dp wobbe : 3.<br>int.press.: 11. | 00 mbar<br>80 mbar<br>94 mbar | mV=24.56 /<br>Frequ. = 5<br>Stabi. = 0 | V=1.071<br>1.13 Hz<br>.011 |
|                                     | Color setting                                   | ) s                           | ]                                      |                            |
|                                     | Menue Hintergrund                               | Black                         | 1                                      |                            |
|                                     | Menue Rahmen                                    | Orange                        |                                        |                            |
|                                     | Menue Schrift                                   | Grey 30                       | 1                                      |                            |
|                                     | Dialog Auswahl                                  | White                         | 1                                      |                            |
|                                     | Kurve 1                                         | Red                           |                                        |                            |
|                                     | Kurve 2                                         | Gruen                         |                                        |                            |
|                                     | Kurve 3                                         | Blue                          |                                        |                            |
|                                     | Kurve Auswahl                                   | Yellow                        |                                        |                            |
|                                     |                                                 |                               |                                        |                            |
| * ->Main ->Uption -                 | ->System ->Settings                             | ->tolor s                     | ettings                                |                            |
| 5                                   |                                                 |                               | Ω.                                     | Q                          |

The display colors can be changed here.

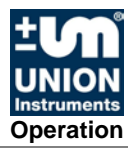

## Main menu - Options - System - Settings - Hardware 1

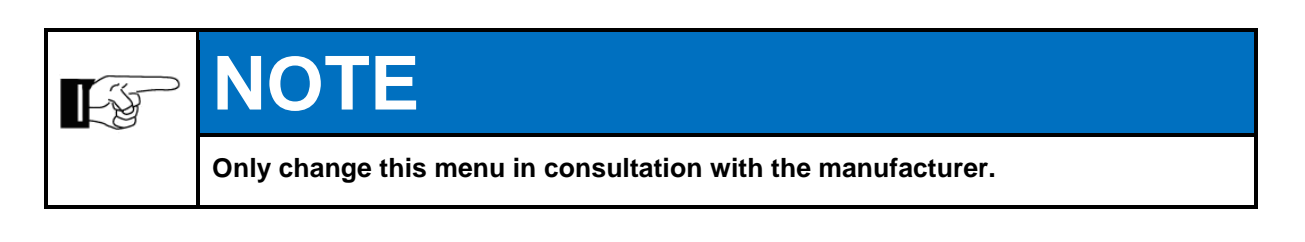

| ₩.1. 5<br>12<br><u>s.g.</u>   | $\frac{\frac{\psi. I. i}{12.869 \text{ kWh}}}{\frac{5.6.}{m^3}} \xrightarrow{\frac{c.v. i}{10.130 \text{ kWh}}} \frac{\frac{\psi. 39809 \text{ Process}}{m^3}}{\frac{4.60 \text{ mbar}}{m^3}}$ |            |       |            |      |          |        |           |          |          |  |
|-------------------------------|----------------------------------------------------------------------------------------------------|------------|-------|------------|------|----------|--------|-----------|----------|----------|--|
| 0                             | $0.6196 \text{ rel.} \stackrel{dp \ wobbe : 3.81 \ mbar}{int.press.: 11.91 \ mbar} \stackrel{mV=24.56}{=} \frac{1000}{51.22 \ Hz}$                                                             |            |       |            |      |          |        |           |          |          |  |
|                               |                                                                                                    |            |       | Configu    | ırał | ion hard | lware  | 1         |          |          |  |
|                               | Ra                                                                                                    | nge No.    | Di    | a.₩Jet     | Rar  | ge cfg.  | Cali   | br. gas   | B 1      | end i ng |  |
|                               | 1                                                                                                    |            |       | 0.00       |      | 0        |        | 1         |          | 180      |  |
|                               |                                                                                                    | 2          |       | 0.00 0     |      |          | 1      | Fa        | n type   |          |  |
|                               |                                                                                                    | 3          |       | 0.00       | 0    |          | 1      |           | d        | igital   |  |
|                               | No                                                                                                    | Signal     |       | Unit       |      | Value    | Swit   | ch (%)    | Bu       | s type   |  |
|                               | 1                                                                                                    |            |       | kcal/S     | m 3  | 0.00     |        | 0.00      | <u> </u> | Jnion    |  |
|                               | 2                                                                                                    |            |       | kJ/m3 0.00 |      |          | 0.00   | Bu        | s Comm.  |          |  |
|                               | Change range                                                                                                    |            |       |            |      |          |        | none      | (        | COM 2    |  |
|                               | Burner time constant 300                                                                                                    |            |       |            |      |          |        |           |          |          |  |
|                               | Max. temp. inside tube (deg.C) 50.00                                                                                                    |            |       |            |      | De       | f. RED |           |          |          |  |
| Calibration constant off 0.00 |                                                                                                    |            | 0.00  |            | 3    |          |        |           |          |          |  |
|                               |                                                                                                    |            |       |            |      |          |        |           |          |          |  |
| <u>* -&gt;M</u>               | ain –                                                                                                    | ->Option - | ·>Sy≤ | stem ->S   | ett  | ings -≻C | onfig  | uration ] | hard     | ware 1   |  |
| -                             | )                                                                                                    |            |       |            |      |          |        | ີ<br>ດ    |          | Q        |  |

The parameters for a multi-range measuring device are configured in this menu.

The screen shows all possible configurations.

**Range No.** indicates the number of installed measuring ranges. A maximum of 3 measuring ranges are possible. In this example, 3 measuring ranges are configured.

**Dia. WJet.** indicates the nozzle diameter in mm of the measuring range nozzle. This specification is information only and is meant to help later in calculating the gas volumes.

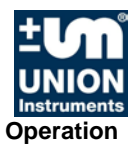

**Range cfg.** is a binary coding for the measurement conditions while a measuring range switchover is in process.

- -1 measuring range not loaded
- 1 nozzle set 2 or nozzle set 1
- 2 air nozzle on or off
- 4 flammable carrier gas on or off
- 8 not flammable carrier gas (oxygen) on or off
- 16 flammable carrier gas that does not burn by itself on or off

The number 6 indicates that the measuring range is operated with nozzle set 1 and a flammable carrier gas with an air nozzle.

The number 2 indicates that nozzle 1 has an air nozzle.

**Calibr. gas** indicates the number of the calibration gas for the measuring range. The upper nozzle set has number 1, the lower nozzle set the number 2.

No. indicates switchover point 1 and 2.

Signal indicates the physical unit of the measurement value.

**Unit** indicates the switchover point in the specified dimension between the measuring ranges. In the example, the first measuring range is switched over at 650 +5% kcal/m3.

**Switch (%)** indicates the overlap of the measuring ranges in %. In the example, the hysteresis is 5 %.

**Measuring range switchover** can be done automatically or manually. If manual measuring range switchover is set, an additional menu item appears under Number 6.2.1.3.9. Change range. Here you do the manual switchover to another measuring range.

- non
- automatic
- manual

The time constant of the burner is a factor determined for every burner. Sewage gas burners have another factor than burners for natural gas. Every burner type has its own coefficient.

**Max temp of inner pipe** is a switch-off temperature if in case of a fault highly calorific gas flows to a too large nozzle and generates a significant over-temperature.

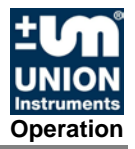

## Main menu - Options - Service

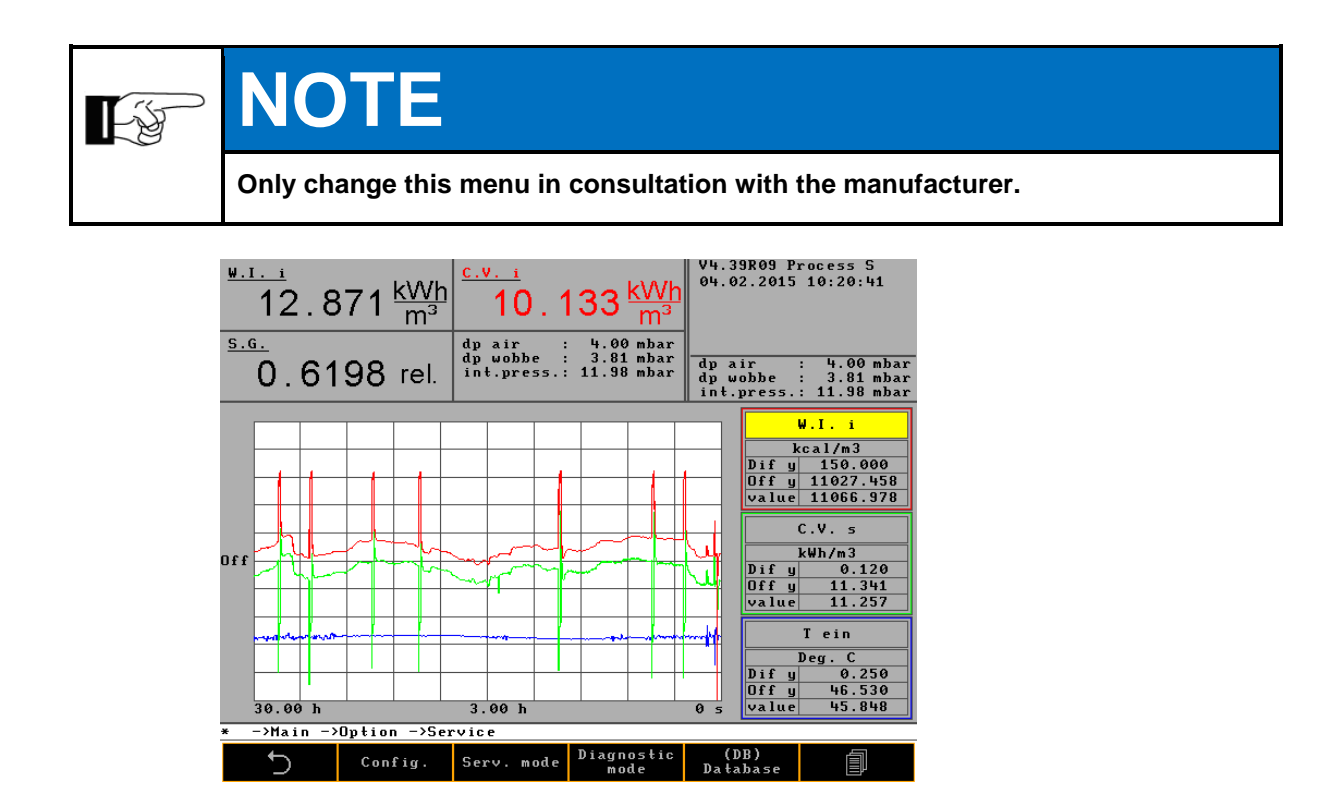

The menu is password-protected. Setting for Service only.

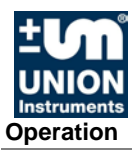

## 9.6.2 Main menu - Trend

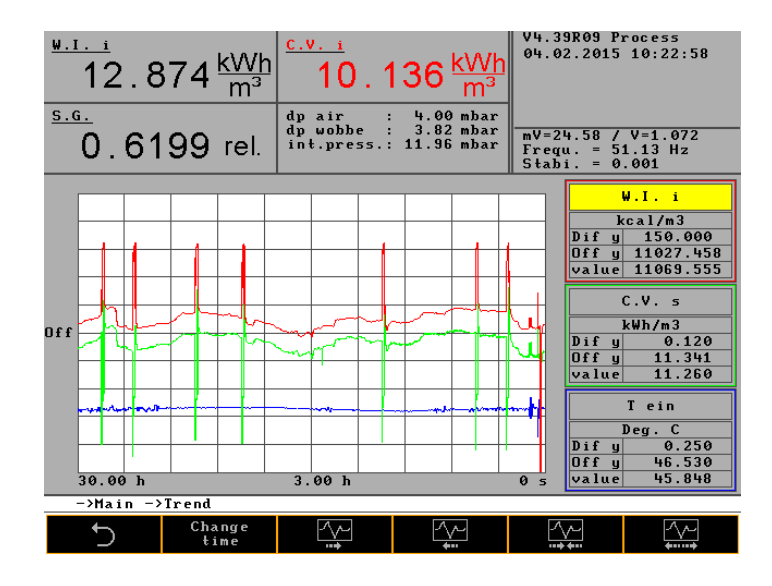

The graphics are configured in this menu.

The following must be observed for this: Up to three different curves in various colors can be displayed.

#### Selection:

A selection can be made from the following parameters:

- Select time
- Select value
- Select signal
- Select unit
- Select curve

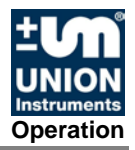

### Main menu - Graphic - Select time

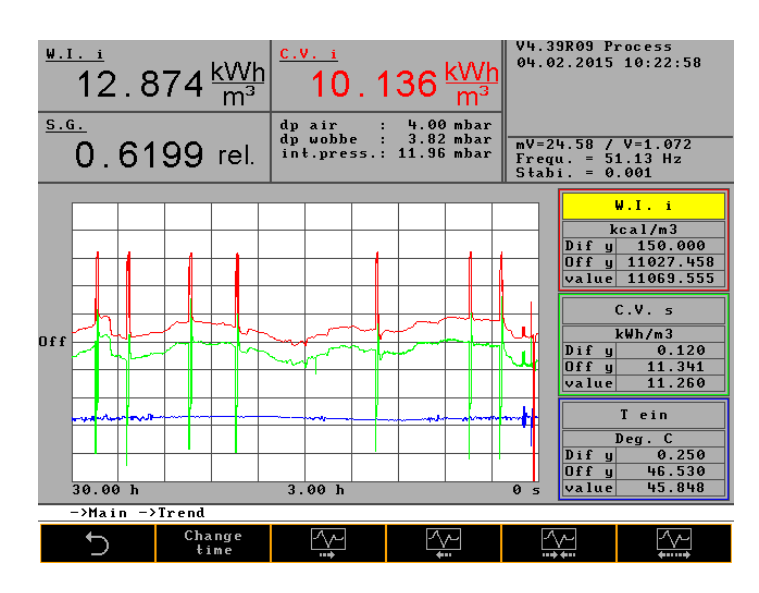

The diagram can be optimally designed. The increments for increasing and reducing are programmed in order to obtain a resolution.

The diagram is subdivided into 10 segments on the x-axis. The segment time and the total displayed time can be set as follows:

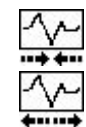

Increase segment time

Reduce segment time

Minimum segment time: 1 s Maximum segment time: 12 h

The time values can be viewed as follows:

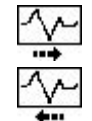

Shift to later values

Shift to earlier values

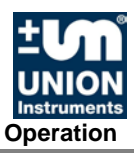

## Main menu - Graphic - Select value

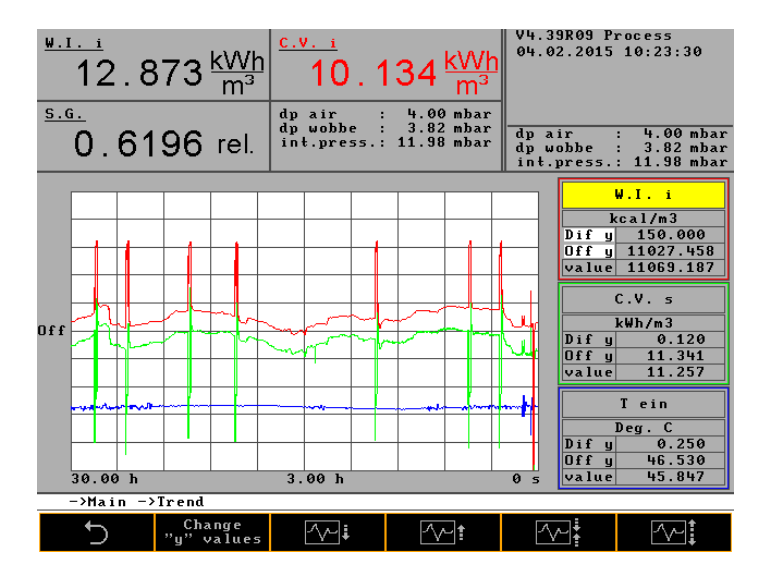

• Values for the curves can be set in this menu.

The curves can be viewed as follows:

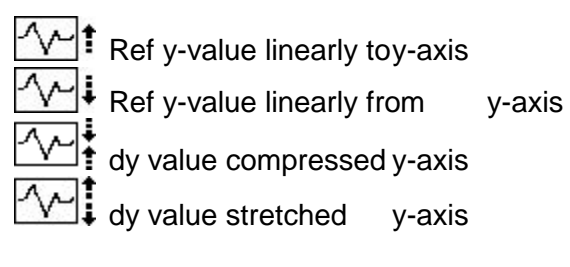

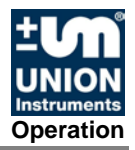

## Main menu - Graphic - Select signal

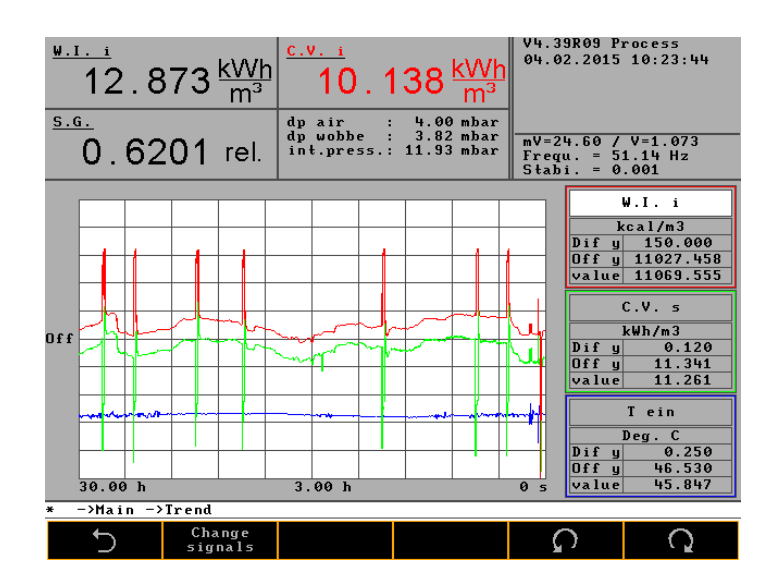

- Signals for the curves can be selected in this menu.
- Examples of signals:

| Wobbe i | Heating value | mVSA | Frequency | T amb |
|---------|---------------|------|-----------|-------|
| Wobbe s | Combustion    | mV   | p Wobbe   | T in  |
|         | value         |      |           |       |

## Main menu - Graphic - Select unit

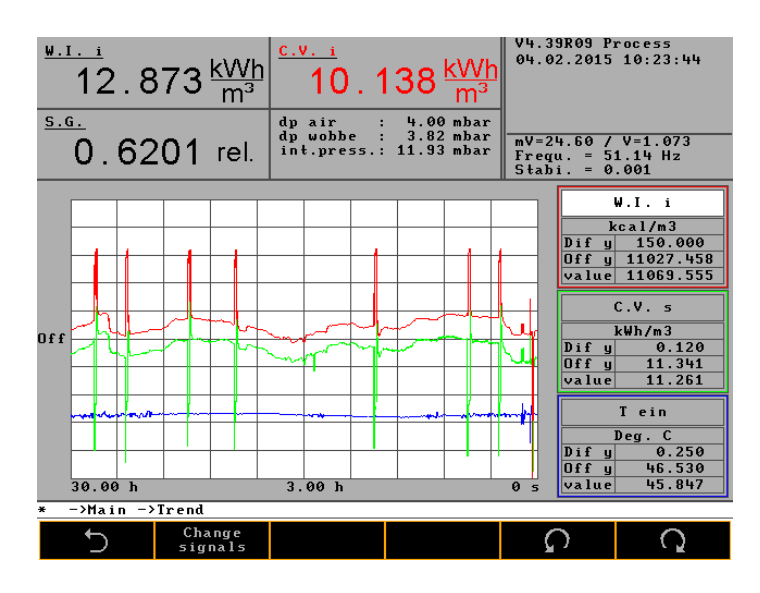

• Units for the signals can be selected in this menu.

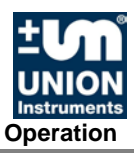

## Main menu - Graphic - Select curve

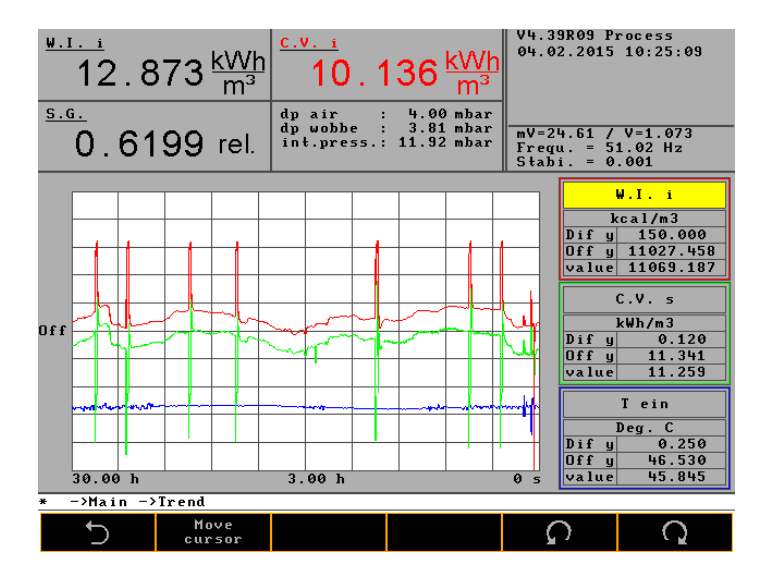

Individual curves can be selected in this menu in order to change parameters.

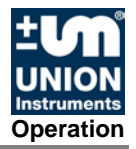

## 9.6.3 Main menu - Event list

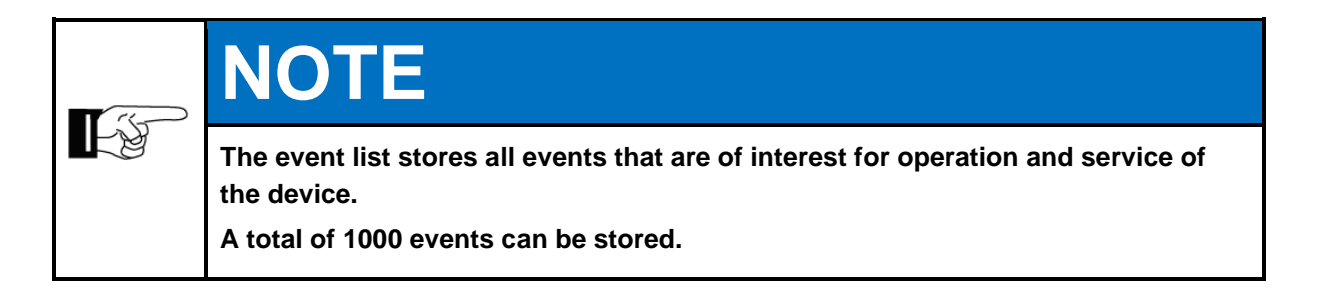

| $\frac{12}{12}.874 \frac{kWh}{m^3}$                                                                                                    | $\frac{c.v.i}{10}.138\frac{kWh}{m^3}$                                                                                                    | V4.39R09 P<br>04.02.2015                                    | rocess<br>10:25:23 |
|----------------------------------------------------------------------------------------------------|----------------------------------------------------------------------------------------------------|-------------------------------------------------------------|--------------------|
| <u>s.c.</u><br>0 6201 rel                                                                                                    | dp air : 4.00 mbar<br>dp wobbe : 3.79 mbar<br>int.press.: 11.90 mbar                                                                                                    | mV=24.61 /                                                  | V=1.073            |
| 0.0201 101                                                                                                    | -                                                                                                    | Stabi. = $0$                                                | .001               |
| $\begin{array}{c} 04.02.2015 \ 10:10:23 \ Sta\\ 04.02.2015 \ 10:10:21 \ Sta\\ 04.02.2015 \ 10:09:58 \ Sta\\ 04.02.2015 \ 06:08:25 \ Sta\\ 04.02.2015 \ 06:08:25 \ Sta\\ 04.02.2015 \ 06:08:24 \ B.\\ 04.02.2015 \ 06:08:24 \ B.\\ 04.02.2015 \ 06:08:24 \ B.\\ 04.02.2015 \ 06:08:24 \ Cal\\ 04.02.2015 \ 06:08:24 \ Cal\\ 04.02.2015 \ 06:08:24 \ Cal\\ 04.02.2015 \ 06:08:24 \ Sta\\ 04.02.2015 \ 06:08:32 \ Sta\\ 04.02.2015 \ 06:08:32 \ Sta\\ 04.02.2015 \ 06:08:31 \ B.\\ 04.02.2015 \ 06:08:31 \ Cal\\ 04.02.2015 \ 06:08:31 \ Cal\\ 04.02.2015 \ 06:08:31 \ Cal\\ 04.02.2015 \ 06:08:31 \ Cal\\ 04.02.2015 \ 06:55:10 \ Cal\\ 04.02.2015 \ 05:55:10 \ Cal\\ 04.02.2015 \ 05:55:10 \ Cal\\ 04.02.2015 \ 05:55:10 \ Cal\\ 04.02.2015 \ 06:08:32 \ Sta\\ 04.02.2015 \ 06:08:32 \ Sta\\ 04.02.2015 \ 06:08:33 \ Sta\\ 04.02.2015 \ 06:08:33 \ Sta\\ 04.02.2015 \ 06:08:35 \ Sta\\ 04.02.2015 \ 06:08:35 \ Sta\\ 04.02.2015 \ 06:08:35 \ Sta\\ 04.02.2015 \ 06:08:35 \ Sta\\ 04.02.2015 \ 06:08:35 \ Sta\\ 04.02.2015 \ 06:08:35 \ Sta\\ 04.02.2015 \ 06:08:35 \ Sta\\ 04.02.2015 \ 06:08:35 \ Sta\\ 05.00000000000000000000000000000000000$ | tus operation<br>tus ignition<br>tus operation<br>tus fault<br>tus fault<br>tus fault<br>tus cali. deviat. (density)<br>cali. deviation (density)<br>cali. deviation gas 1<br>ib. gas 1, AutoKal 1<br>tus calibration gas 1<br>tus operation<br>cali. deviat. (density)<br>cali. deviation (density)<br>cali. deviation gas 1<br>ib. gas 1, AutoKal 1<br>tus calibration gas 1<br>tus operation | gas 1<br>gas 1<br>gas 1<br>gas 1<br>gas 1<br>gas 1<br>gas 1 |                    |
| * −>Main                                                                                                    |                                                                                                    | _                                                           |                    |
| Show<br>start-up                                                                                                    | Show Show<br>calibration all                                                                                                    | Ω<br>Ω                                                      | Q                  |

Show startup Show calibration Show all Selection of the different events Selection of the different events Cancel selection

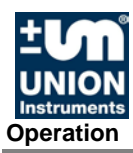

#### 9.6.4 Main menu - Device information

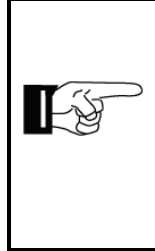

## NOTE

The values shown are very important for remote diagnostics when errors occur and can be loaded onto the memory stick and sent to the manufacturer by email, refer to CSV Export, Index.

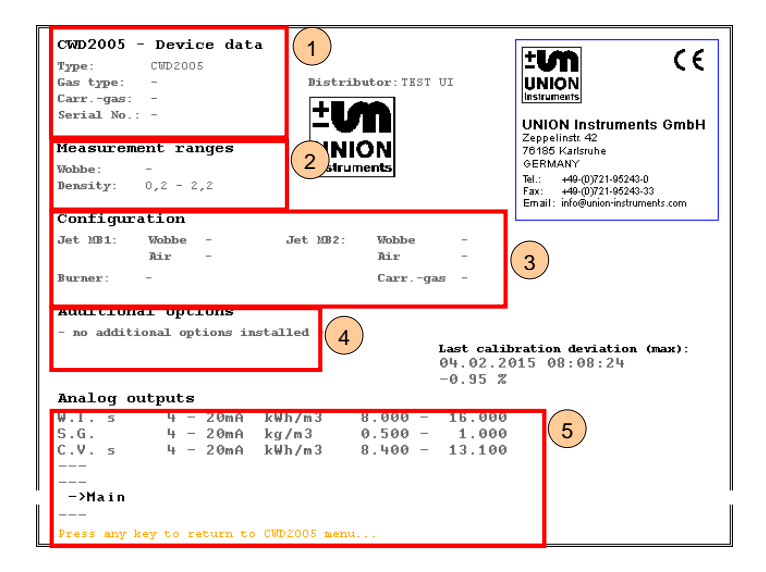

- 1 Device data:
  - Type
  - Gas type
  - Carrier gas
  - Device number
  - Measuring ranges:
    - Wobbe
    - Density
- 3 Equipment:

2

4

5

- Nozzle MR1
- Nozzle MR2
- Burner
- Additional options:
  - Installed additional options are listed here, if applicable.
- Analog outputs:
  - Wobbe i
  - Density
  - Heating value

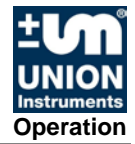

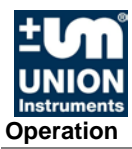

## 10 Decommissioning / Switching off

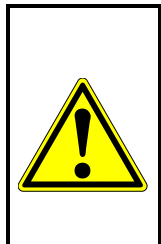

# **WARNING**

Endangerment of people and equipment when the combustion calorimeter is decommissioned by non-instructed personnel!

Allow only instructed/trained service technicians to carry out decommissioning!

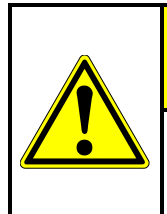

# 

In order to decommission the combustion calorimeter, also decommission the linked system components according to their operating instructions!

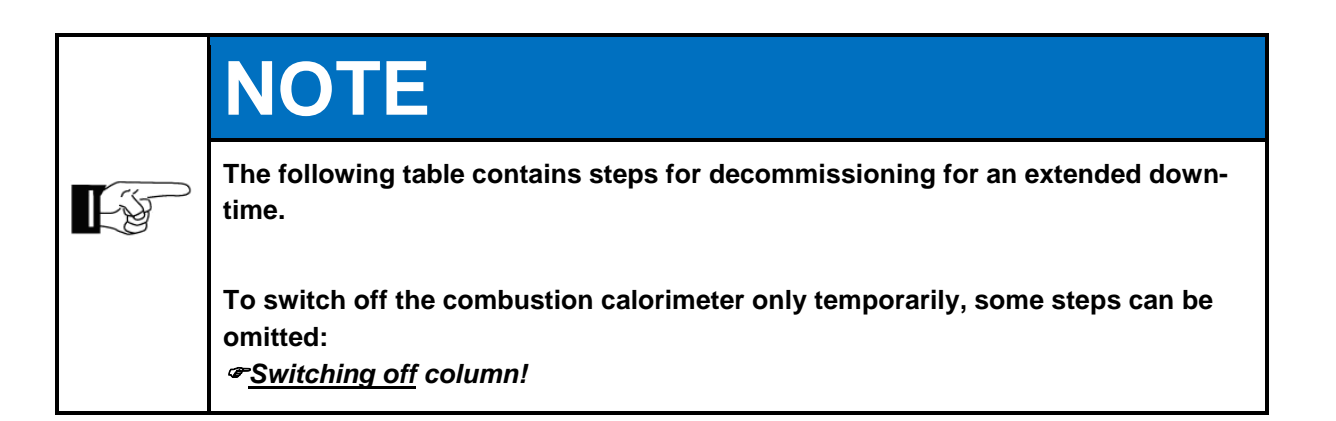

| Steps                                                                                                    | Switching<br>off | Decom-<br>mission-<br>ing |  |  |
|----------------------------------------------------------------------------------------------------|------------------|---------------------------|--|--|
| Disconnect the device from the process, professionally close the line.                                                                                                | Х                | Х                         |  |  |
| Bring linked system components to a standstill.                                                                                                    | Х                | Х                         |  |  |
| Switch off the main switch.                                                                                                    | Х                | Х                         |  |  |
| If the combustion calorimeter is to be taken out of service onl cess ends here!                                                                                       | y temporarily,   | the pro-                  |  |  |
| Professionally disconnect/switch off owner-side energy supplies, media supply, and signal transmission.                                                               |                  |                           |  |  |
| When appropriate, pack the combustion calorimeter in a suitable manner.<br>Ensure before starting or restarting transport that all transport securing deviate tached. | vices are at-    | Х                         |  |  |

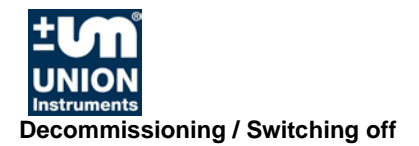

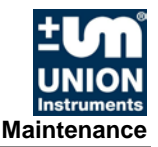

### **11 Maintenance**

The quality of measurements by the combustion calorimeter can only be guaranteed when the maintenance intervals are adhered to.

#### **11.1 Preparations**

Supply lines of linked system components can be closed for maintenance purposes. These must be reopened after the device is put back into service.

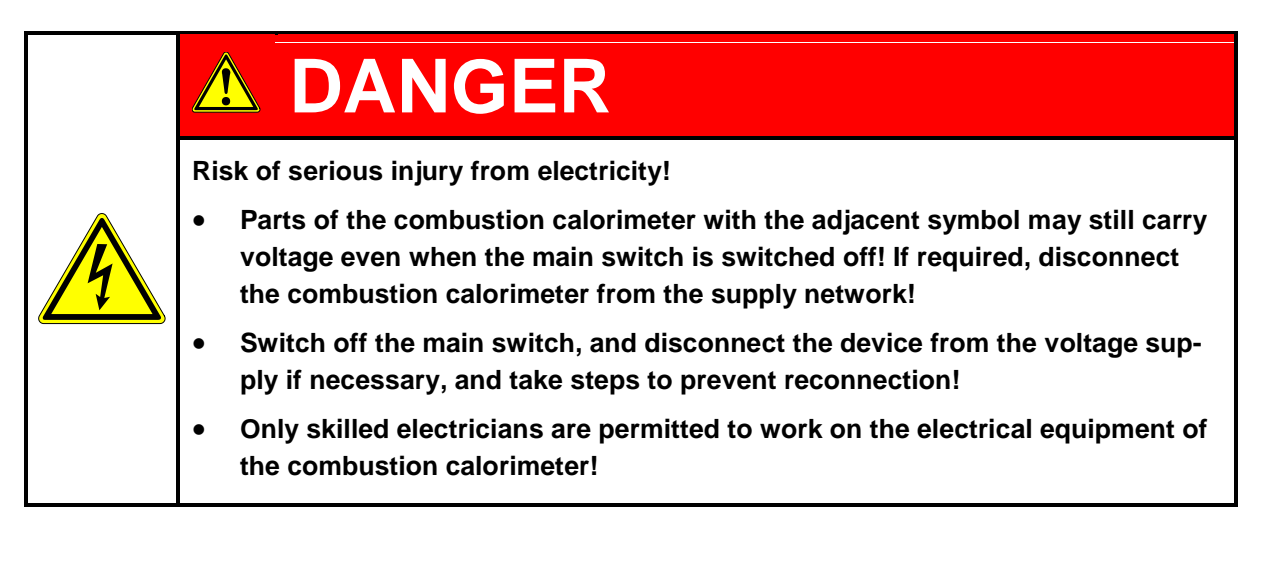

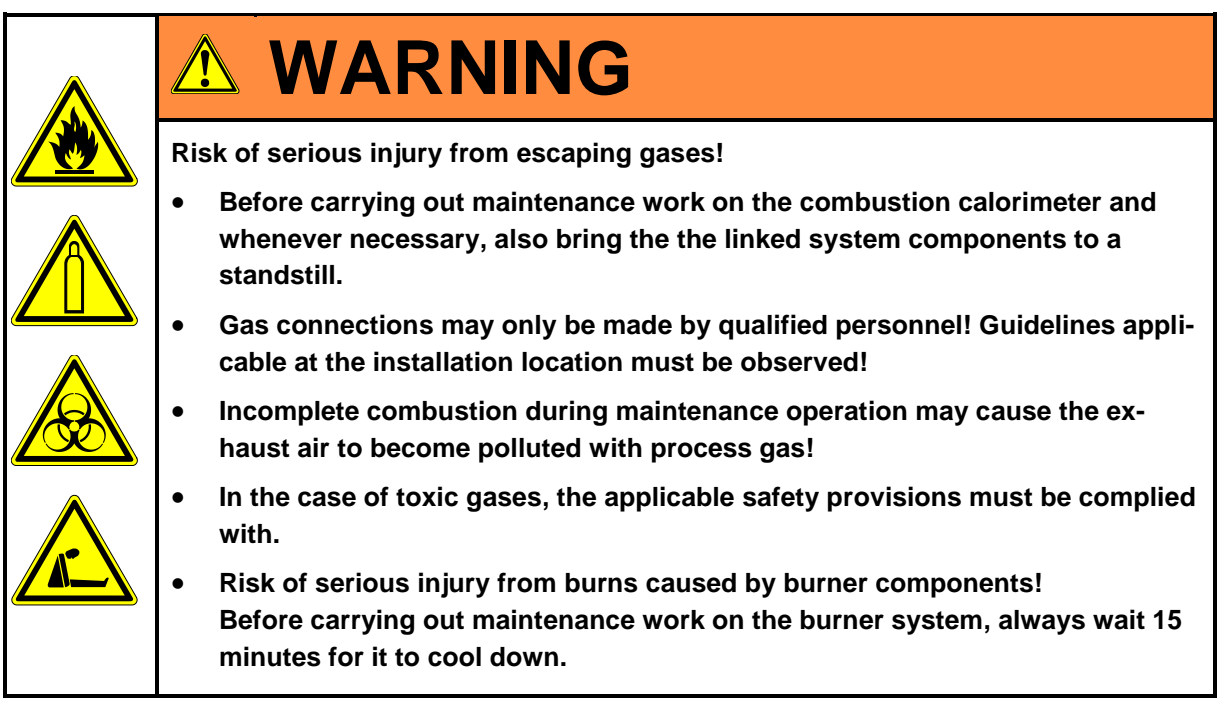

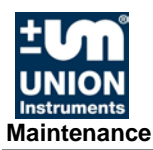

#### **11.2 Maintenance work/Inspection**

|   | NOTE                                                                                                    |
|---|----------------------------------------------------------------------------------------------------|
| Ŀ | Maintenance work must be performed according to the inspection and mainte-<br>nance schedule! The nature and amount of wear depends greatly on the individ-<br>ual use and operating conditions. All specified intervals are therefore guide val-<br>ues. |

The following items must be ensured before carrying out maintenance work:

- 1. Make a note of the following values on the combustion calorimeter!
  - Wobbe i/s
  - Heating value/combustion value
  - Density
  - mV signals
  - mA signals
  - Internal pressure
  - Differential pressure, Wobbe
  - Differential pressure, air
  - Frequency of the fan control
- 2. Notify the control room
- 3. If no default values via PLC are possible, activate "Hold signal" on the combustion calorimeter.
- 4. Close the shut-off valve on the combustion calorimeter after a leak test.

The nature and amount of wear depends greatly on the individual use and operating conditions. All specified intervals are therefore guide values.

To guarantee operational reliability, use only genuine spare parts of the manufacturer.

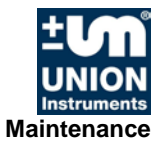

| l | Interval      |
|---|---------------|
| l | (recommended) |

#### Check

#### After commissioning

| Check and, if necessary, update the firmware version. | As required |
|-------------------------------------------------------|-------------|
| Store the current configuration                       | As required |

#### Semi-annual check

| Check air filter for contamination/clogging.                                       | Every 6 months |
|------------------------------------------------------------------------------------|----------------|
| Perform calibration (at shorter intervals depending on accuracy re-<br>quirements) | As required    |
| Check tube connection to the density measuring cell/sensors for porosity.          | Every 6 months |
| Check membrane on the gas pressure controller for porosity or lack of elasticity.  | Every 6 months |
| Remove <sup>2</sup> /clean <sup>3</sup> thermoelectric battery and heat exchanger. | Every 6 months |
| Replace the seal on the heat exchanger.                                            | Every 6 months |
| Check the fan.                                                                     | Every 6 months |
| Check the air intake filter (ambient air inlet, fan filter mat).                   | Every 6 months |
| Clean <sup>4</sup> the gas and air nozzles Change O-rings, if necessary.           | Every 6 months |

#### Annual check

| Replace air filter.                                       | Annually |
|-----------------------------------------------------------|----------|
| Replace neoprene tubes inside the combustion calorimeter. | Annually |
| Clean the complete system.                                | Annually |

Additional information: *Included documents* 

 <sup>&</sup>lt;sup>2</sup> Flow plates are attached on the side of the thermoelectric battery and in the thermal elements of the combustion calorimeter. The flow plates must not be twisted when removing the thermoelectric battery. The thermoelectric battery must be pulled out as far as possible and then tilted to the side.
 <sup>3</sup> Cleaning of the heat exchanger with water followed by thorough drying of the cleaned components.
 <sup>4</sup> Clean the nozzles using a volatile solvent.

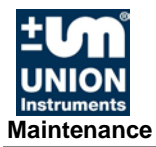

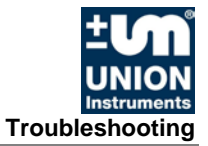

## **12 Troubleshooting**

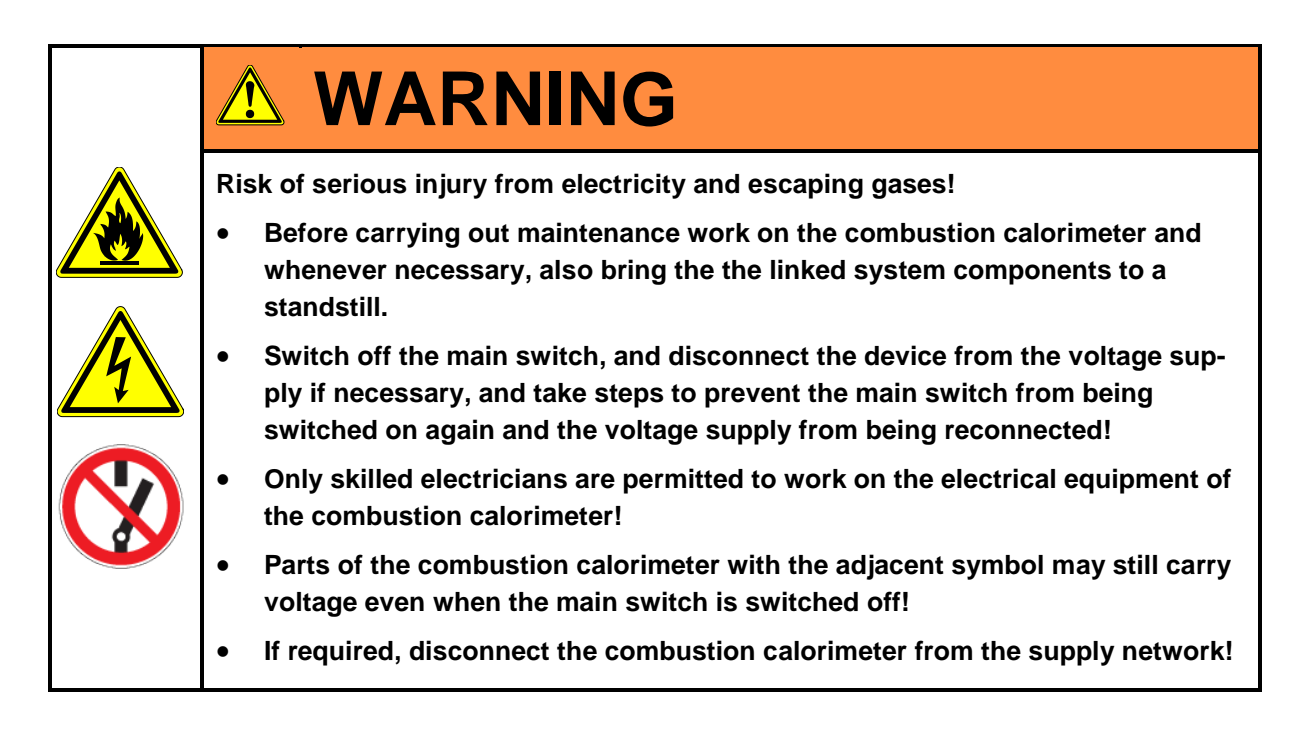

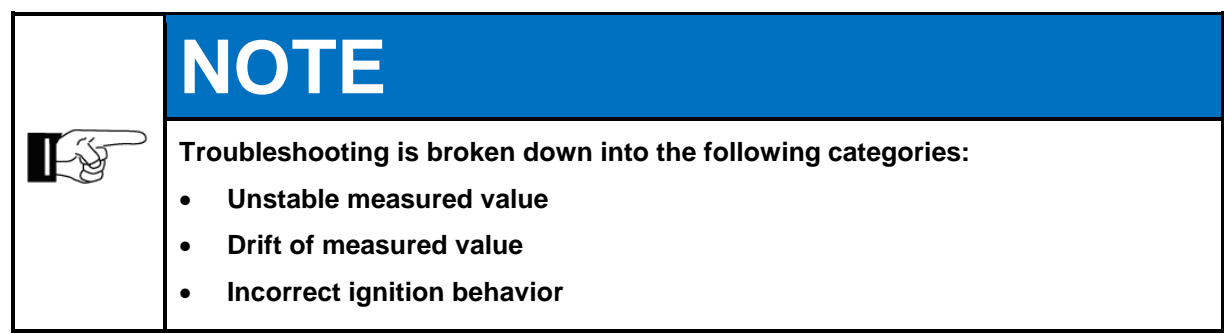

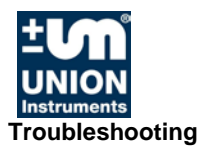

#### **12.1 Preparations for troubleshooting**

Supply lines of linked system components can be closed for maintenance purposes. These must be reopened after the device is put back into service.

| <b>F</b> | NOTE                                                                                                    |
|----------|----------------------------------------------------------------------------------------------------|
|          | Event list:<br>The software keeps an event list with up to 1000 events in chronological order<br>(specification of date). The event list provides information about incorrect be-<br>havior, refer to 9.6.3.                                                                                 |
|          | The export of event data to a special data carrier (memory stick) is possible after consultation with Service. The exported data can be sent to the manufacturer for fault analysis, refer to CSV Export, 9.6.1.<br>Events are: Start, Stop, Ignition, Insufficient cooling air, Calibration |

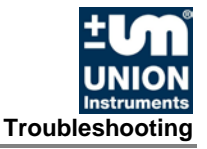

#### 12.2 Changing/replacing fuses

Only skilled electricians or service technicians are permitted to replace fuses. Only replace with fuse types specified by UNION.

#### 12.3 Unstable measured value

- The inlet pressure controller cannot maintain a constant inlet pressure. The process pressure (blast furnace gas) is too high. A pressure booster pump must be installed.
- Direct solar radiation is causing rapid temperature changes. Direct solar radiation must be prevented.
- Air condition is causing the temperature to change too quickly. The cooling capacity of the air conditioning is too high and the hysteresis is too large.
- The inlet pressure is inexact/cannot be maintained. Check whether the input pressure is too high.

#### 12.4 Drift of measured value

The measured value drifts upward in one direction:

- The calibration no longer achieves the required point. The frequency controller is at its maximum value.
- Heavy filter contamination that can no longer be corrected. The filter must be replaced.

The measured value drifts downward:

- The heat exchanger is contaminated with soot (when propane or butane is combusted with too little air)
- The heat exchanger must be cleaned (hot water) and then dried with compressed air.
- The thermal battery is contaminated.
- The thermoelectric battery must be cleaned and carefully dried.

#### 12.4.1 Incorrect ignition

The combustion calorimeter is continually igniting, the flame is burning. Combustion calorimeter does not switch to the operation state.

• Incorrect temperature setting (too high). The temperature threshold must be reduced.

The combustion calorimeter switches to the operation state even though the flame is not burning and then reverts to the ignition state.

• Incorrect temperature setting (too low). The temperature threshold must be increased.

Ignition electrodes are corroded, natural wear when ignition is frequent.

• Replace the ignition electrodes.

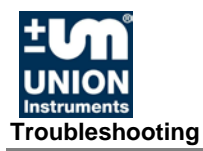

#### 12.4.2 Error/status messages

#### **Filter change**

- Filter change (air filter)
- The frequency of the frequency converter is > than the set threshold value.

#### Int. pressure

- Alarm in the event of inadequate process gas or calibration gas
- Adjustable threshold; default: 14 mbar

#### Overtemp

- The flame is too hot. Wobbe signal > 76 mV,
- Temperature rise in the inner tube of the thermoelectric battery > 50 °C

#### Fault

- Filter change of air filter (the frequency of the frequency converter is > than the set threshold value)
- Gas pressure is too low
- Fault in the thermoelectric battery
- Defective PT 100 temperature sensor

#### Service

Filter change of air filter

- Frequency > threshold value
- Air inlet temperature > 41 °C

#### Operation

• Flame is burning, analyzer is running on process or calibration gas

#### **Operation delay**

- Flame is burning, analyzer is running on process or calibration gas
- Delay time has elapsed after which the analog signals are enabled

#### Process

- Flame is burning, solenoid valve for process gas is open
- Analyzer is running on process gas

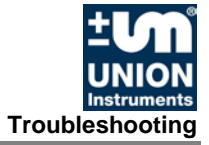

### Calibration

- •
- Flame is burning, solenoid valve for calibration gas is open Calibration is active, no mA signals are output, these are "on hold", the last current value is retained. •

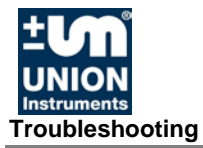

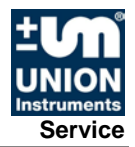

## **13 Service**

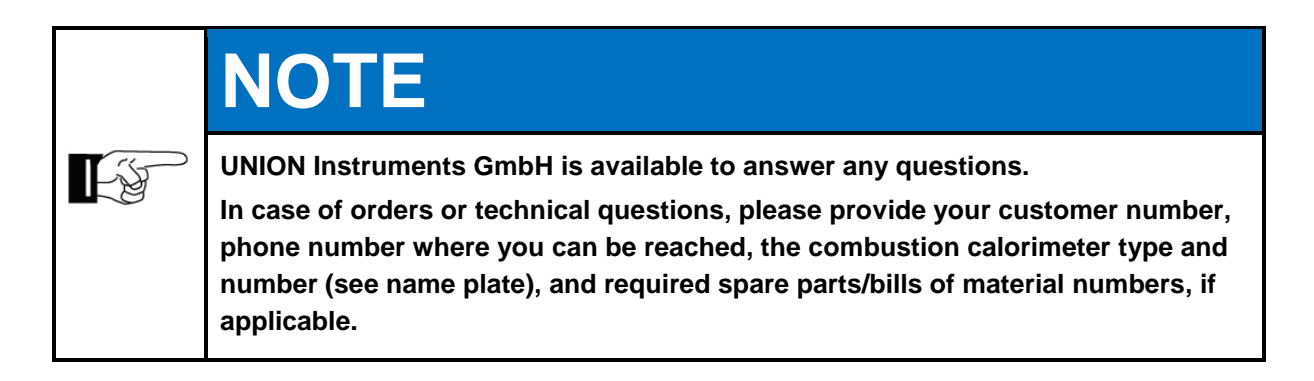

## **UNION Instruments GmbH - Service**

Maria-Goeppert-Straße 22 23562 Lübeck Germany

- **\*** +49 (0)721-680381-30
- +49 (0)721-680381-33
- support@union-instruments.com
- http://www.union-instruments.com

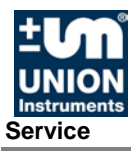

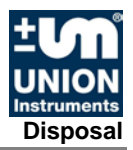

## 14 Disposal

In case of decommissioning, a return of the device to UNION Instruments GmbH is possible.

Suggestion: Have UNION Instruments GmbH dispose of your combustion calorimeter.

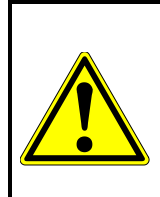

## 

Risk of injury from electricity and, if applicable, gases in the combustion calorimeter!

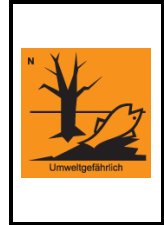

## NOTE

Observe national regulations for disposal of machines and working materials. Sort parts by groups and supply them to professional recyclers.

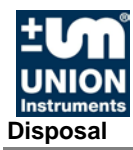

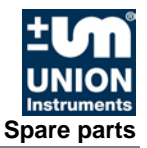

## 15 Spare parts

# **WARNING**

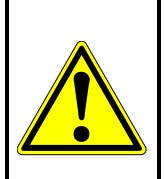

Use of non-approved spare parts (e.g., parts of other manufacturers, parts with deviating specifications, imitation consumables and wear parts) may cause damage and endanger people! Any warranty is voided in this case. The owner isthen liable for damage that occurs!

When standard components are replaced, use only identical components of the original manufacturer! In the event that components are discontinued or components of other manufacturers are used, this requires manufacturer's approval by UNION Instruments GmbH!

Spare parts can be ordered from UNION Instruments GmbH: *Chapter 11 Service*.

Make a note of the combustion calorimeter type and number (*PName plate*). Identify and make a note of the order number, if applicable (*PIncluded documents*). Order part

Order part.

The following spare part packages are among those available:

Spare part package 1 year operation Spare part package 2-3 year operation

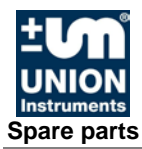

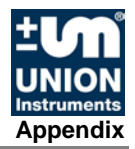

## 16 Appendix

#### **Data Structure Profibus**

| Nr. | Тур   | Bytes | Bytes tot. | Name                       | Description                                                                                                    | Source |
|-----|-------|-------|------------|----------------------------|----------------------------------------------------------------------------------------------------|--------|
| 1   | FLOAT | 4     | 4          | Heating value              | measuring unit: kJ/m <sup>3</sup>                                                                                                    | CWD⁵   |
| 2   | FLOAT | 4     | 8          | calorific value            | measuring unit: kJ/m <sup>3</sup>                                                                                                    | CWD    |
| 3   | FLOAT | 4     | 12         | Wobbe i                    | lower Wobbe index: measuring unit:: kJ/m <sup>3</sup>                                                                                                    | CWD    |
| 4   | FLOAT | 4     | 16         | Wobbe s                    | upper Wobbe index: measuring unit::<br>kJ/m³                                                                                                    | CWD    |
| 5   | FLOAT | 4     | 20         | Dv                         | relativ density, without dimension                                                                                                    | CWD    |
| 6   | FLOAT | 4     | 24         | Reserve                    |                                                                                                    | CWD    |
| 7   | FLOAT | 4     | 28         | Reserve                    |                                                                                                    | CWD    |
| 8   | FLOAT | 4     | 32         | Tein                       | Air temp. CWD thermo, unit °C                                                                                                    | CWD    |
| 9   | FLOAT | 4     | 36         | СО                         | Unit: % (only CWDs with CO modul)                                                                                                    | CWD    |
| 10  | FLOAT | 4     | 40         | Air min                    | Min. Luftbedarf, Einheit: m <sup>3</sup> Luft / m <sup>3</sup> Gas<br>(nur bei Kundenspezifischen CWDs)                                                                                                    | CWD    |
| 11  | FLOAT | 4     | 76         | Reserve                    |                                                                                                    | CWD    |
|     |       |       |            |                            |                                                                                                    |        |
| 20  | FLOAT | 4     | 80         | Fixed test value           | send: 12345,6789                                                                                                    | CWD    |
| 21  | BYTE  | 1     | 81         | Operating condi-<br>tion   | Operating condition CWD:<br>0 – Stop<br>1 – Proces<br>2 – Ignition<br>3 – Ignition pause<br>4 – Error<br>5 – over temperature<br>6 – calibration measuring range 1<br>7 – calibration measuring range 2<br>8 – calibration measuring range 3<br>9 – Test-Gas measurement (only in pro-<br>cess) | CWD    |
| 22  | BYTE  | 1     | 82         | Zustand Filter-<br>wechsel | 1 = Filterwechsel am CWD benötigt                                                                                                    | CWD    |
| 23  | BYTE  | 1     | 92         | Reserve                    |                                                                                                    | CWD    |

 Table 1: Data structure Profibus

For more information about communication with Profibus and the UNION calorimeter see Service UNION Instruments GmbH, *Calorimeter Kapitel 11 Service.* 

## Data struture serial interface RS 232 (option)

With the optional serial interface (RS 232) data can be transmitted. Parameters are selected in the "I / O Analog outputs". The interface has to be activated in the menu service.

| Data transmission: | Transmission rate: | 9600 baud |  |
|--------------------|--------------------|-----------|--|
| Parity-bit:        | no                 |           |  |
| Stop-bit:          | 1                  |           |  |
| Data-bit:          | 8                  |           |  |

Output format

111111.111 222222.222 333333.333 ... ... 777777.777

| 111111.111<br>222222.222 | = | Output data 1<br>Output data 2 |
|--------------------------|---|--------------------------------|
| <br>777777.777           | = | Output data 7                  |

Assignment of the plugs/oins, @ 6.3.10
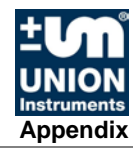

## Index

#### Α

| Accessories              | 26      |
|--------------------------|---------|
| Commissioning            | 45      |
| Connecting               |         |
| Connections              | 23      |
| Contact                  |         |
| Service                  | 101     |
| UNION Instruments GmbH   | 17      |
| CSV Export               | 72      |
| D                        |         |
| Decommissioning          | 89, 103 |
| Displays                 | 51      |
| Disposal                 | 103     |
| E                        |         |
| Electrical connection    | 37      |
| Electrical interfaces    | 38      |
| Environmental conditions | 28      |
| F                        |         |
| Fault correction         | 95      |
| I                        |         |
| Inspection               | 92      |
| Installation location    | 29      |
| Installing               | 29      |
| Intended use             | 14      |
|                          |         |

#### М

| 141                         |        |
|-----------------------------|--------|
| Main switch                 | 19     |
| Maintenance                 | 91     |
| Maintenance work            | 92     |
| 0                           |        |
| Operation                   |        |
| Operator control elements   | 47     |
| Personnel and qualification | 14     |
| Profibus                    |        |
| Data structure              | 107    |
| Protective equipment        | 19     |
| S                           |        |
| Safety information          | 13, 15 |
| serial interface            |        |
| data struture               | 108    |
| Service                     | 101    |
| Spare parts                 | 105    |
| Symbols                     | 13     |
| T                           |        |
| Transport                   | 27     |
| Troubleshooting             | 95     |
| W                           |        |
| Wall mounting               |        |
| Warning information         | 13     |
| -                           |        |

UNIO Instruments List of figures

# List of figures

| Fig. 1.1: | Housing dimensions                                           | 5    |
|-----------|--------------------------------------------------------------|------|
| Fig. 1.2: | Markings and warning information                             | 6    |
| Fig. 4.1: | Main switch (example)                                        | . 19 |
| Fig. 4.2: | Figure Safety switch (example)                               | . 19 |
| Fig. 4.3: | Markings and warning information (example)                   | . 21 |
| Fig. 4.4: | Warning information on electrical connection plate (example) | . 21 |
| Fig. 5.1: | Housing connections                                          | . 23 |
| Fig. 5.2: | Housing without doors, example                               | . 25 |
| Fig. 6.1: | Wall mounting                                                | . 32 |
| Fig. 6.2: | Dimensions wall mounting                                     | . 32 |
| Fig. 6.3: | Electrical connection plate, example                         | . 37 |
| Fig. 6.4: | USB interface on the left side of the housing                | . 38 |
| Fig. 6.5: | Connector assignment Input-Output IO type 06                 | . 39 |
| Fig. 6.6: | Transport securing devices                                   | . 43 |
| Fig. 6.7: | Transport securing devices of pressure controller            | . 44 |
| Fig. 8.1: | Work stations                                                | . 47 |
| Fig. 9.1: | Operator control elements/Structure of display               | . 49 |
| Fig. 9.2: | General information                                          | . 52 |

### List of tables

| Table 1: Data structure Profibus10 | )7 |
|------------------------------------|----|
|------------------------------------|----|